### **BAB IV**

### HASIL DAN PEMBAHASAN

#### 4.1 Perancangan Sistem

Perancangan sistem merupakan pengembangan yang dilakukan dari sistem lama ke sistem yang baru dimana dari proses analisis sistem yang berjalan ditemukan gambaran untuk dilakukan perbaikan berupa rancangan sistem yang dapat memenuhi dan meningkatkan produktifitas kerja. Dari hasil analisis sistem yang berjalan maka penulis mengusulkan *e- scheduling event* berbasis web, dimana akan memberikan fasilitas sebagai berikut :

- 1. Membantu dalam melakukan proses penjadwalan *event* serta memberikan informasi yang detail dan terintegrasi .
- 2. Membantu dalam melakukan monitoring seluruh *event* oleh manajer marcomm dan seluruh staff marcomm
- 3. Membantu *sales group* dalam mengisi form *event order* yang terintegrasi dengan manager marcomm untuk dilakukan persetujuan dan dengan koor *event order* untuk dilakukan rekapitulasi dan pembuatan laporan perbulan.

### 4.1.1 Tujuan perancangan sistem

Tujuan dari perancangan sistem yang diusulkan, ialah untuk menghasilkan gambaran dari rancangan sistem yang diusulkan yang dapat membantu dalam melakukan pengelolaan penjadwalan seluruh *event* yang terintegrasi dan tersimpan di database. Melalui *e-scheduling event* berbasis web yang penulis rancang diharapkan dapat membantu meningkatkan produktivitas pekerjaan di divisi marcomm dalam melakukan penjadwalan *event*.

#### 4.1.2 Gambaran umum sistem yang diusulkan

Gambaran umum sistem yang diusulkan oleh penulis ialah dengan merancang sistem yang dapat mengoptimalkan proses penjadwalan *event* menjadi terkomputerisasi, lebih praktis dan penyimpanan data yang lebih aman selain itu sistem dapat diakses secara *online* dimana pengguna dapat mengakses *website* tersebut dimanapun dengan mengunakan jaringan *internet* yang tersedia.

Dalam usulan perancangan sistem yang dilakukan ialah merubah sistem lama yang dilakukan secara manual menjadi sistem yang terkomputerisasi dan terintegrasi. Dimana pengguna dapat menyelesaikan pekerjaan dan mendapatkan informasi sesuai dengan hak aksesnya masing-masing. Fasilitas yang diusulkan antara lain melakukan pengelolaan jadwal *event* produksi dan penyusunan *rundown acara*, pengelolaan *event* promosi, pengelolaan *event order*, pengisian form *event order*, persetujuan *event order*, *review event* dan informasi *event*.

Langkah selanjutnya mengenai sistem yang diusulkan akan di jelaskan menggunakan metode pendekatan sistem berorientasi objek dengan alat bantu Unified Modeling Language (UML).

#### 4.1.3 Perancangan prosedur yang diusulkan

Adapun perancangan prosedur yang diusulkan dalam sistem *e-scheduling event* ialah sebagai berikut :

- Sebelum mengakses sistem *scheduling event*, diharuskan melakukan login terlebih dahulu untuk mengindentifikasi hak akses pengguna. Hak akses telah di buat terlebih dahulu oleh admin untuk divisi marcom, manager, divisi *sales group* dan seluruh karyawan di *Santasea Waterpark*.
- 2. Untuk pengguna dengan hak akses koor *event* produksi bagian dari divisi marcomm, fasilitas yang diusulkan adalah melakukan penjadwalan *event* produksi, mengupdate perkembangan *event*, mengupdate sponsor dan fasilitas yang dibutuhkan dan membuat *rundown event* yang akan dilaksanakan. Selain itu koor *event* produksi dapat melihat *review* data *event* promosi dan *event order* yang terintegrasi sebagai bahan informasi.
- 3. Untuk pengguna dengan hak akses koor *event* promosi bagian dari divisi marcomm, fasilitas yang diusulkan adalah membuat program promosi untuk *event* produksi yang akan dilaksanakan dan program promosi bulanan. Selain itu koor *event* promosi dapat melihat *review* data *event* produksi dan *event order* yang terintegrasi sebagai bahan informasi.
- 4. Untuk pengguna dengan hak akses koor event order, fasilitas yang diusulkan adalah membuat rekapitulasi dan laporan data event order baik event eduitement, coporate dan meeting yang telah di inputkan oleh sales group dan disetujui oleh manager marcomm Selain itu koor event order dapat melihat review data event promosi dan event produksi yang terintegrasi sebagai bahan informasi.

- 5. Untuk pengguna dengan hak akses *manager marcomm* fasilitas yang diusulkan ialah melihat *review* seluruh data *event* produksi,*event* promosi dan *event* order.
- 6. Untuk pengguna dengan hak akses *sales group* fasilitas yang diusulkan ialah melakukan input data *event* order secara online dan ter-*update* langsung dengan *manager marcomm, manager* dan koor *event order*.
- 7. Untuk pengguna dengan hak akses *manager* diantara *manager sales*, *manager facility, manager operasional* dan *general manager*, fasilitas yang diusulkan ialah melihat data *event order* yang datang dari *sales group* sebagai informasi untuk kebutuhan yang perlu disiapkan oleh divisi bersangkutan..
- 8. Untuk pengguna dengan hak akses karyawan santasea, fasilitas yang diusulkan ialah dapat melihat informasi rekapitulasi *event order*.

### 4.1.3.1 Use case diagram

Berikut merupakan *use case* diagram yang di usulkan untuk pembangunan *E-Scheduling Event* berbasis web di *Santasea Waterpark* Sukabumi :

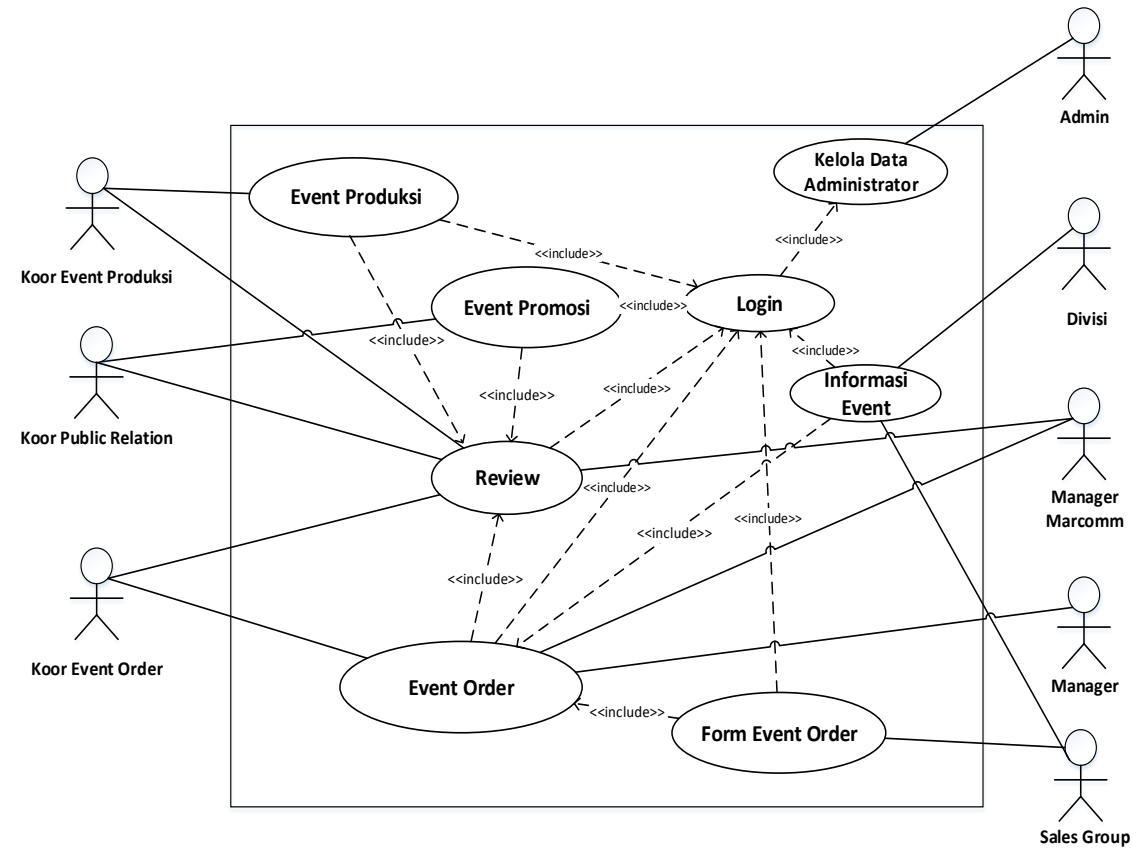

Gambar 4.1 Use Case Sistem yang Diusulkan

## a. Definisi aktor dan deksripsinya

Berikut dijelaskan mengenai deskripsi aktor yang terlibat di E-Scheduling

Event berbasis web yang di usulkan di Santasea Waterpark Sukabumi :

| Tabel 4.1 Definisi Aktor dan | Deskripsi yang Diusulkan |
|------------------------------|--------------------------|
|------------------------------|--------------------------|

| No | Aktor                      | Deskripsi                                                                                                    |  |  |  |  |  |
|----|----------------------------|----------------------------------------------------------------------------------------------------|--|--|--|--|--|
| 1. | Koor <i>Event</i> Produksi | Orang yang melakukan input data perencanaan <i>event</i> untuk periode 1 tahun dan membuat <i>rundown event</i> |  |  |  |  |  |

|    |                      | Orang yang bertanggung jawab untuk melakukan        |
|----|----------------------|-----------------------------------------------------|
| 2. | Koor Public Relation | promosi dan membuat jadwal program promosi          |
|    |                      | untuk <i>event</i> produksi dan bulanan             |
|    |                      | Orang yang bertanggung jawab dalam                  |
| 3  | Koor Event Order     | mempersiapkan event yang datang dari klien serta    |
| 5. |                      | merekapitulasi jadwal kunjungan eduitement,         |
|    |                      | corporate dan meeting                               |
|    |                      | Orang yang berhadapan langsung dengan klien         |
| 4. | Sales Grup           | yang ingin melakukan event order, dan               |
|    |                      | memberikan data event order ke divisi Marcomm       |
|    |                      | Seluruh karyawan di luar dari divisi marcomm        |
|    |                      | diantaranya divisi HR&GA, Finance, Sales            |
| 5. | Divisi               | group, Operation dan Facility yang menerima         |
|    |                      | informasi mengenai seluruh event yang akan          |
|    |                      | dilaksanakan                                        |
|    |                      | Orang yang melakukan persetujuan event order        |
| 6. | Manager Marcomm      | dan dapat melihat seluruh data event produksi,      |
|    |                      | event promosi maupun event order                    |
|    |                      | Manager yang dapat melihat data event order         |
| 7. | Manager              | diantara general manager, manager sales group,      |
|    |                      | manager facility, dan manager operation             |
| 8  | Admin                | Admin bertugas mengelelola data administrator       |
| 0. |                      | seperti data user, data pegawai, dan data fasilitas |
| 1  |                      |                                                     |

## b. Definisi use case dan deskripsinya

Berikut dijelaskan mengenai deskripsi *use case* yang terdapat pada *E*-*Scheduling Event* berbasis web yang di usulkan di *Santasea Waterpark* Sukabumi

| No | Use Case              | Deskripsi                                                                                                    |
|----|-----------------------|----------------------------------------------------------------------------------------------------|
| 1  | <i>Event</i> Produksi | Use case untuk menambakan jadwal event<br>yang akan dilaksanakan dalam periode 1 tahun.<br>Proses ini menginputkan jadwal perencanaan<br>event produksi dan mengupdate segala<br>perkembangan pada event yang akan<br>direalisasikan serta mengevaluasi event yang<br>telah dieksekusi |
| 3  | <i>Event</i> Promosi  | <i>Use case</i> untuk menambahkan jadwal promosi<br>untuk <i>event</i> produksi yang akan dilaksanakan<br>dan menginput jadwal program promosi yang<br>dilakukan setiap bulan                                                                                                    |
| 4  | Form Event Order      | Proses pengisian data <i>event</i> order oleh <i>sales group</i> sesuai dengan permintaan klien                                                                                                    |
| 5  | Event Order           | Proses dimana koor <i>evenr order</i> melakukan<br>rekapitulasi kunjungan <i>eduitement, corporate</i><br>atau <i>meeting</i> per hari serta mencetak laporan<br>bulanan. Manager marcomm dan manager<br>dapat melihat data order sebagai media<br>informasi                           |
| 6  | Informasi Event       | Proses dimana seluruh karyawan menerima<br>informasi mengenai event order                                                                                                    |

Tabel 4.2 Definisi Use Case dan Deskripsi yang Diusulkan

| 7 | Review                    | Proses untuk memonitoring seluruh jadwal event                                     |
|---|---------------------------|------------------------------------------------------------------------------------|
| 8 | Kelola Data Administrator | Proses mengelola data master terkait data user,<br>data pegawai dan data fasilitas |

### 4.1.3.2 Skenario use case

Untuk mengetahui alur proses secara jelas dan mudah dimengerti maka diperlukan skenario *use case*. Berikut skenario *use case* yang diusulkan :

1. Skenario use case login

Berikut merupakan skenario use case login :

| Nam                               | a Use Case                                                     | : | Login                                                                  |               |                             |
|-----------------------------------|----------------------------------------------------------------|---|------------------------------------------------------------------------|---------------|-----------------------------|
| Akto                              | )r                                                             | : | : User (Koor <i>event</i> produksi, koor <i>public relation</i> , koor |               |                             |
|                                   |                                                                |   | event order, koor desa                                                 | in, <i>sa</i> | les group, manager marcomm, |
|                                   | manager, admin, divisi, )                                      |   |                                                                        |               |                             |
| Desl                              | eskripsi : Proses untuk masuk ke dalam sistem                  |   |                                                                        | m sistem      |                             |
|                                   | Skenario Utama                                                 |   |                                                                        |               |                             |
| Kon                               | Kondisi Awal Seluruh user telah memiliki username dan passowrd |   |                                                                        |               |                             |
| No                                | o Aksi User                                                    |   | No                                                                     | Reaksi Sistem |                             |
| 1                                 | 1 Mengisi form login ( <i>username</i> dan                     |   |                                                                        |               |                             |
| 1.                                | password)                                                      |   |                                                                        |               |                             |
|                                   |                                                                |   |                                                                        | 2.            | Verifikasi data user        |
| 3. Menampilkan halaman utama user |                                                                |   |                                                                        |               |                             |
| Ko                                | Kondisi Akhir user telah masuk ke dalam sistem                 |   |                                                                        |               |                             |

### Tabel 4.3 Skenario Login

2. Skenario use case event produksi

Berikut merupakan skenario use case menambahkan event produksi :

Tabel 4.4 Skenario *Event* Produksi

| Nan                                                                                                    | na Use Case                      | :                            | Event Produksi                                         |                        |                                                                              |
|----------------------------------------------------------------------------------------------------|----------------------------------|------------------------------|--------------------------------------------------------|------------------------|------------------------------------------------------------------------------|
| Akto                                                                                                    | or                               | : Koor <i>Event</i> Produksi |                                                        |                        |                                                                              |
| Deskripsi       :       Sebagai dokumentasi perencanaan <i>event</i> produksi dari perencanaan, kebutuhan fasilitas, sponsor, <i>rundown</i> acat dan evaluasi. |                                  |                              |                                                        |                        | acanaan <i>event</i> produksi dari<br>silitas, sponsor, <i>rundown</i> acara |
|                                                                                                    |                                  |                              | Skenario U                                             | Jtama                  |                                                                              |
| Kon                                                                                                    | disi Awal                        | Koo<br>men                   | or <i>Event</i> Produksi tela<br>nampilkan halaman uta | ah ma<br>ama <i>ev</i> | suk kedalam sistem dan sistem<br>ent produksi                                |
| No                                                                                                    | Aksi Koor                        | Even                         | t Produksi                                             | No                     | Reaksi Sistem                                                                |
| 1.                                                                                                    | Memilih m<br>produksi            | enu s                        | chedule event                                          |                        |                                                                              |
|                                                                                                    |                                  |                              |                                                        | 2.                     | Menampilkan halaman<br>schedule event produksi                               |
| 3.                                                                                                    | Memilih to                       | mbol                         | tambah schedule                                        |                        |                                                                              |
|                                                                                                    |                                  |                              |                                                        | 4.                     | Menampilkan form tambah schedule                                             |
| 5.                                                                                                    | Mengisi da                       | ta for                       | m event produksi                                       |                        |                                                                              |
|                                                                                                    |                                  |                              |                                                        | 6.                     | Simpan data <i>event</i> produksi ke<br>database                             |
|                                                                                                    |                                  |                              |                                                        | 7.                     | Memuat ulang halaman<br>schedule event produksi                              |
| 8.                                                                                                    | Jika koor <i>e</i><br>mendapatka | <i>vent p</i><br>an sp       | o <i>roduksi</i> telah<br>onsor                        |                        |                                                                              |
| 9.                                                                                                    | Memilih m                        | enu d                        | ata sponsor                                            |                        |                                                                              |
|                                                                                                    |                                  |                              |                                                        | 10.                    | Menampilkan form sponsor                                                     |

| 11. | Mengisi form sponsor                                                  |     |                                                             |
|-----|-----------------------------------------------------------------------|-----|-------------------------------------------------------------|
|     |                                                                       | 12. | Simpan data sponsor                                         |
|     |                                                                       | 13. | Memuat ulang halaman<br>schedule event produksi             |
| 14. | Memilih tombol detail sesuai kode<br><i>event</i> yang akan di update |     |                                                             |
|     |                                                                       | 15. | Menampilkan detail <i>schedule</i><br><i>event</i> produksi |
| 16. | Memilih tombol tambah sponsor                                         |     |                                                             |
|     |                                                                       | 17. | Menampilkan form tambah<br>sponsor                          |
| 18. | Memilih sponsor                                                       |     |                                                             |
|     |                                                                       | 19. | Simpan data sponsor <i>event</i> ke database                |
| 20. | Memilih tombol tambah fasilitas                                       |     |                                                             |
|     |                                                                       | 21. | Menampilkan form tambah<br>fasilitas                        |
| 22. | Mengisi fasilitas dan jumlah yang dibutuhkan                          |     |                                                             |
|     |                                                                       | 23. | Simpan data fasilitas <i>event</i> ke database              |
| 24. | Jika persiapan telah dilakukan, pilih<br>menu rundown                 |     |                                                             |
| 25. | Memilih tombol tambah <i>rundown</i>                                  |     |                                                             |
|     |                                                                       | 26. | Menampilkan form tambah <i>rundown</i>                      |
| 27. | Mengisi data rundown                                                  |     |                                                             |
|     |                                                                       | 28. | Simpan data <i>rundown event</i> ke database                |
|     |                                                                       |     | I                                                           |

|     | Mamilih tombol datail mundaum     |        |                                      |
|-----|-----------------------------------|--------|--------------------------------------|
| 29. | Memmin tombol detail rundown      |        |                                      |
| _>. | sesuai no produksi                |        |                                      |
|     |                                   |        |                                      |
| 30. | Memilih tombol tambah isi acara   |        |                                      |
|     |                                   |        |                                      |
| 31. | Memilih tombol tambah isi acara   |        |                                      |
|     |                                   |        | Simpan data isi acara <i>rundown</i> |
|     |                                   | 32.    | ka databasa                          |
|     |                                   |        | ke uatabase                          |
| 33  | Jika <i>event</i> telah selesai   |        |                                      |
| 55. | siku event terun seresui          |        |                                      |
| 34. | Memilih menu schedule event       |        |                                      |
|     |                                   |        |                                      |
|     |                                   | 25     | Menampilkan halaman                  |
|     |                                   | 35.    | schedule event produksi              |
|     |                                   |        | seneune even produksi                |
| _   | Memilih tombot detail sesuai kode |        |                                      |
| 36. | avant yang akan di undata         |        |                                      |
|     | event yang akan di update         |        |                                      |
|     |                                   |        | Menampilkan detail schedule          |
|     |                                   | 37.    | wind and dalagi                      |
|     |                                   |        | event produksi                       |
| 38  | Memilih tombol tambah evaluasi    |        |                                      |
| 50. | Weining tombol tamban evaluasi    |        |                                      |
|     |                                   |        | Menampilkan halaman form             |
|     |                                   | 39.    | avaluaci                             |
|     |                                   |        | evaluasi                             |
| 40  | Mengisi hasil evaluasi            |        |                                      |
| т0. | Wiengist hash evaluasi            |        |                                      |
|     |                                   |        | Simpan data evaluasi <i>event</i> ke |
|     |                                   | 41.    | detahaaa                             |
|     |                                   |        | database                             |
|     |                                   |        |                                      |
| K   | ondisi Akhir Data detail schedule | produk | si telah lengkan dan tersimpan       |

3. .Skenario *use case event* promosi

Berikut merupakan skenario use case event promosi

| Tabel 4.5 Skenario <i>Event</i> Promos | Tabel 4 | .5 Skena | rio <i>Event</i> | Promos |
|----------------------------------------|---------|----------|------------------|--------|
|----------------------------------------|---------|----------|------------------|--------|

| Nama Use Case | : | Event Promosi        |
|---------------|---|----------------------|
| Aktor         | : | Koor Public Relation |

| Desl                                                    | skripsi:Sebagai dokumentasi event promosi untuk event produksi<br>yang akan dilaksanakan dan program promosi bulanan |                                            |     |                                                                        |  |
|---------------------------------------------------------|----------------------------------------------------------------------------------------------------|--------------------------------------------|-----|------------------------------------------------------------------------|--|
|                                                         |                                                                                                    | Skenario Ut                                | ama |                                                                        |  |
| Kon                                                     | Kondisi AwalKoor Public Relation telah masuk kedalam sistem dan sis<br>menampilkan halaman utama event promosi       |                                            |     | suk kedalam sistem dan sistem<br>vent promosi                          |  |
| No                                                      | Aksi Koor P                                                                                                    | ublic Relation                             | No  | Reaksi Sistem                                                          |  |
| 1.                                                      | Jika <i>event</i> produksi akan dilaksanakan<br>pilih menu program promosi <i>event</i><br>produksi                  |                                            |     |                                                                        |  |
| 2.                                                      | Memilih ton                                                                                                    | ıbol tambah data                           |     |                                                                        |  |
|                                                         |                                                                                                    |                                            | 3.  | Menampilkan halaman tambah<br>program promosi <i>event</i><br>produksi |  |
| 4.                                                      | Mengisi data sesuai kode <i>event</i><br>produksi yang akan dipromosikan                                             |                                            |     |                                                                        |  |
|                                                         |                                                                                                    |                                            | 5.  | Simpan data program promosi<br><i>event</i> produksi ke database       |  |
| 6.                                                      | Jika akan me<br>bulanan, pili<br>bulanan                                                                             | mbuat program promosi<br>h program promosi |     |                                                                        |  |
| 7.                                                      | Memilih ton                                                                                                    | ıbol tambah data                           |     |                                                                        |  |
|                                                         |                                                                                                    |                                            | 8.  | Menampilkan halaman tambah<br>program promosi bulanan                  |  |
| 9.                                                      | Mengisi data<br>akan dilakuk                                                                                         | . sesuai jenis promosi yang<br>an          |     |                                                                        |  |
|                                                         |                                                                                                    |                                            | 10. | Simpan data program promosi<br>bulanan ke database                     |  |
| Kondisi Akhir Data <i>event</i> promosi telah tersimpan |                                                                                                    |                                            |     |                                                                        |  |

4. Skenario use case form event order

Berikut merupakan skenario use case form event order:

 Tabel 4.6 Skenario Form Event Order

| Nama Use Case :     |                                                                                                    | : Form Event Order                                |                                 |                                              |  |  |
|---------------------|----------------------------------------------------------------------------------------------------|---------------------------------------------------|---------------------------------|----------------------------------------------|--|--|
| Aktor : Sales group |                                                                                                    |                                                   |                                 |                                              |  |  |
| Desl                | kripsi                                                                                                    | : Sebagai dokumentasi d                           | data <i>fe</i>                  | orm event order yang telah di isi            |  |  |
|                     |                                                                                                    | oleh <i>sales group</i> sesua                     | i perr                          | nintaan klien                                |  |  |
|                     |                                                                                                    | Skenario U                                        | Utama                           | ì                                            |  |  |
| К                   | ondisi Awal                                                                                                    | Sales group telah 1                               | masuk kedalam sistem dan sistem |                                              |  |  |
|                     | ondisi 71wai                                                                                                    | menampilkan halaman utama <i>form event order</i> |                                 |                                              |  |  |
| No                  | Aksi Sales gr                                                                                                    | эир                                               | No                              | Reaksi Sistem                                |  |  |
| 1.                  | Memilih men                                                                                                    | u data pelanggan                                  |                                 |                                              |  |  |
|                     |                                                                                                    |                                                   | 2.                              | Menampilkan halaman data<br>pelanggan        |  |  |
| 3.                  | . Memilih tombol tambah data                                                                                                    |                                                   |                                 |                                              |  |  |
|                     |                                                                                                    |                                                   | 4.                              | Menampilkan halaman tambah<br>data pelanggan |  |  |
| 5.                  | Mengisi data                                                                                                    | pelanggan                                         |                                 |                                              |  |  |
|                     |                                                                                                    |                                                   | 6.                              | Simpan data pelanggan ke<br>database         |  |  |
|                     |                                                                                                    |                                                   | 7.                              | Memuat ulang halaman data pelanggan          |  |  |
| 8.                  | <ul> <li>Memilih menu form <i>event order</i></li> <li>8. sesuai jenis nya<br/>(<i>eduitement/corporate/meeting</i>)</li> </ul> |                                                   |                                 |                                              |  |  |
| 9.                  | Memilih tom                                                                                                    | ool tambah data                                   |                                 |                                              |  |  |

|     |                                                                        |     | Menampilkan halaman tambah                      |  |  |  |  |
|-----|------------------------------------------------------------------------|-----|-------------------------------------------------|--|--|--|--|
|     |                                                                        | 10. | event order                                     |  |  |  |  |
|     |                                                                        |     | eduitement/corporate/meeting                    |  |  |  |  |
| 11. | Mengisi data <i>event order</i> sesuai data pelanggan                  |     |                                                 |  |  |  |  |
|     |                                                                        | 12. | Simpan data <i>event order</i> ke<br>database   |  |  |  |  |
|     |                                                                        | 13. | Memuat ulang halaman data pelanggan             |  |  |  |  |
|     | Memilih tombol detail event order                                      |     |                                                 |  |  |  |  |
| 14. | sesuai no event order                                                  |     |                                                 |  |  |  |  |
|     | eduitement/corporate/meeting                                           |     |                                                 |  |  |  |  |
|     |                                                                        |     | Menampilkan halaman detail                      |  |  |  |  |
|     |                                                                        | 15. | event order                                     |  |  |  |  |
|     |                                                                        |     | eduitement/corporate/meeting                    |  |  |  |  |
| 16. | Mengisi form <i>event order</i><br><i>eduitement/corporate/meeting</i> |     |                                                 |  |  |  |  |
|     |                                                                        | 17. | Simpan data <i>form event order</i> ke database |  |  |  |  |
| 18. | Klik cetak tanda terima                                                |     |                                                 |  |  |  |  |
|     |                                                                        | 19. | Menampilkan tanda terima                        |  |  |  |  |
| Ko  | Kondisi Akhir Menampilkan tanda terima                                 |     |                                                 |  |  |  |  |

5. Skenario use case event order

Berikut merupakan skenario use case event order:

## Tabel 4.7 Skenario Event Order

| Nama Use Case | : | Event Order                                          |
|---------------|---|------------------------------------------------------|
| Aktor         | : | Koor Event Produksi, User (Manager Marcomm, Manager) |

| Deskripsi                                                     |                                                                                                    | Sebagai dokumentasi data <i>form event order</i> dari <i>sales group</i><br>dan rekapitulasi dan laporan data <i>event order eduitement</i> ,<br><i>corporate</i> dan <i>meeting</i> |                        |                                                       |  |  |
|---------------------------------------------------------------|----------------------------------------------------------------------------------------------------|----------------------------------------------------------------------------------------------------|------------------------|-------------------------------------------------------|--|--|
|                                                               |                                                                                                    | Skenario U                                                                                                    | Jtama                  | l                                                     |  |  |
| Kondisi Awal User telah masuk keda<br>halaman utama persetuju |                                                                                                    |                                                                                                    | alam<br>uan <i>e</i> v | alam sistem dan sistem menampilkan<br>aan event order |  |  |
| No                                                            | Aksi Aktor                                                                                           |                                                                                                    | No                     | Reaksi Sistem                                         |  |  |
| 1.                                                            | User memilih                                                                                         | menu data event order                                                                                                    |                        |                                                       |  |  |
| 2.                                                            | User memilih data order<br>eduitement/corporate/meeting                                              |                                                                                                    |                        |                                                       |  |  |
|                                                               |                                                                                                    |                                                                                                    | 3.                     | Menampilkan halaman data<br>event order               |  |  |
| 4.                                                            | <i>User</i> memilih <i>event order</i>                                                               | tombol detail sesuai no                                                                                                    |                        |                                                       |  |  |
| 5.                                                            | User melihat o                                                                                       | data event order                                                                                                    | 1                      |                                                       |  |  |
| 6.                                                            | Koor <i>Event</i> Produksi memilih menu<br>sesuai jenis order<br><i>eduitement/corporate/meeting</i> |                                                                                                    |                        |                                                       |  |  |
|                                                               |                                                                                                    |                                                                                                    | 7.                     | Menampilkan halaman menu<br>event order               |  |  |
| 8.                                                            | Melakukan rel<br>Mencari data                                                                        | kapitulasi dengan<br>dengan memilih tanggal                                                                                                    |                        |                                                       |  |  |
| 9.                                                            | Klik tombol c                                                                                        | ari tanggal                                                                                                    |                        |                                                       |  |  |
|                                                               |                                                                                                    |                                                                                                    | 10.                    | Menampilkan data rekap <i>event</i> order             |  |  |
| 11.                                                           | Mencari data                                                                                         | dengan memilih bulan                                                                                                    |                        |                                                       |  |  |
|                                                               |                                                                                                    |                                                                                                    | 12.                    | Menampilkan data rekap per<br>bulan                   |  |  |
| 13.                                                           | Klik cetak                                                                                           |                                                                                                    |                        |                                                       |  |  |
| Ko                                                            | Kondisi Akhir Mencetak data rekap <i>event oder</i> per bulan                                        |                                                                                                    |                        |                                                       |  |  |

6. Skenario use case informasi event

Berikut merupakan skenario use case informasi event :

| Nama Use Case |                                                           | :      | Informasi Event                                                                                           |       |                                        |  |  |
|---------------|-----------------------------------------------------------|--------|----------------------------------------------------------------------------------------------------|-------|----------------------------------------|--|--|
| Aktor         |                                                           | :      | Divisi                                                                                                    |       |                                        |  |  |
| Deskripsi     |                                                           | :      | Untuk melihat informasi mengenai jadwal event order                                                       |       |                                        |  |  |
|               |                                                           |        | Skenario U                                                                                                | Jtama |                                        |  |  |
| Kondisi Awal  |                                                           | ]<br>] | Divisi telah masuk kedalam sistem dan sistem menampilkan nalaman utama persetujuan informasi <i>event</i> |       |                                        |  |  |
| No            | Aksi Divisi                                               |        |                                                                                                    | No    | Reaksi Sistem                          |  |  |
| 1.            | Divisi Memilih menu informasi e                           |        |                                                                                                    |       |                                        |  |  |
|               |                                                           |        |                                                                                                    | 2.    | Menampilkan halaman informasi<br>event |  |  |
| 3.            | Mencari data dengan memilih tanggal                       |        |                                                                                                    |       |                                        |  |  |
| 4.            | Klik tombol cari                                          |        |                                                                                                    |       |                                        |  |  |
|               |                                                           |        |                                                                                                    | 5.    | Menampilkan data informasi event order |  |  |
| Ko            | Kondisi Akhir Divisi telah melihat informasi <i>event</i> |        |                                                                                                    |       |                                        |  |  |

7. Skenario *use case review* 

Berikut merupakan skenario use case review :

## Tabel 4.9 Skenario Review

| Nama Use Case | : | Review                                                      |
|---------------|---|-------------------------------------------------------------|
| Aktor         | : | User (Koor Event Produksi, Koor Public Relation, Koor Event |
|               |   | Order, Kool Desalli, Manager Marcomm)                       |

| Deskripsi :   |                                             | Sebagai dokumentasi review seluruh data <i>event</i> sebagai media<br>informasi divisi <i>marcomm</i> |        |                                          |  |  |  |
|---------------|---------------------------------------------|----------------------------------------------------------------------------------------------------|--------|------------------------------------------|--|--|--|
|               | Skenario Utama                              |                                                                                                    |        |                                          |  |  |  |
| Kondisi Awal  |                                             | <i>User</i> telah masuk keda halaman utama <i>Review</i>                                              | alam   | sistem dan sistem menampilkan            |  |  |  |
| No            | Aksi User                                   |                                                                                                    | No     | Aksi Sistem                              |  |  |  |
| 1.            | . User memilih menu review event            |                                                                                                    |        |                                          |  |  |  |
|               |                                             |                                                                                                    | 2.     | Menampilkan halaman data<br>review event |  |  |  |
| 3.            | 3. User melihat review seluruh <i>event</i> |                                                                                                    |        |                                          |  |  |  |
| Kondisi Akhir |                                             | User telah melihat review                                                                             | , even | t                                        |  |  |  |

# 8. Skenario use case kelola data administrator

Berikut merupakan skenario use case kelola data administrator :

## Tabel 4.10 Skenario Kelola Data Administrator

| Nama Use Case :           |                              | :  | Kelola Data Administrasi                                                                            |             |   |  |  |
|---------------------------|------------------------------|----|----------------------------------------------------------------------------------------------------|-------------|---|--|--|
| Aktor                     |                              | :  | Admin                                                                                               |             |   |  |  |
| Deskripsi                 |                              | :  | Melakukan pengelolaan data administrator                                                            |             |   |  |  |
|                           |                              |    | Skenario U                                                                                          | Jtama       | l |  |  |
| Kondisi Awal              |                              | ł  | Admin telah masuk ke dalam sistem dan sistem menampilkan<br>nalaman utama kelola data administrator |             |   |  |  |
| No                        | No Aksi Admin                |    | No                                                                                                  | Aksi Sistem |   |  |  |
| 1.                        | 1. Memilih menu data pegawai |    |                                                                                                    |             |   |  |  |
|                           |                              | 2. | Menampilkan halaman data<br>pegawai                                                                 |             |   |  |  |
| 3. Mengelola data pegawai |                              |    |                                                                                                    |             |   |  |  |

|     |                                                                          |                  | 4.  | Meyimpan data pegawai         |  |  |  |  |
|-----|--------------------------------------------------------------------------|------------------|-----|-------------------------------|--|--|--|--|
| 5.  | Memilih men                                                              | u data user      |     |                               |  |  |  |  |
|     |                                                                          |                  | 6.  | Menampilkan halaman user      |  |  |  |  |
| 7.  | Mengelola da                                                             | ta user          |     |                               |  |  |  |  |
|     |                                                                          |                  | 8.  | Meyimpan data user            |  |  |  |  |
| 9.  | Memilih men                                                              | u data fasilitas |     |                               |  |  |  |  |
|     |                                                                          |                  | 10. | Menampilkan halaman fasilitas |  |  |  |  |
| 11. | Mengelola data fasilitas                                                 |                  |     |                               |  |  |  |  |
|     | 12. Meyimpan data fasilitas                                              |                  |     |                               |  |  |  |  |
| Ko  | Kondisi Akhir Telah mengelola data pegawai, data fasilitas dan data user |                  |     |                               |  |  |  |  |

## 4.1.3.3 Activity diagram

Berikut merupakan *activity diagram* yang berguna untuk menggambarkan alur aktivitas dari *use case diagram* yang diusulkan.

1. Activity diagram login

Berikut merupakan activity diagram login untuk masuk ke dalam sistem.

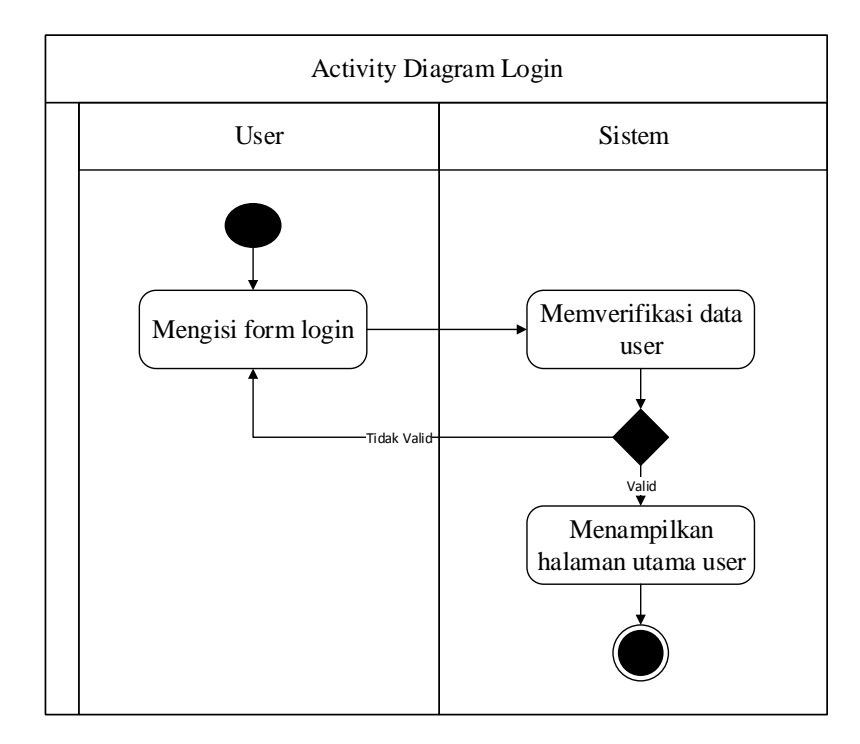

Gambar 4.2 Activity Diagram Login

## 2. Activity diagram event produksi

Berikut merupakan *activity diagram event* produksi untuk melakukan menginputkan perencanaan *event* produksi, penambahan sponsor, fasilitas, rundown acara dan evaluasi.

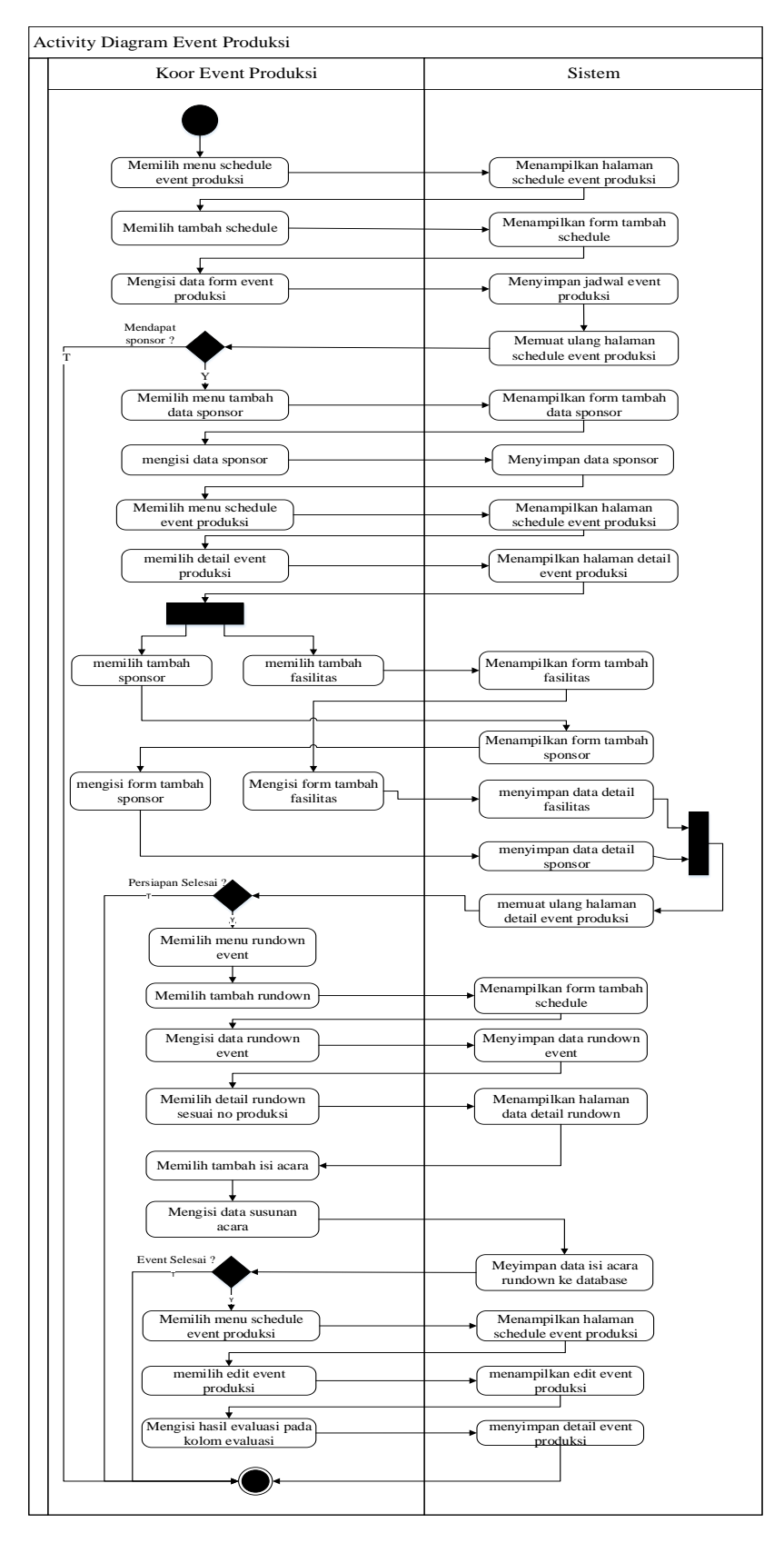

Gambar 4.3 Activity Diagram Event Produksi

### 3. Activity diagram event promosi

Berikut merupakan *activity diagram* menambakan program promosi untuk *event* produksi yang akan dilaksanakan dan program promosi bulanan.

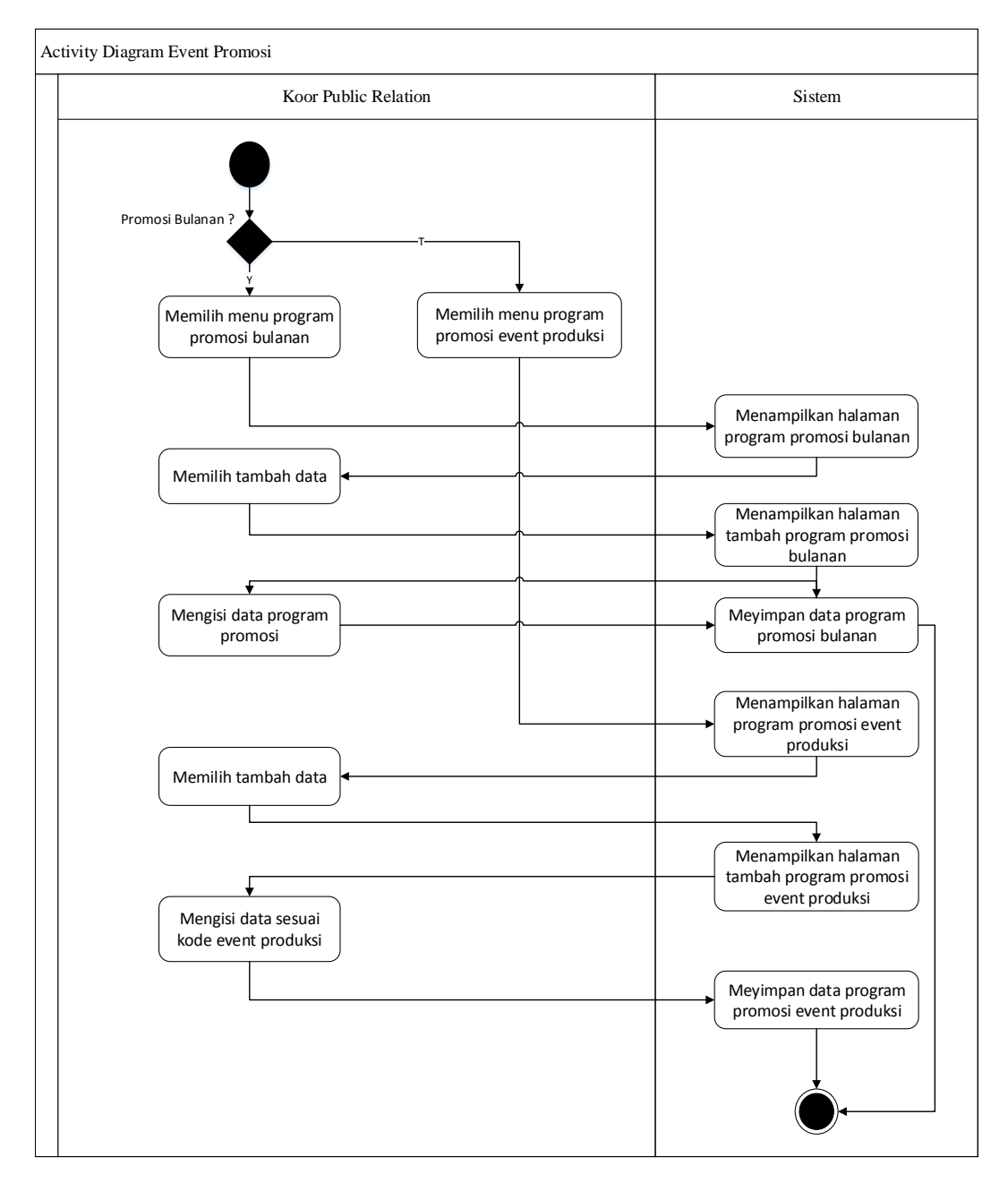

Gambar 4.4 Activity Diagram Event Promosi

### 4. Activity diagram form event order

Berikut merupakan *activity diagram* untuk mengisi form *order* yang dilakukan oleh sales sesuai permintaan pelanggan

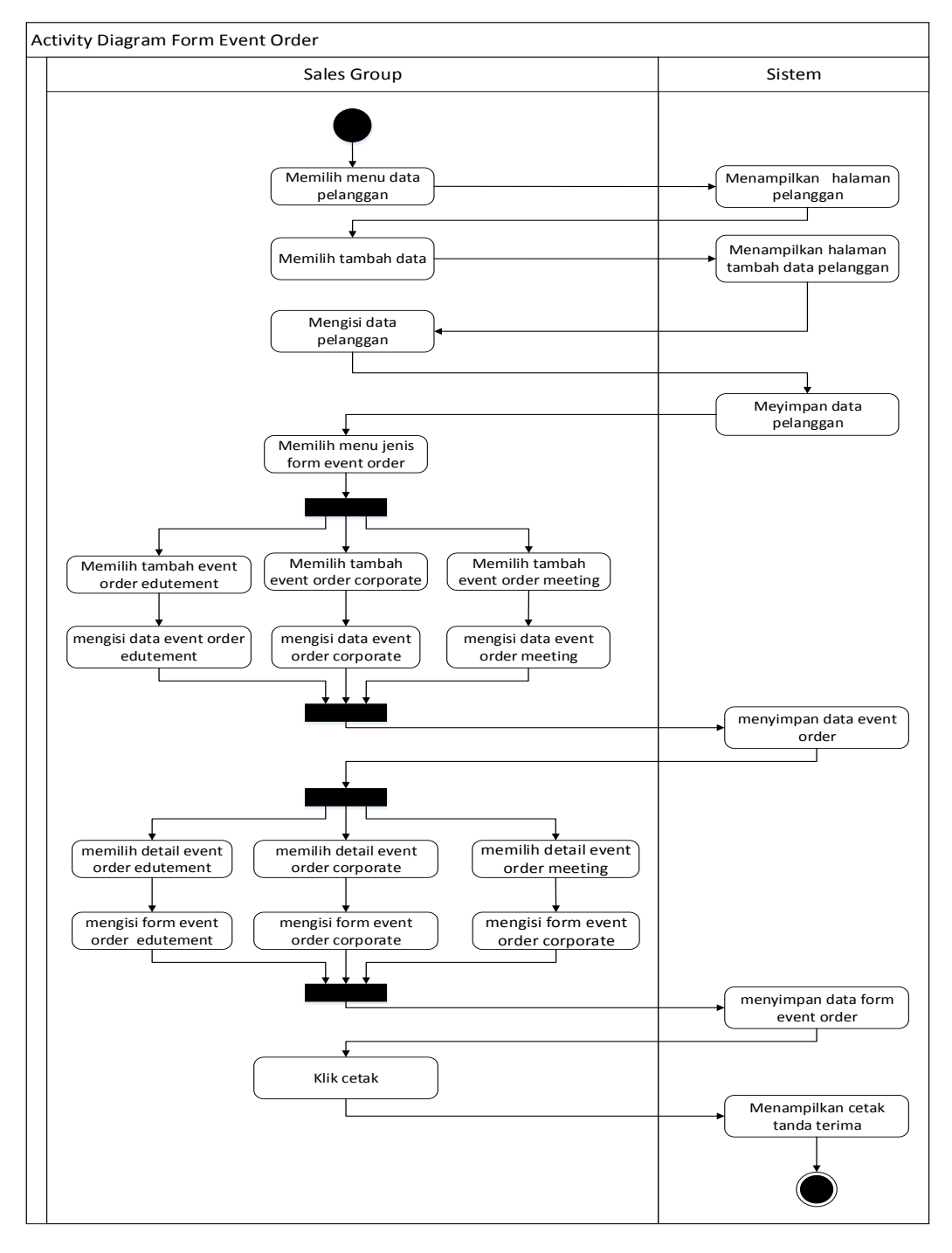

Gambar 4.5 Activity Diagram Form Event Order

### 5. Activity diagram event order

Berikut merupakan *activity diagram* untuk melakukan rekapitulasi terhadap data *event* order yang telah di inputkan oleh sales setiap harinya serta mencetak laporan bulanan, dan untuk *manager marcomm* dan *manager* sebagai media informasi

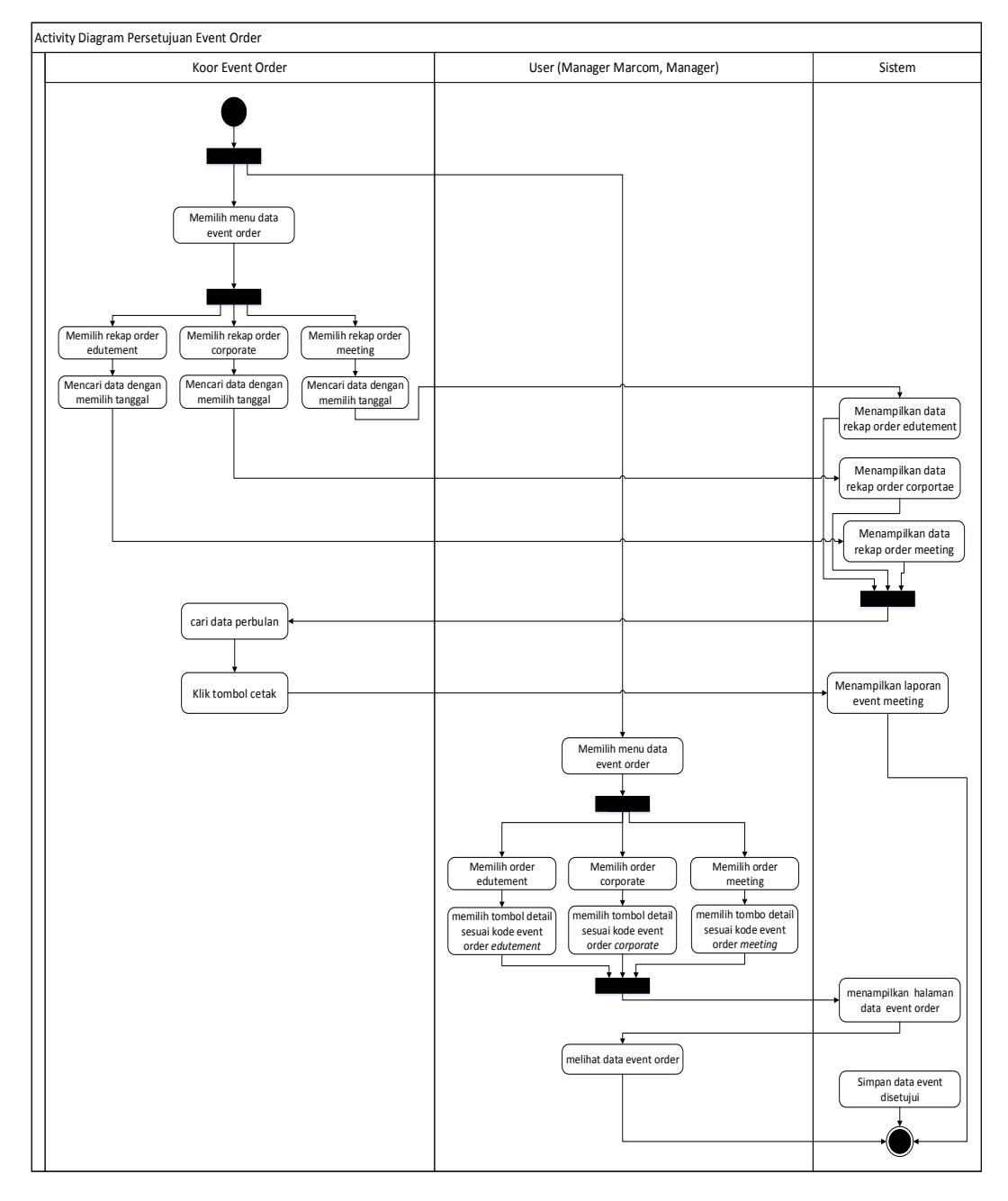

Gambar 4.6 Activity Diagram Event Order

### 6. Activity diagram informasi event

Berikut merupakan *activity diagram* sebagai media informasi seluruh staff *Santasea Waterpark* untuk mendapatkan informasi mengenai *event order* yang ada.

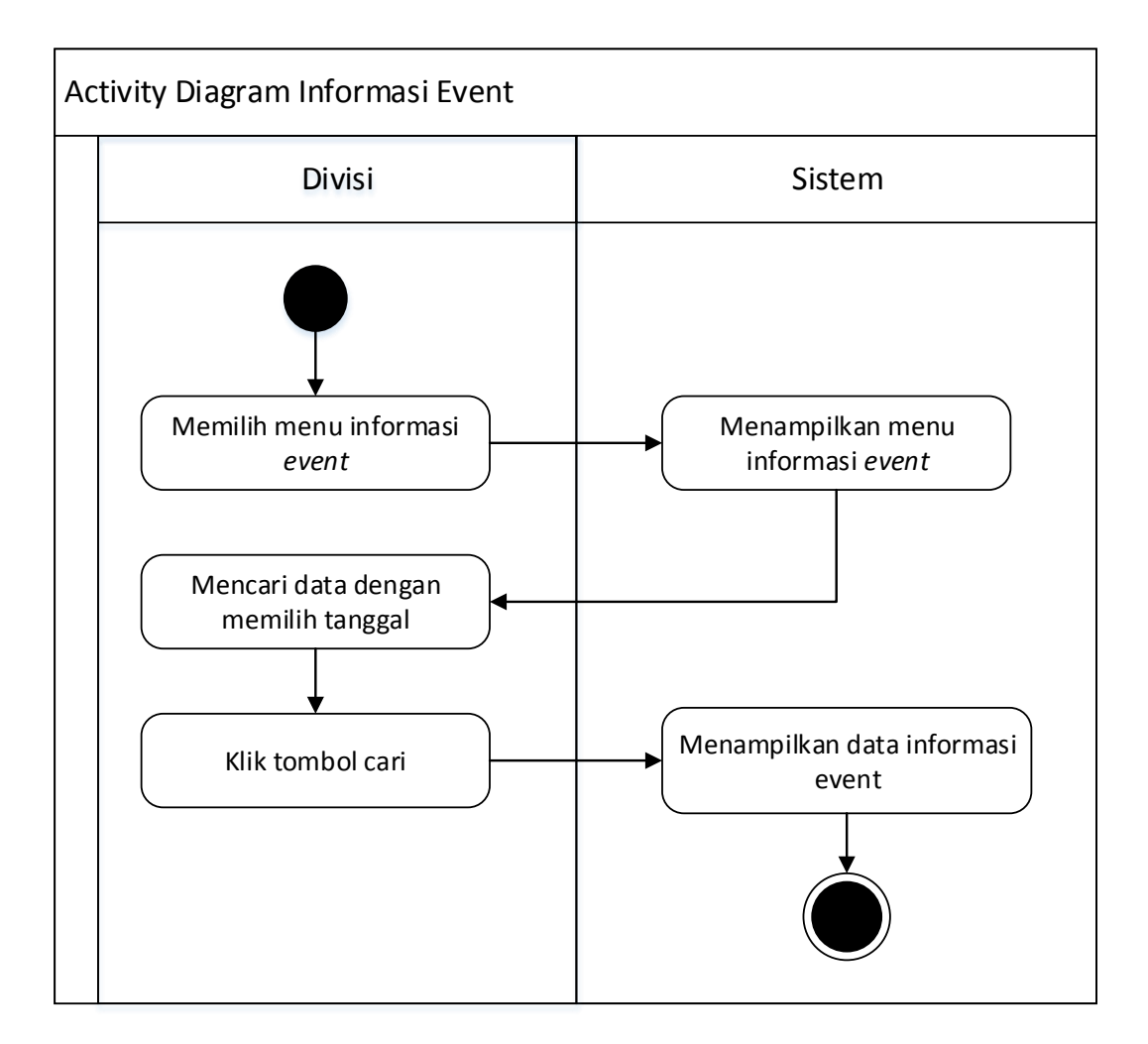

Gambar 4.7 Activity Diagram Informasi Event

7. Activity diagram review

Berikut merupakan activity diagram untuk me-review seluruh data event produksi,

event promosi, dan event order

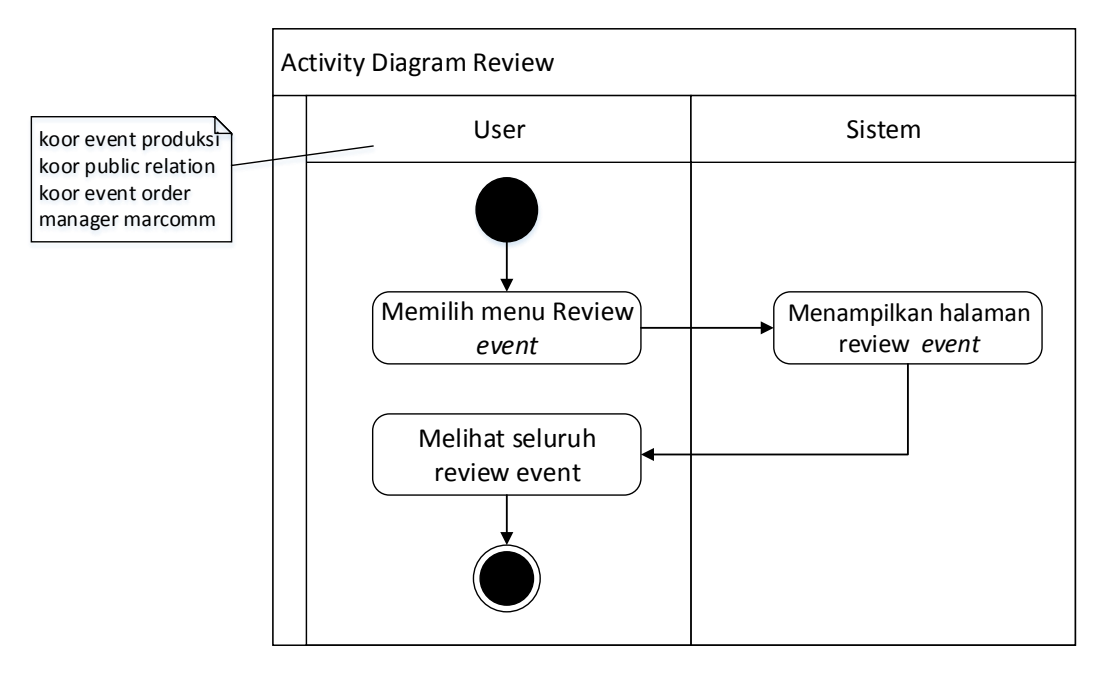

Gambar 4.8 Activity Diagram Review

8. Activity diagram kelola data administrator

Berikut merupakan activity diagram untuk mengelola data master.

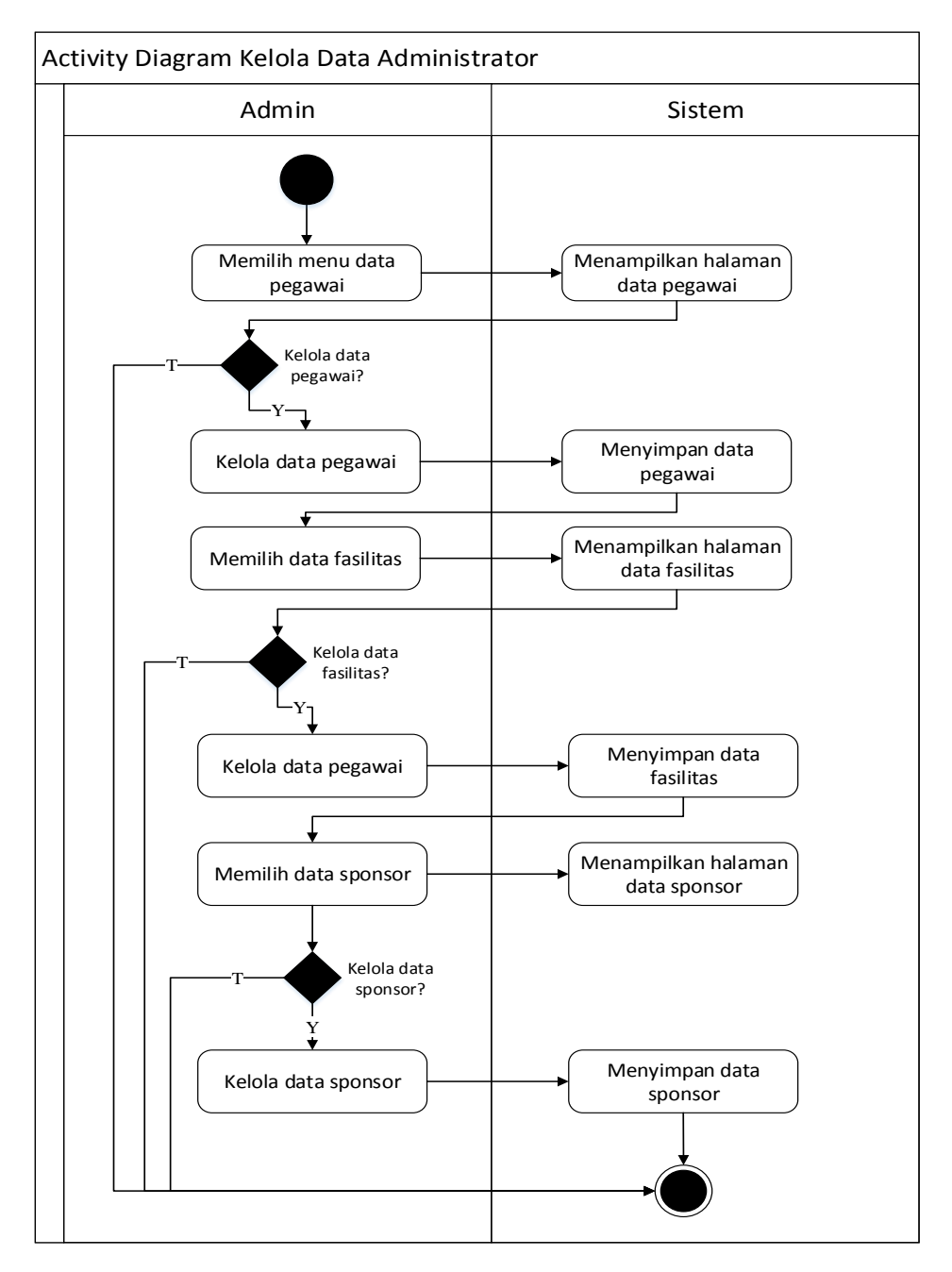

Gambar 4.9 Activity Diagram Kelola Data Administrator

### 4.1.3.4 Sequence diagram

Diagram *Sequence* yang diusulkan pada sistem *E-Scheduling Event* untuk memberikan gambaran mengenai interaksi yang menekankan pada pengiriman pesan dalam suatu waktu tertentu.

## 1. Sequence login

Berikut merupakan sequence untuk melakukan login :

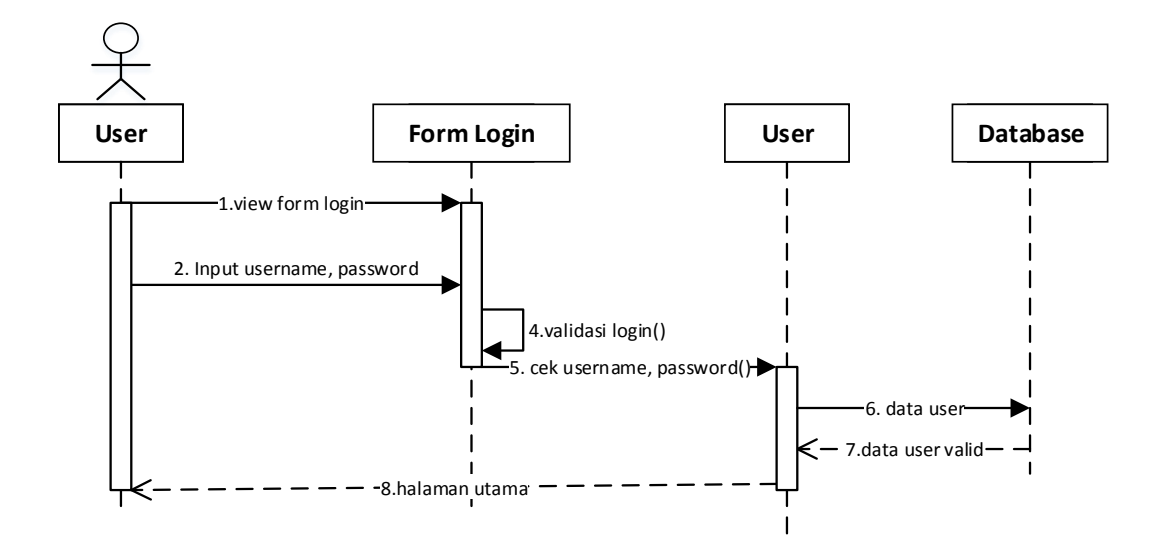

Gambar 4.10 Sequence Login

## 2. Sequence event produksi

Berikut merupakan sequence event produksi pada sistem yang diusulkan:

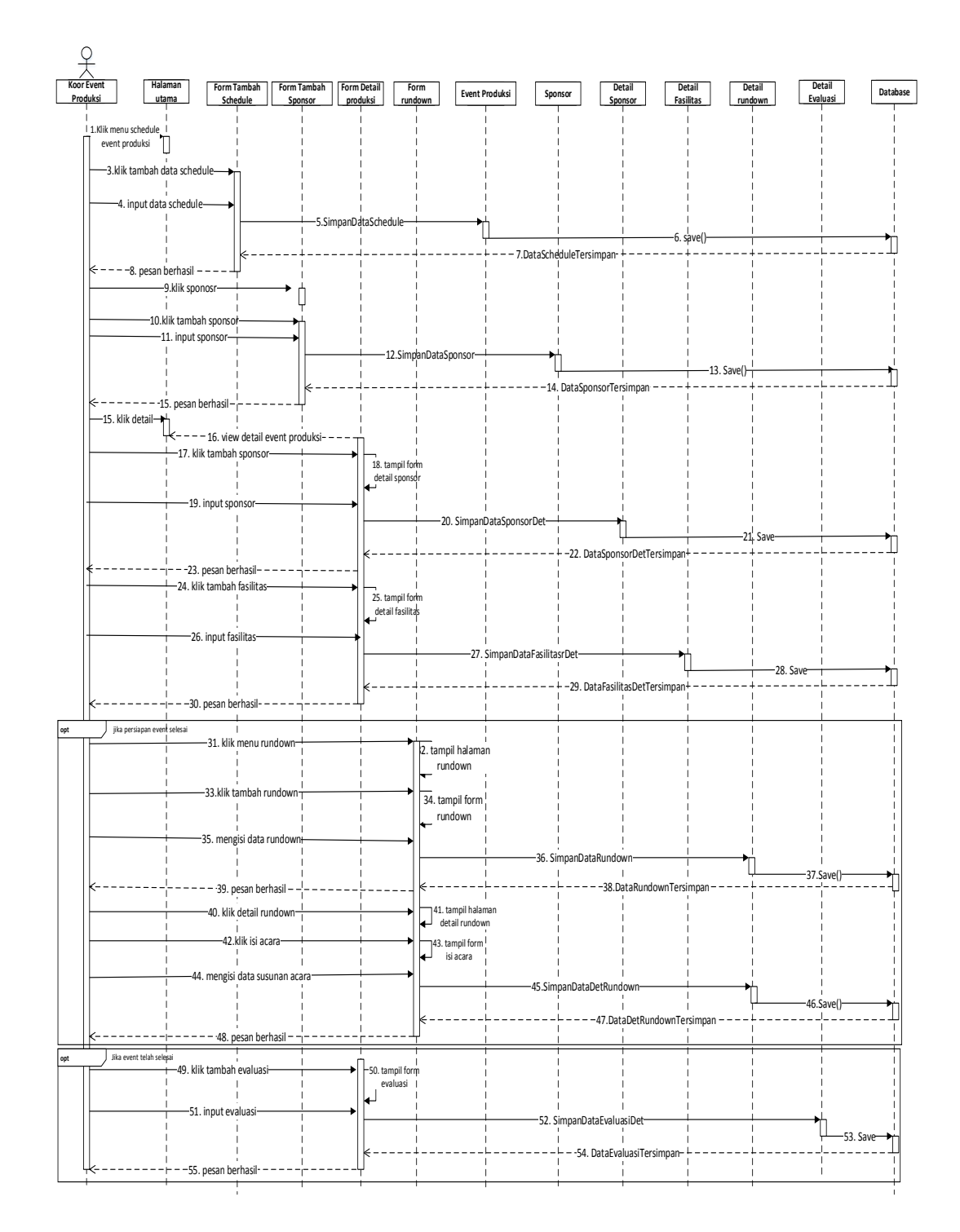

Gambar 4.11 Sequence Event Produksi

## 3. Sequence Event Promosi

Berikut merupakan sequence event promosi pada sistem yang diusulkan:

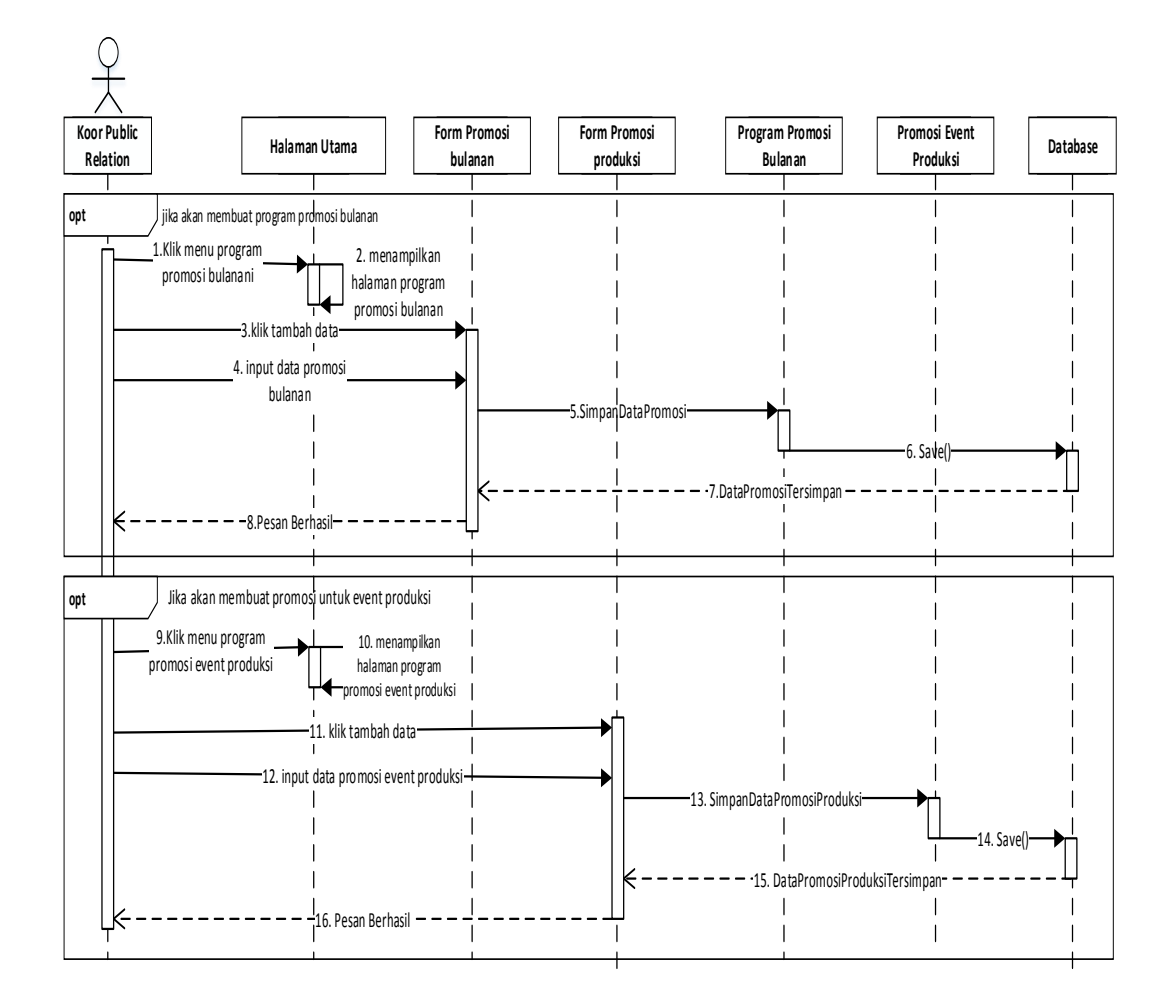

Gambar 4.12 Sequence Event Promosi

### 4. Sequence form event order

Berikut merupakan sequence form event order pada sistem yang diusulkan:

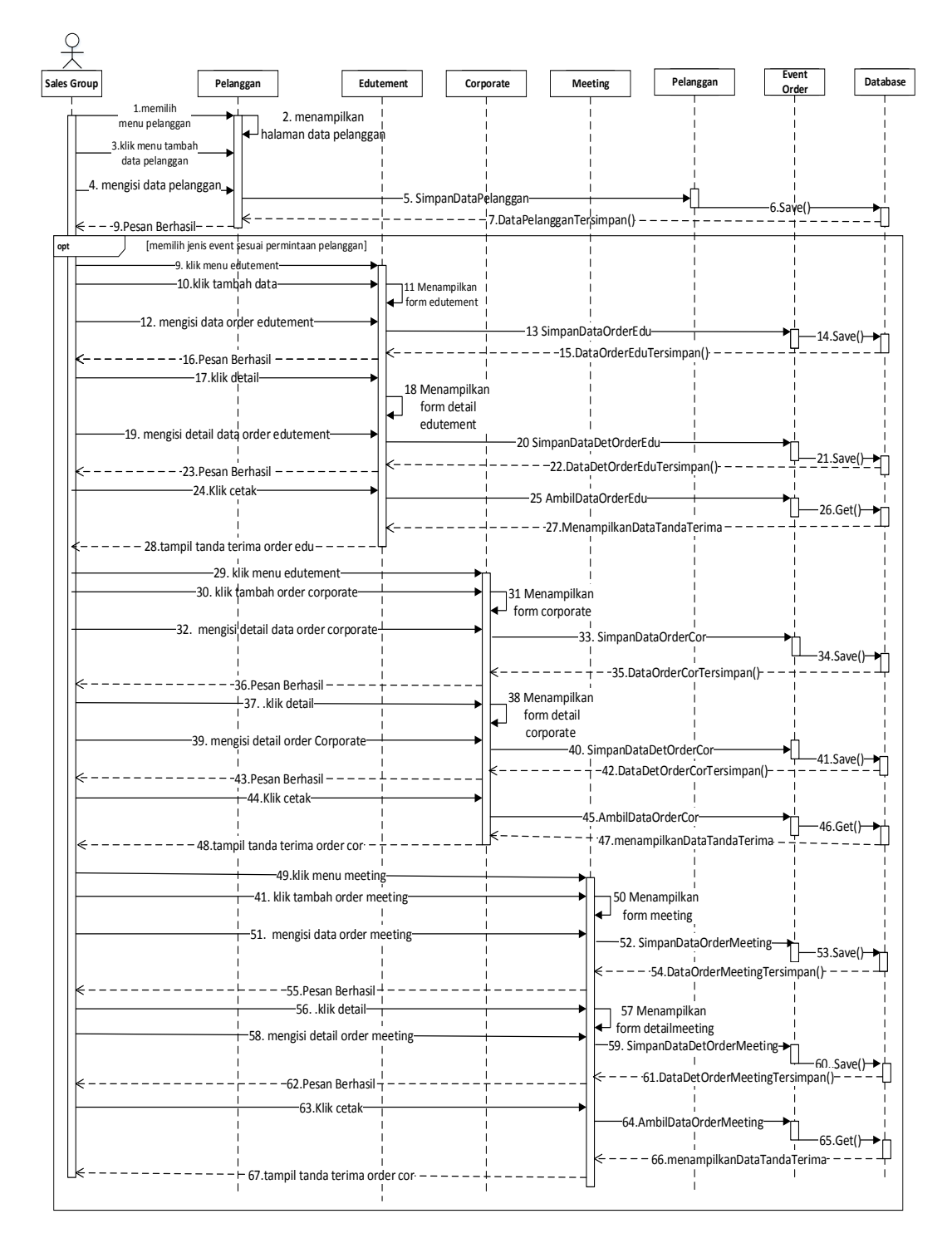

Gambar 4.13 Sequence Form Event Order

### 5. Sequence event order

Berikut merupakan sequence event order pada sistem yang diusulkan:

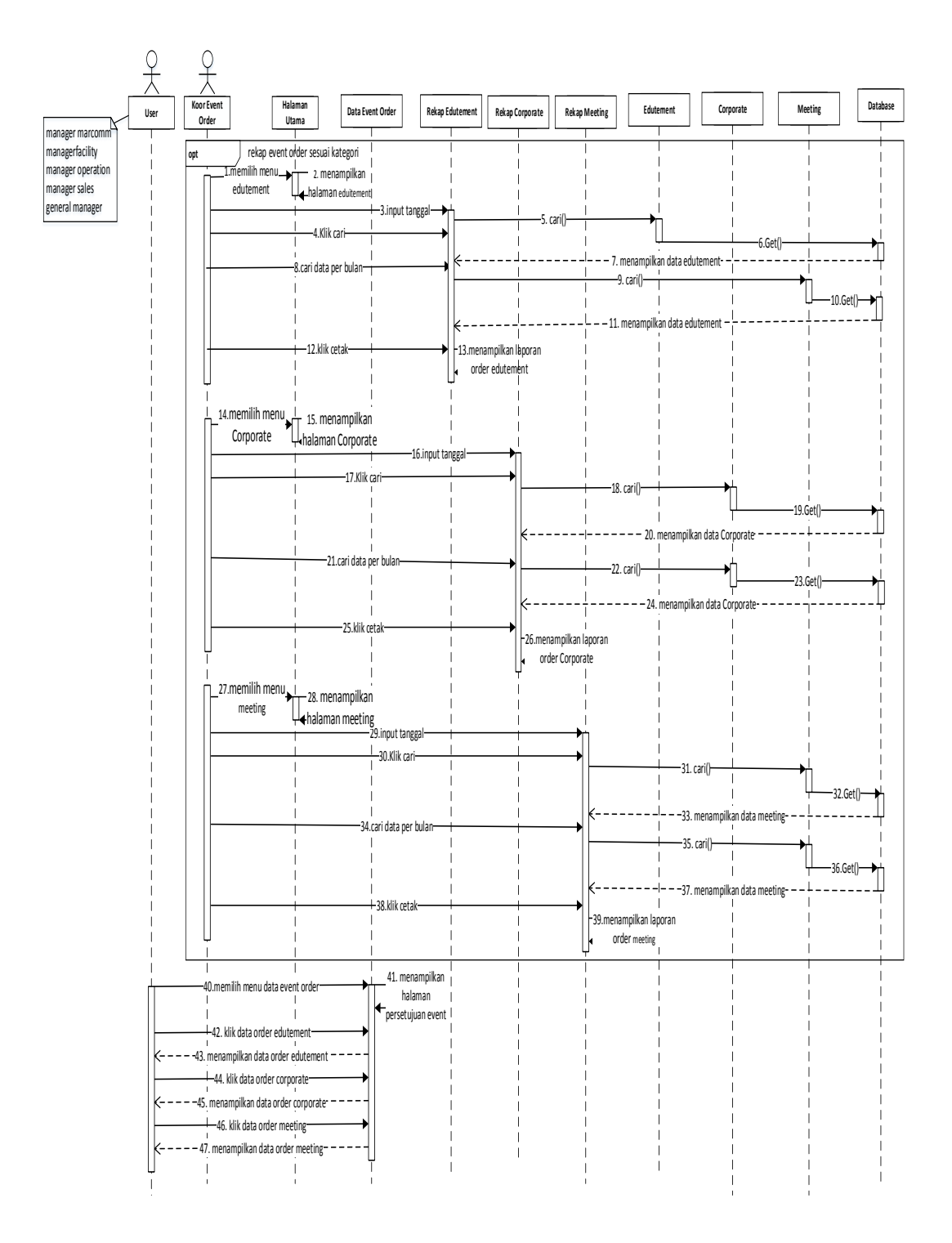

Gambar 4.14 Sequence Event Order

## 6. Sequence informasi event

Berikut merupakan sequence informasi event pada sistem yang diusulkan

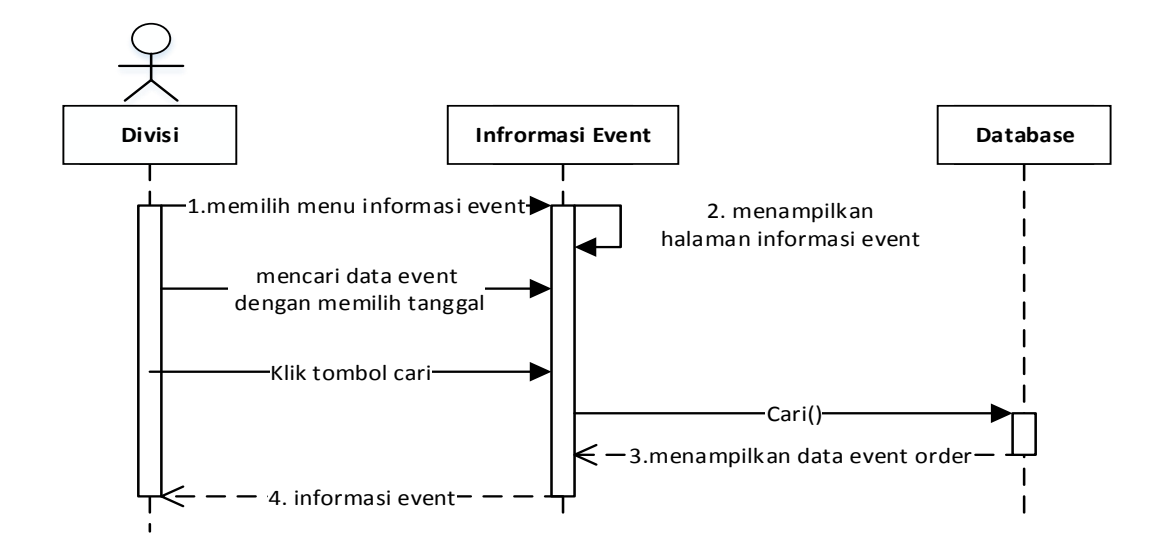

Gambar 4.15 Sequence Informasi Event

#### 7. Sequence review

Berikut merupakan sequence review pada sistem yang diusulkan

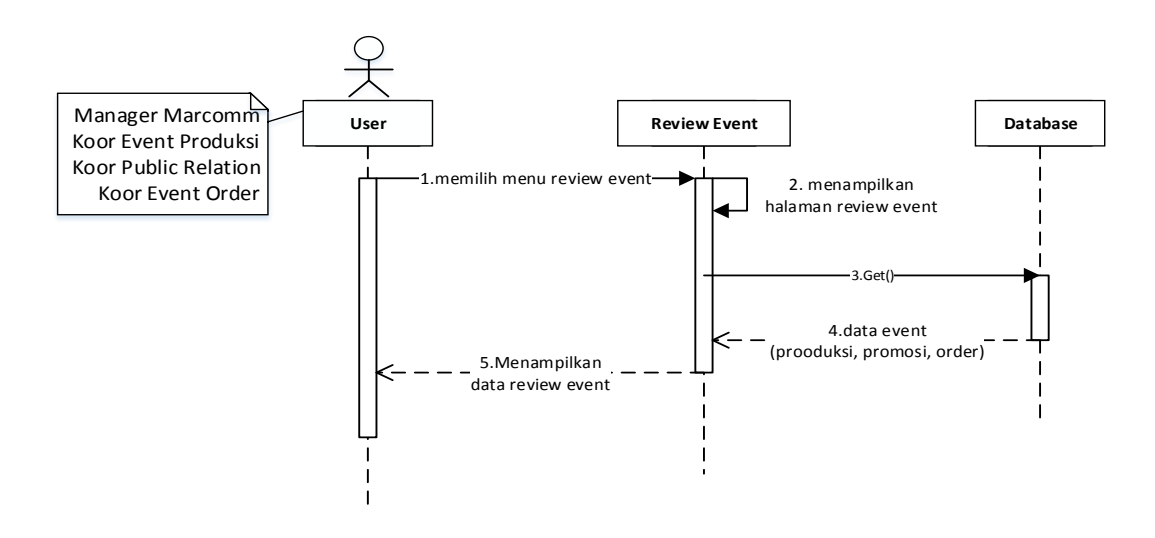

Gambar 4.16 Sequence Review

### 8. Sequence kelola data administrator

Berikut merupakan sequence kelola data administrasi pada sistem yang diusulkan

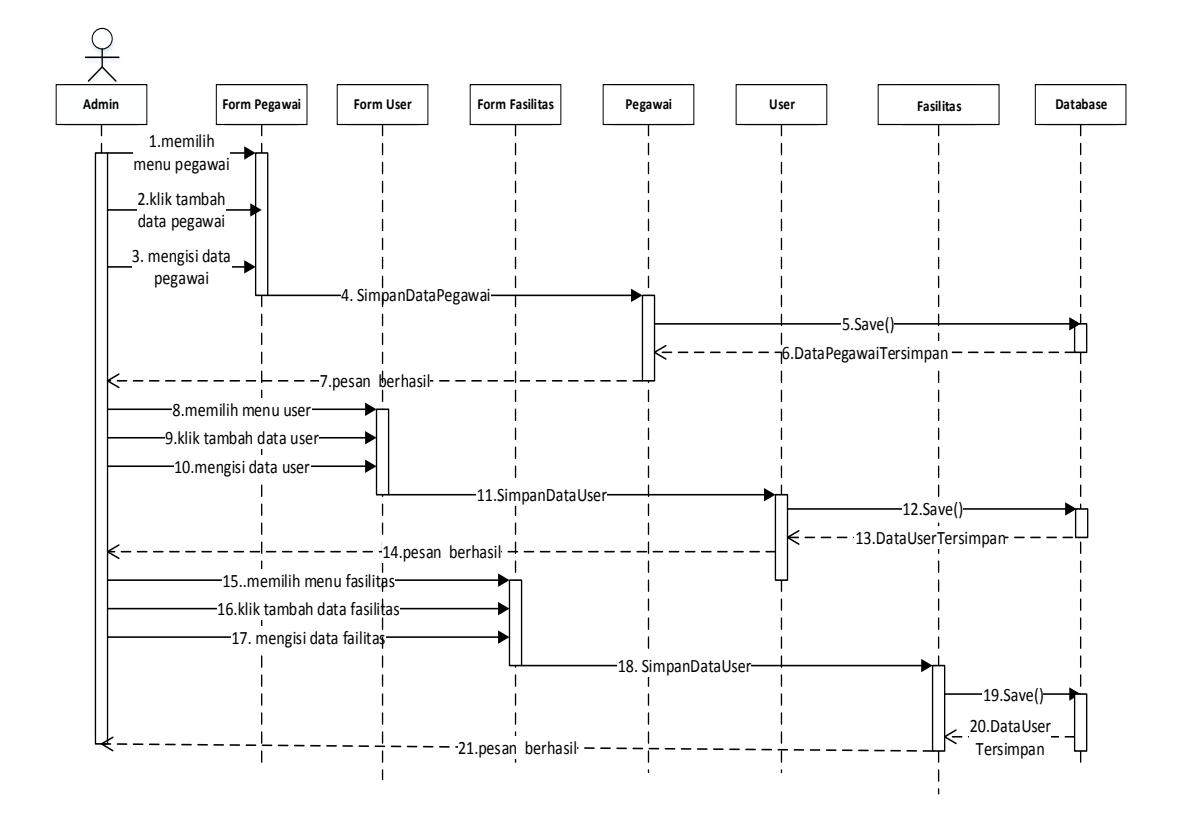

Gambar 4.17 Sequence Kelola Data Administrator

## 4.2 Perancangan basis data

### 4.2.1 Class diagram

Berikut adalah class diagram dari sistem yang diusulkan :

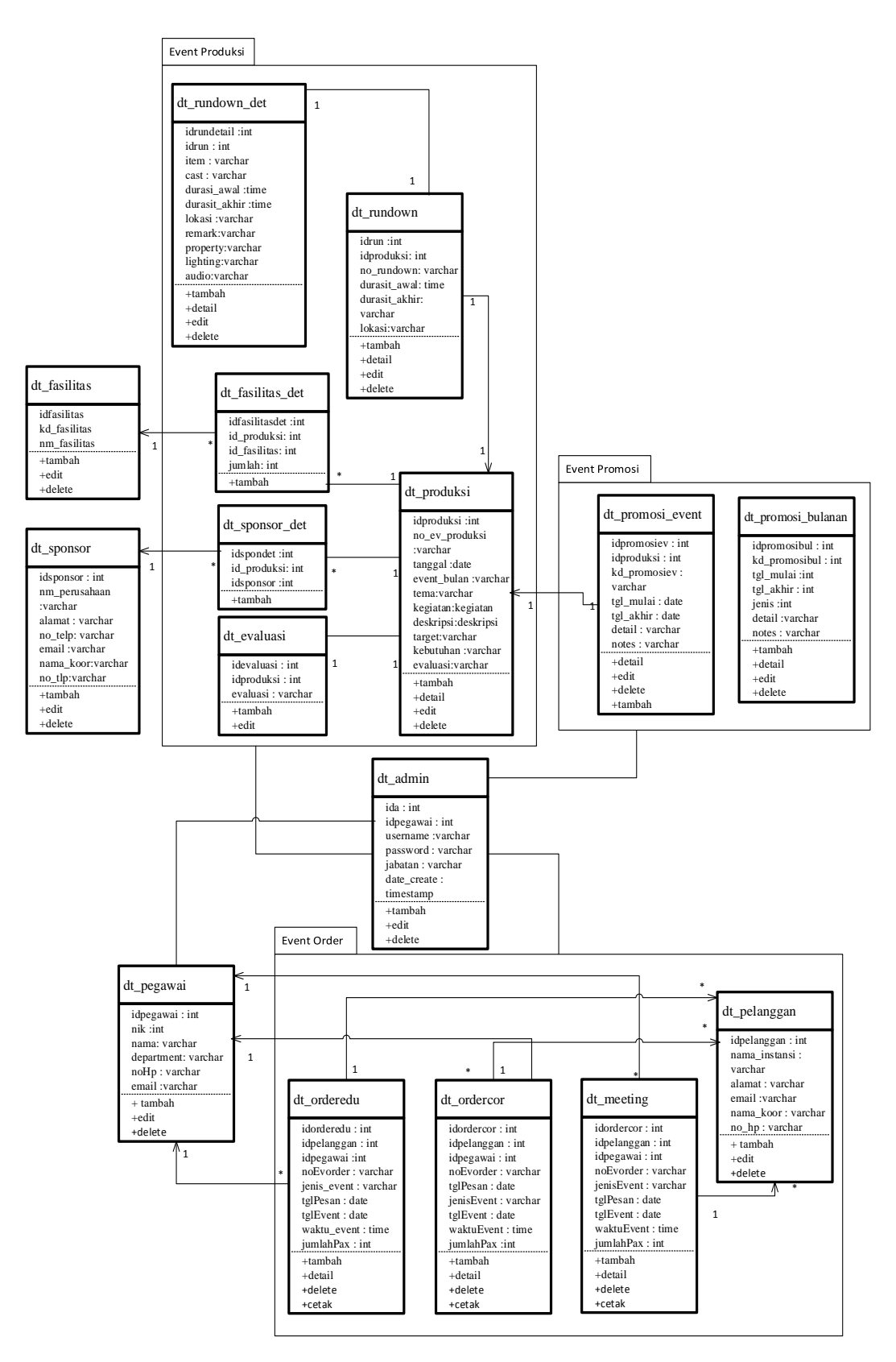

Gambar 4.18 Class Diagram

### 4.2.2 Objec diagram

Berikut merupakan object diagram dari sistem yang di usulkan :

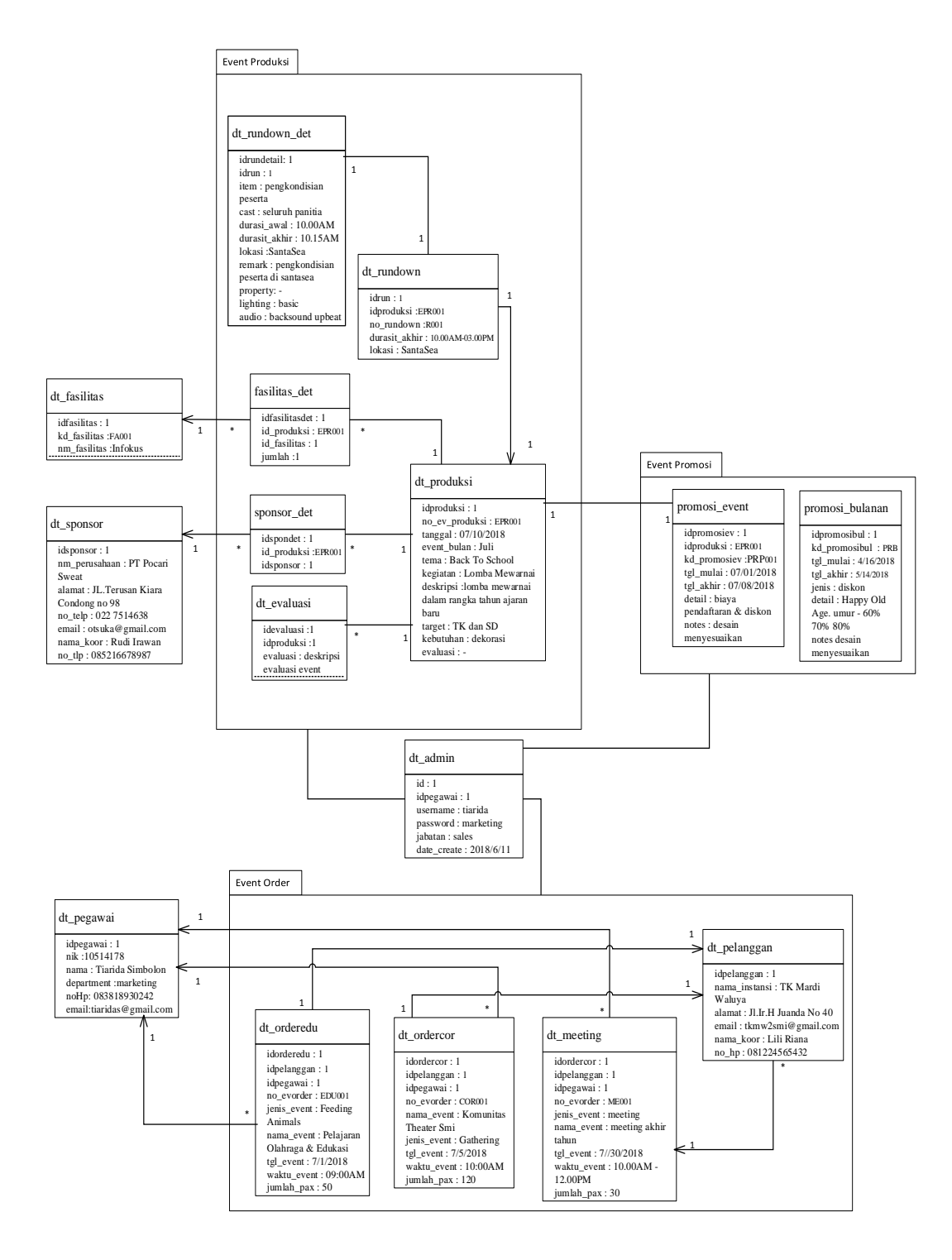

Gambar 4.19 Object Diagram

### 4.2.3 Deployment diagram

Deployment berfungsi untuk menggambarkan proses yang terjadi dalam suatu sistem. Berikut berupakan *deployment diagram* pada sistem yang diusulkan :

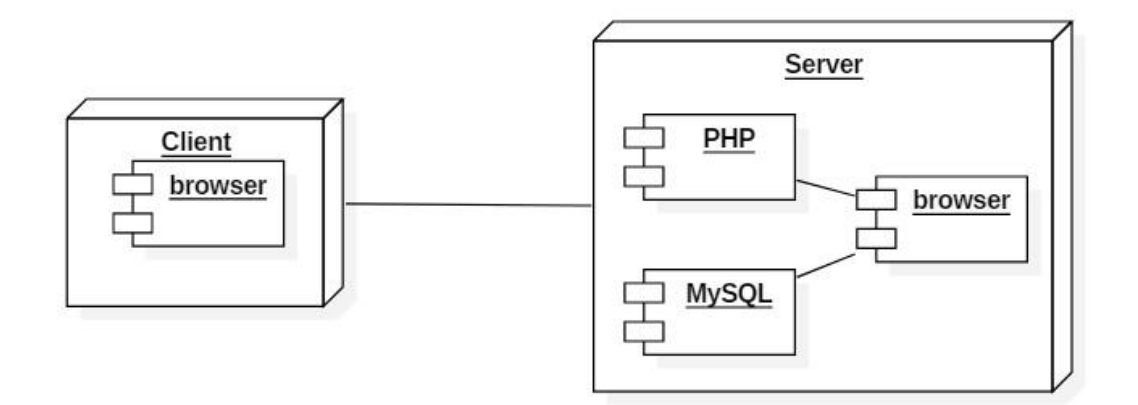

Gambar 4.20 Deployment Diagram

### 4.2.4 Component diagram

Kegunaan dari *component diagram* ialah untuk memnunjukan ketergantungan antara kumpulan komponen dalam sebuah sistem. Berikut merupakan *component diagram* dari sistem yang diusulkan.
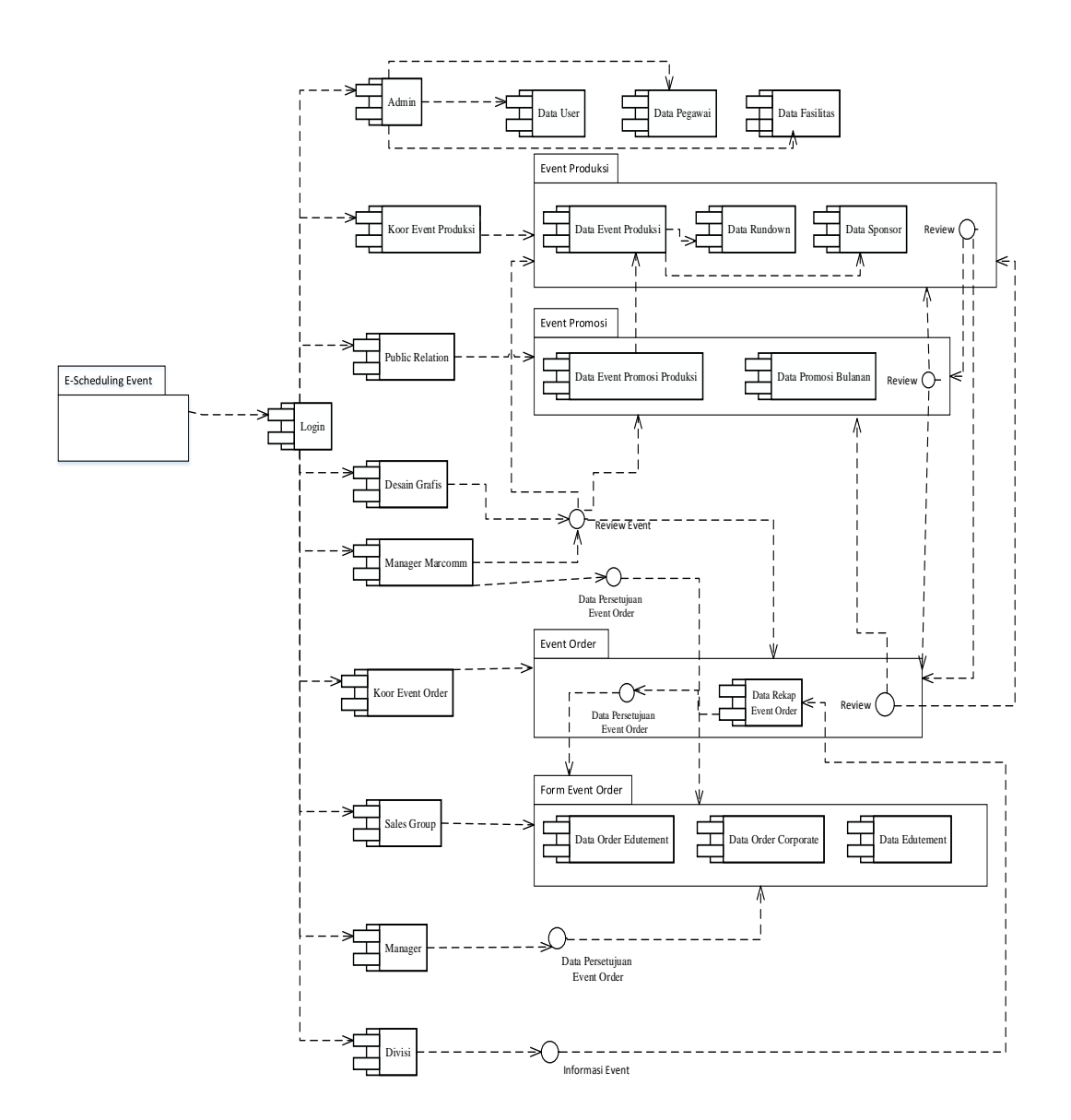

Gambar 4.21 Componentt Diagram

# 4.3 Perancangan Antar Muka

Perancangan antar muka ini betujuan untuk memberikan gambaran mengenai *interface* desain program yang akan dibuat. Di bawah ini merupakan peracangan antar muka untuk *E-Scheduling Event*.

#### 4.3.1 Struktur menu

Struktur menu pada sistem yang diusulkan di bagi menjadi 7 bagian sesuai hak akses masing-masing, diantaranya koor *event* produksi, *public relation*, koor *event order, sales group, manager marcomm, manager* dan divisi

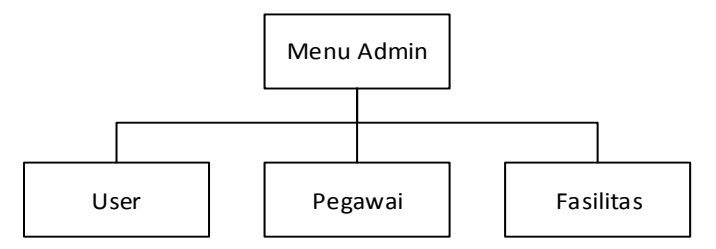

Gambar 4.22 Struktur Menu Halaman Admin

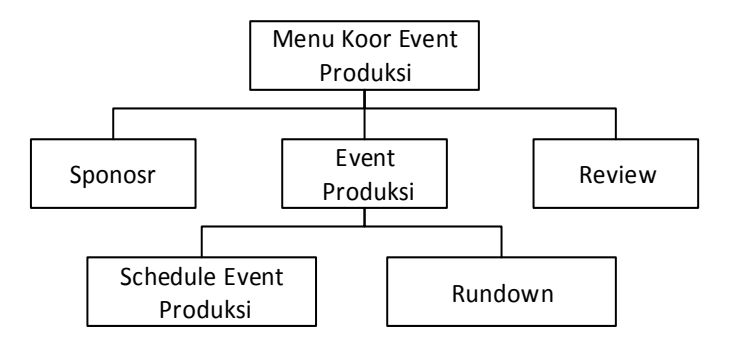

Gambar 4.23 Struktur Menu Halaman Koor Event Produksi

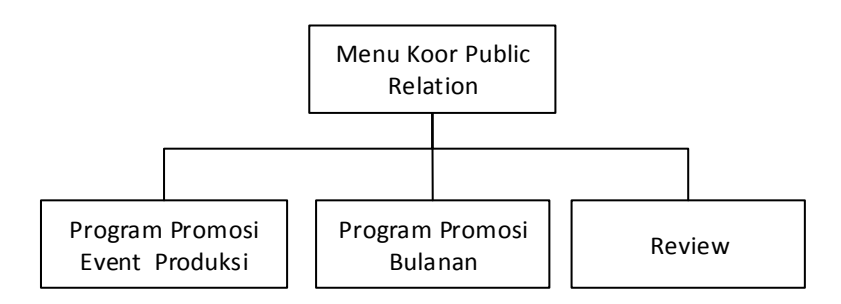

Gambar 4.24 Struktur Menu Halaman Koor Public Relation

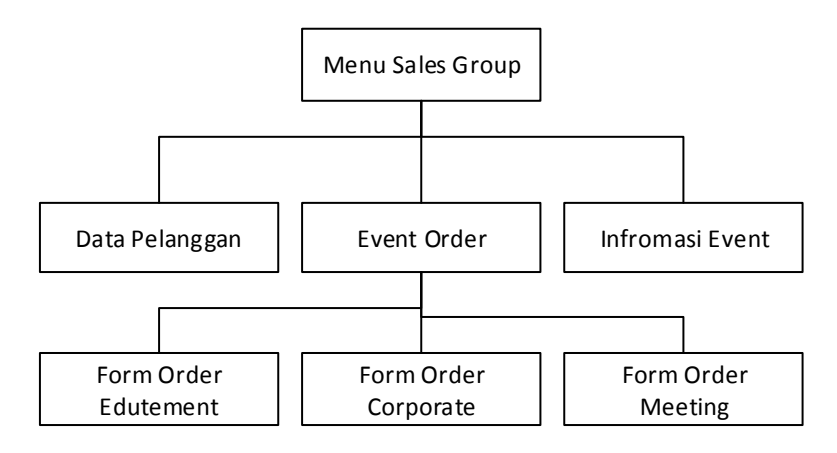

Gambar 4.25 Struktur Menu Halaman Sales group

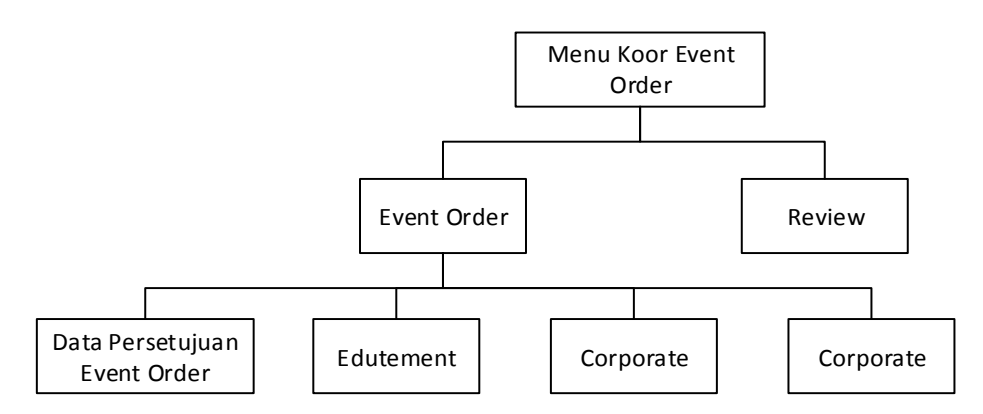

Gambar 4.26 Struktur Menu Halaman Koor Event Order

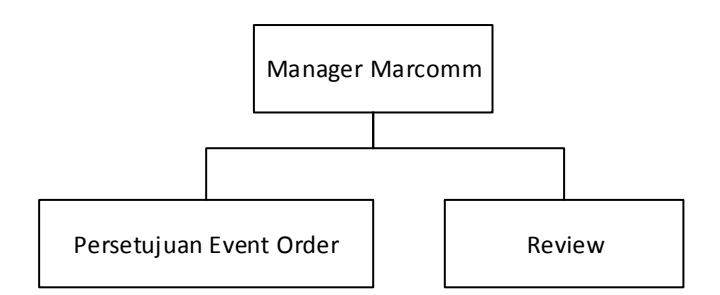

Gambar 4.27 Struktur Menu Halaman Manager Marcomm

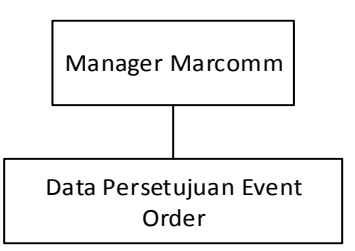

Gambar 4.28 Struktur Menu Halaman Manager

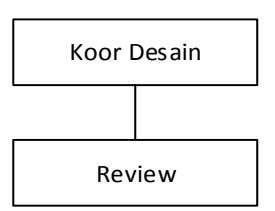

Gambar 4.29 Struktur Menu Halaman Desain Grafis

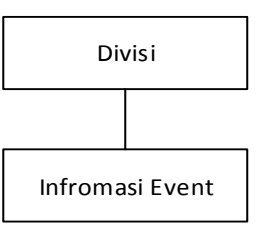

Gambar 4.30 Struktur Menu Halaman Divisi

# 4.3.2 Perancangan input

Perancangan input merupakan dimulainya suatu proses infromasi. Dalam perancangan input ini, data yang dimasukan akan mempengaruhi hasil yang di tampilkan . berikut perancangan input untuk sistem *E-Scheduling Event*.

1. Perancangan tampilan logo

Berikut merupakan perancangan tampilan login untuk masuk ke dalam sistem.

|    | SantaSe<br>Logo | а |
|----|-----------------|---|
| U  | ername          |   |
| Ра | ssword          |   |
|    | Login           |   |

# Gambar 4.31 Perancangan Tampilan Login

2. Perancangan input pada tambah *event* produksi

Berikut merupakan perancangan input untuk menambah data event produksi

| Kode.Event<br>Produksi | Kode.Event Produksi |
|------------------------|---------------------|
| Tanggal                | mm/dd/yyyy          |
| Event Bulan            | Pilih Bulan 🖌       |
| Tema                   | Tema                |
| Kegiatan               | Kegiatan            |
| Deskripsi              | Deskripsi           |
| Target                 | Target              |
| Kebutuhan              | Kebutuhan           |
| Evaluasi               | Evaluasi            |

Gambar 4.32 Perancangan Tambah Schedule Produksi

3. Perancangan input tambah sponsor

Berikut merupakan perancangan input untuk menambahkan data sponsor setelah koor *event* produksi mendapatkan sponsor untuk kegiatan *event* produksi yang akan dilaksanakan

| Kode Event Produksi | Kode Event Produksi |        |
|---------------------|---------------------|--------|
| Pilih Sponsor       | Pilih Sponosr       | $\sim$ |

### Gambar 33 Perancangan Tambah Detail Sponsor

4. Perancangan input tambah fasilitas

Berikut merupakan perancangan input untuk menambah fasilitas untuk *event* produksi yang akan dilaksanakan

| Fambah Fasil                         | itas                                      |
|--------------------------------------|-------------------------------------------|
| Kode. Event<br>Produksi<br>Fasilitas | Kode.Event Produksi       Pilih Fasilitas |
| Jumlah                               | Jumlah                                    |
|                                      | Batal Simpa n                             |

Gambar 4.34 Perancangan Tambah Detail Fasilitas

5. Perancangan input tambah evaluasi

Berikut merupakan perancangan input untuk menambah hasil evaluasi setelah dilaksanakan *event* produksi

| ambah Evaluasi      |                     |
|---------------------|---------------------|
| Kode Event Produksi | Kode Event Produksi |
| Evaluasi            | Evaluasi            |
|                     | Batal Simpan        |

### Gambar 4.35 Perancangan Tambah Evaluasi

6. Perancangan input tambah rundown

Berikut merupakan perancangan input untuk menambah data *rundown* pada *event* produksi yang akan dilaksanakan.

| Kode.Rundown          |   |
|-----------------------|---|
|                       |   |
| Event/Tema Event/Tema | ~ |
| Durasi Durasi         |   |
| Lokasi Lokasi         |   |

Gambar 4.36 Perancangan Tambah Rundown

7. Perancangan input tambah isi acara

Berikut merupakan perancangan input untuk menambahkan susunan acara

| imbah Isi Aca | ara          |
|---------------|--------------|
|               |              |
| Kode.Rundown  | Kode.Rundown |
| Item          | Item         |
| Cast          | Cast         |
| Remarks       | Remarks      |
| Property      | Property     |
| Lighting      | Lighting     |
| Audio         | Audio        |
|               | Batal Simpan |

### Gambar 4.37 Perancangan Tambah Detail Rundown

8. Perancangan input tambah promosi event produksi

Berikut merupakan perancangan input untuk menambah data promosi pada event produksi

| ambah Data    | Promosi Event Produksi |
|---------------|------------------------|
|               |                        |
| No.Promosi    | No.Promosi             |
| Event/Tema    | No. Event/Tema         |
| Tanggal Mulai | mm/dd/yy               |
| Tanggal Akhir | mm/dd/yy               |
| Detail        | Detail                 |
| Natas         | Notos                  |

Gambar 4.38 Perancangan Tambah Promosi Event Produksi

9. Perancangan input tambah promosi bulanan

Berikut merupakan perancangan input untuk menambah data promosi bulanan

| No.Promosi            |
|-----------------------|
| mm/dd/yy              |
| mm/dd/yy              |
| Pilih Jenis Promosi 🖌 |
| Deta il               |
| Notes                 |
|                       |

#### Gambar 4.39 Perancangan Tambah Program Promosi Bulanan

10. Perancangan input tambah data pelanggan

Berikut merupakan perancangan input untuk menambah data pelanggan sebelum melakukan pemesanan *event order* 

| imbah Data Po    | elanggan         |
|------------------|------------------|
| Nama Instansi    | Nama Instansi    |
| Alamat           | Alamat 🖌         |
| Email            | Name@example     |
| Nama Koordinator | Nama Koordinator |
| Tanggal          | mm/dd/yyyy       |
| No. Hp           | No Handphone     |
|                  | Bata I Simpa n   |

Gambar 4.40 Perancangan Tambah Data Pelanggan

#### 11. Perancangan input event order eduitement

Berikut merupakan peracangan input untuk menambah data order eduitement

| imbah Event      | Order Edutement               |        |
|------------------|-------------------------------|--------|
|                  |                               |        |
| Kode.Event Order | No.Event Order                |        |
| Pelanggan        | Nama Intansi/Nama Koordinator | $\sim$ |
| Jenis Event      | Edutement                     |        |
| Jenis Edutement  | Pilih Jenis                   | ~      |
| Are Edutement    | Area Edutement                |        |
| Tanggal Pesan    | mm/dd/yyyy                    |        |
| Tanggal Event    | mm/dd/yyyy                    |        |
| Waktu Event      | /                             |        |
| Jumlah Pax       | Jumlah Pax                    |        |
|                  |                               |        |

### Gambar 4.41 Perancangan Tambah Order Eduitement

12. Perancangan input event order corporate

Berikut merupakan peracangan input untuk menambah data order corporate

| Kode.Event Corporate | Kode.Event Corporate          |
|----------------------|-------------------------------|
| Pelanggan            | Nama Intansi/Nama Koordinator |
| Jenis Event          | Corporate                     |
| Tanggal Pesan        | mm/dd/yyyy                    |
| Tanggal Event        | mm/dd/yyyy                    |
| Waktu Event          |                               |
| Jumlah Pax           | Jumlah Pax                    |

### Gambar 4.42 Perancangan Tambah Order Corporate

13. Perancangan input event order meeting

Berikut merupakan peracangan input untuk menambah data order meeting

| Kode. Meeting  | Kode.Meeting                  |
|----------------|-------------------------------|
| Tanggal Pesan  | mm/dd/yyyy                    |
| Pilih Instansi | Nama Intansi/Nama Koordinator |
| Jenis          | Meeting                       |
| Tempat         | Tempat Meeting                |
| Tanggal        | mm/dd/yyyy                    |
| Waktu          | / sd:                         |
| Jumlah Pax     | Jumlah Pax                    |

Gambar 4.43 Perancangan Tambah Order Meeting

14. Perancangan input pembayaran

Berikut merupakan perancangan input untuk memilih jenis pembayaran yang

dilakukan

| embayaran        |                  |        |
|------------------|------------------|--------|
|                  |                  |        |
| Kode.Event Order | Kode.Event Order |        |
| Pilih Pembayaran | Pilih Pembayaran | $\sim$ |
| Free Tiket       | Free Tiket       |        |

### Gambar 4.44 Perancangan Form Pembayaran

#### 15. Perancangan input operation

Berikut merupakan perancangan input form operation dengan memilih fasilitas

yang disediakan divisi operation sesuai keinginan pelanggan.

| Kode         | e.Event Order        | le.Event Order |                   |
|--------------|----------------------|----------------|-------------------|
| $\checkmark$ | Pengarahan rombongar | n              | Game Fasilitas    |
| $\checkmark$ | Sarnavil             |                | Amazing Ride Pax  |
|              | Tenda Sarnavil 3x4   | Unit           | Team Building:    |
|              | Tenda Sarnavil 5x3   | Unit           | Unit Waktu        |
| $\checkmark$ | Registrasi rombongan |                |                   |
| $\checkmark$ | AC Portable          | Unit           | Signae Unit       |
| $\checkmark$ | Kursi VIP            | Unit           | Meja Skirting Psc |
| $\checkmark$ | Mysti Fan            | Unit           | Ombak: Ja m       |
| $\checkmark$ | Kursi Chitose        | Unit           | Cleaning Service  |
|              | Gazebo               | Pilih Gazebo   | $\overline{}$     |
| $\checkmark$ | Parking              |                |                   |
|              | Free                 |                |                   |
|              | Pay                  | =              |                   |

# **Gambar 4.45 Perancangan Form Operation**

16. Perancangan input F&B

Berikut merupakan perancangan input form F&B dengan memilih fasilitas yang

disediakan divisi *facility* sesuai keinginan pelanggan.

| F&B                               |                                  |
|-----------------------------------|----------------------------------|
| Kode.Event Order Kode.Event Order |                                  |
| Paket Mini Pax                    | Snack Psc                        |
| Paket Dwarft Psc                  | Paket Kids Meal Psc              |
| Isi Menu Paket<br>A.<br>B.<br>C.  | Isi Menu Paket<br>A.<br>B.<br>C. |
| Paket Kapten Bart Psc             | Paket Black Ship Psc             |
| Isi Menu Paket<br>A.<br>B.<br>C.  | Isi Menu Paket<br>A.<br>B.<br>C. |
| Lain-Lain                         |                                  |
|                                   | Batal Simpan                     |

Gambar 4.46 Perancangan Form F&B

#### 17. Perancangan input equipment

Berikut merupakan perancangan input form *equipment* dengan memilih fasilitas yang disediakan divisi *facility* sesuai keinginan pelanggan.

| Kode.Event Order Kode          | .Event Orde | er    |                |     |
|--------------------------------|-------------|-------|----------------|-----|
| Ban Belampung Single<br>(Mini) |             | Psc 🗸 | Locker (Small) | Psc |
| Ban Belampung Single<br>(Big)  |             | Psc 🔽 | Locker (Big)   | Pso |
| Ban Double                     |             | Psc 🔽 | Lain-Lain      | ]   |

**Gambar 4.47 Perancangan Form Equipment** 

18. Perancangan input sequrity

Berikut merupakan perancangan input form *sequrity* dengan memilih fasilitas yang disediakan divisi *facility* sesuai keinginan pelanggan.

| Sequrity                  |              |
|---------------------------|--------------|
| Kode.Event Order Kode.Eve | int Order    |
| Pengamanan                | Lain-Lain    |
| Loading                   | Batal Simpan |

**Gambar 4.48 Perancangan Form Sequrity** 

# 19. Perancangan input lifeguard

Berikut merupakan perancangan input form *lifeguard* dengan memilih fasilitas yang disediakan divisi *facility* sesuai keinginan pelanggan.

| Life Guard       |                  |              |
|------------------|------------------|--------------|
| Kode.Event Order | Kode.Event Order |              |
| Guide            | La               | in-Lain      |
| ManPower         | Psc              | Batal Simpan |

### Gambar 4.49 Perancangan Form Life Guard

20. Perancangan input zoo

Berikut merupakan perancangan input form *zoo* untuk *order eduitement* dengan memilih fasilitas yang disediakan divisi marcomm sesuai keinginan pelanggan.

| ζοο                  |                       |
|----------------------|-----------------------|
| Kode.Event Order     | er                    |
| Guide                | Makanan Kelinci       |
| Kelinci              | Makanan Merpati Liar  |
| Burung Merpati Liar  | Makanan Merpati Putih |
| Burung Merpati Putih | La in-La in           |
|                      | Batal Simpan          |

Gambar 4.50 Perancangan Form Zoo

#### 21. Perancangan input kebutuhan

Berikut merupakan perancangan input form kebutuhan dengan mengisi kebutuhan sesuai permintaan pelanggan.

| Kode.Event Order | Kode.Event Order |  |  |
|------------------|------------------|--|--|
| Kebutuhan        | Kebutuhan        |  |  |

Gambar 4.51 Perancangan Form Kebutuan Lain

22. Perancangan input facility

Berikut merupakan perancangan input fasilitas yang disediakan oleh divisi *facility* untuk *order meeting*.

| de.Meeting Kode.Meeti  | B              |  |
|------------------------|----------------|--|
| Tools And Others       | La yout        |  |
| Memo Pad & Pen         | Double U-Shape |  |
| Filp Art & Board Meter | Class Room     |  |
| Burung Merpati Putih   | Theater        |  |
| FNB                    |                |  |
| Buffet                 |                |  |
| Coffe Break            |                |  |
| Candies                |                |  |
|                        | Remarks        |  |
|                        |                |  |

**Gambar 4.52 Perancangan Form Meeting Facility** 

#### 23. Perancangan input HR&GA

Berikut merupakan perancangan input fasilitas yang disediakan oleh divisi HR&GA untuk *order meeting*.

| Kode         | .Meeting Kode.Meeting |
|--------------|-----------------------|
|              | Tools And Others      |
| $\checkmark$ | Sound System          |
| $\checkmark$ | Air Conditioner       |
| $\checkmark$ | Pointer               |
| $\checkmark$ | Infokus               |
|              | Remarks               |
|              |                       |

Gambar 4.53 Perancangan Form Meeting HR&GA

24. Perancangan input operasional

Berikut merupakan perancangan input fasilitas yang disediakan oleh divisi operasional untuk *order meeting*.

| Tools And Others Cleaning Service Area |  |
|----------------------------------------|--|
| Cleaning Service Area                  |  |
|                                        |  |
| Reception                              |  |
| Parking Area                           |  |
| Remarks                                |  |

**Gambar 4.54 Perancangan Form Meeting Operasiona** 

#### 25. Perancangan input marcomm

Berikut merupakan perancangan input fasilitas yang disediakan oleh divisi *marcomm* untuk *order meeting*.

| Kode         | e.Meeting Kode.Meeting |
|--------------|------------------------|
|              | Documentation          |
|              | Photo                  |
| $\checkmark$ | Video                  |
| $\checkmark$ | Event                  |
|              | Remarks                |
|              |                        |
|              | Rotal Simpan           |

Gambar 4.55 Perancangan Form Meeting Marcomm

26. Perancangan input tambah data pegawai

Berikut merupakan perancangan input untuk menambahkan data pegawai sebelum membuat data akun.

| $\sim$     |
|------------|
| $\searrow$ |
|            |
|            |
| com        |
| . 4        |

Gambar 4.56 Perancangan Tambah Data Pegawai

# 27. Perancangan input tambah akun

Berikut merupakan perancangan input untuk menambahkan data akun agar dapat login ke dalam sistem.

| ambah Akun      |                 |              |
|-----------------|-----------------|--------------|
|                 |                 |              |
| NIK/NamaLengkap | NIK/NamaLengkap |              |
| Username        | Username        |              |
| Password        | Password        |              |
| Jabatan         | Pilih Jabatan   | $\searrow$   |
|                 |                 | Batal Simpan |

### Gambar 4.57 Perancangan Tambah Data Akun

28. Perancangan input tambah fasilitas

Berikut merupakan perancangan input untuk menambahkan data fasilitas yang

diperlukan untuk event produksi.

| Tambah Fasilitas |                |  |  |  |  |  |
|------------------|----------------|--|--|--|--|--|
| Kode Fasilitas   | Kode Fasilitas |  |  |  |  |  |
| Nama Fasilitas   | Nama Fasilitas |  |  |  |  |  |
|                  | Batal Simpan   |  |  |  |  |  |

Gambar 4.58 Perancangan Tambah Data Fasilitas

#### 4.3.3 Perancangan output

Perancangan *output* merupakan gambaran yang menunjukan hasil dari eksekusi data atau perintah yang di masukan ke dalam sistem. Dimana data yang masih mentah pada saat proses input akan di tampilkan dalam bentuk informasi. Berikut perancangani *output* pada sistem yag diusulkan.:

1.) Tampilan Laporan Event Produksi

Rancangan output ini berfungsi untuk memberikan informasi mengenai *event* produksi yang akan dilaksanakan maupun setelah dilaksanakan.

| No Eve  | nt Order                    | EPR001/2018                           |                      |                     |
|---------|-----------------------------|---------------------------------------|----------------------|---------------------|
| Tangga  | l Event                     | 2018-03-23                            |                      |                     |
| Event I | Bulan                       | Mei                                   |                      |                     |
| Tema    |                             | SantaSea Got Talent                   |                      |                     |
| Kegiata | in                          | Perlombaan pencarian bak              | at                   |                     |
| Deskrij | osi                         | Lomba pencarian bakat m<br>alat musik | nenyanyi, akting dan |                     |
| Target  |                             | Umur 7-20 tahun                       |                      |                     |
| No      | Nama Perusahaan             | Email Perusahaan                      | Nama Koordinator     | Telp Koordinator    |
| No      | Nama Perusahaan             | Email Perusahaan                      | Nama Koordinator     | Telp Koordinator    |
| 1       | PT. Pocari Sweat            | pocarisweat@gmail.com                 | Yudi                 | 0818923672834       |
| No<br>1 | Fasilitas<br>Meja Lipat Big | Fasilita<br>Jumlah<br>5               | as                   |                     |
|         |                             | Evalua                                | si                   |                     |
|         |                             |                                       |                      |                     |
| Pese    | rta telah mencar            | oai target, kurangnya                 | a penonton pada s    | aat penampilan pese |
|         |                             |                                       |                      |                     |
|         |                             |                                       |                      |                     |

Gambar 4.59 Perancangan Output Event Produksi

#### 2.) Promosi Event Produksi

Rancangan output ini berfungsi untuk memberikan informasi bagi desain grafis untuk membuat desain yang berguna untuk kegiatan promosi *event* produksi

| Pro               | omosi Event Produksi                                                         |
|-------------------|------------------------------------------------------------------------------|
| Kode Promosi      | PRP002                                                                       |
| No Event Produksi | EPR002                                                                       |
| Tema              | Mobile Legend Tournament                                                     |
| Kegiatan          | Turnamen Mobile Legend Sukabumi                                              |
| Bulan             | Juni                                                                         |
| Waktu Promosi     | 2018-05-01 s/d 2018-06-22                                                    |
| Detail            | Tanggal Pendaftaran : 1 mei - 15 Juni , Promosi<br>Sosial Media, Media Cetak |
| Notes             | Desain : Menyesuaikan dengan tema                                            |
|                   | Koor Event Promosi                                                           |

# Gambar 4.60 Perancangan Output Promosi Event Produksi

3.) Program Promosi Bulanan

Rancangan output ini berfungsi untuk memberika kemudahan pada desain grafis untuk melakukan desain sesuai tema pada setiap program promosi bulanan

| 110           |                                                                                                    |  |
|---------------|----------------------------------------------------------------------------------------------------|--|
| Kode Promosi  | PRB004                                                                                                    |  |
| Waktu Promosi | 2018-07-17 s/d 2018-07-28                                                                                                    |  |
| Jenis Promosi | Giveaway                                                                                                    |  |
| Detail        | HUT KE - 73 : membuat desain phhotobooth<br>dengan tema kemerdekaan, ukuran<br>gambar 4:3 batas pengumpulan tgl 28 Juli, Hadiah<br>total 400K + Voucher makan<br>100K + Souvenir |  |
| Notes         | Desain : Menyesuaikan dengan tema                                                                                                    |  |
|               | Koor Event Promos                                                                                                    |  |

Gambar 4.61 Perancangan Output Program Promosi Bulanan

#### 4.) Tampilan Surat Pemesanan

Rancangan output ini berfungsi untuk memberikan bukti bahwa pelanggan telah melakukan pemesanan untuk *event order eduitement, coporate* atau *meeting* 

|                  | Surat Pemesanan      | Sukabumi, 1 Juli 2018 |
|------------------|----------------------|-----------------------|
| Kode Event Order | EDU001               |                       |
| Tanggal Event    | 2018-07-10           |                       |
| Jenis Event      | Edutement            |                       |
| Jenis Edutement  | Edu Fisika           |                       |
| Nama Instansi    | SD Mardi Waluya 2    |                       |
| Waktu Event      | Jl.Ir.H Juanda No 40 |                       |
| Jumlah Pax       | 50                   |                       |
|                  |                      | Hormat Kami           |
|                  |                      | Resi                  |

Gambar 4.62 Perancangan Output Surat Pemesanan

5.) Tampilan Laporan Bulanan Event Order

Rancangan output ini Berfungsi untuk melakukan rekapitulasi *event* order *eduitement, corporate* atau meeting setiap bulan nya yang akan di berikan pada atas

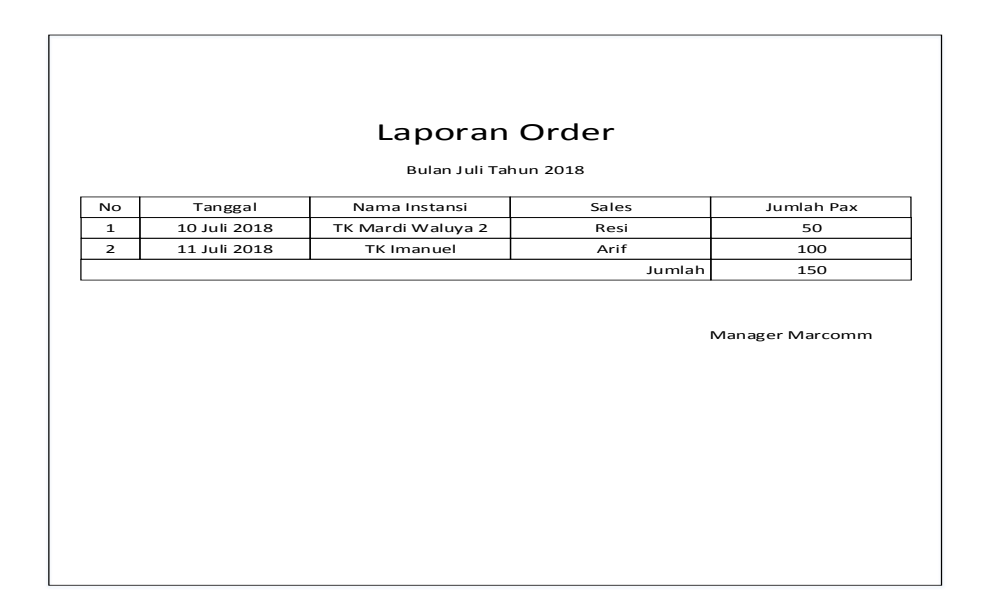

#### Gambar 4.63 Perancangan Output Laporan Bulanan

#### 4.4 Perancangan arsitektur jaringan

Perancangan arsitektur jaringan yang digunakan dalam E-Scheduling *Event* ini terdiri dari PC/Laptop dan Handphone dengan software yang mendukung serta jaringan internet yang bekerja bersama untuk mencapai suatu tujuan yang sama. Jaringan ini akan menghasilkan informasi yang dibutuhkan oleh user. Berikut merupakan perancangan arsitektur jaringan yang digunakan :

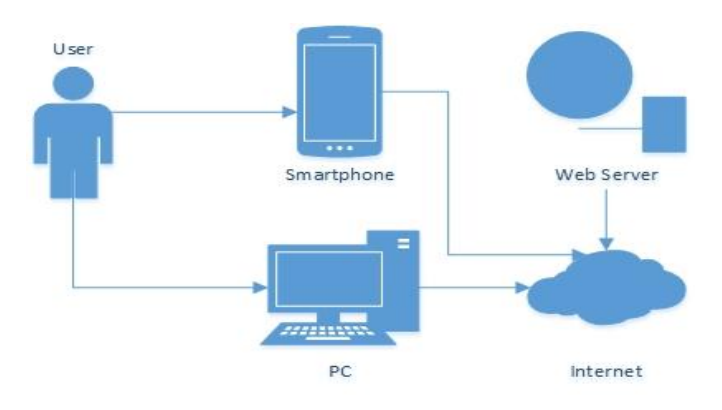

Gambar 4.64 Perancangan Arsitektur Jaringan

### 4.5 Pengujian

Pengujian merupakan proses yang bertujuan agar program dapat berjalan dengan baik tanpa mengalami gangguan atau error,selain itu pengujian dilakukan untuk memeriksa apakah hasil telah sesuai dengan apa yang diharapkan atau masih terdapat kesalahan pada perangkat lunak. Pada penelitian ini penulis melakukan pengujian dengan menggunakan metode pengujian *black box*.

### 4.4.1 Rencana pengujian

Pengujian terhadap program itu sendiri bertujuan agar program dapat berjalan dengan baik tanpa mengalami gangguan atau error. Berikut adalah rencana pengujian pada *E-Scheduling Event* dengan melakukan pengujian *input* untuk menghasilkan *output* yang diharapkan

| No | Item Pengujian             | Butir Uji                                         | Jenis Pengujian |
|----|----------------------------|---------------------------------------------------|-----------------|
| 1. | Login                      | Proses login user dan<br>berhasil masuk ke sistem | Black Box       |
|    |                            | sesuai hak akses                                  |                 |
| 2. | Data Master                | Tambah                                            | Black Box       |
|    |                            | Edit                                              | Black Box       |
|    |                            | Hapus                                             | Black Box       |
| 3. | Schedule Event<br>Produksi | Tambah <i>Event</i> Produksi                      | Black Box       |
|    | Tioduksi                   | Detail                                            | Black Box       |
|    |                            | Edit                                              | Black Box       |

**Tabel 4.11 Rencana Pengujian** 

|    |                | Cetak            | Black Box |
|----|----------------|------------------|-----------|
|    |                | Tambah Sponsor   | Black Box |
|    |                | Tambah Fasilitas | Black Box |
| 4. | Data Sponsor   | Tambah           | Black Box |
|    |                | Edit             | Black Box |
|    |                | Hapus            | Black Box |
| 5. | Rundown        | Tambah Rundown   | Black Box |
|    |                | Detail           | Black Box |
|    |                | Edit             | Black Box |
|    |                | Hapus            | Black Box |
|    |                | Tambah Isi Acara | Black Box |
| 6. | Promosi Event  | Tambah           | Black Box |
|    | Produksi       | Simpan           | Black Box |
|    |                | Edit             | Black Box |
|    |                | Cetak            | Black Box |
|    |                | Detail           | Black Box |
| 7. | Promosi Event  | Tambah           | Black Box |
|    | Bulanan        | Edit             | Black Box |
|    |                | Cetak            | Black Box |
|    |                | Detail           | Black Box |
| 8. | Data Pelanggan | Tambah           | Black Box |
|    |                | Edit             | Black Box |
| 1  | 1              |                  | 1         |

| 9.  | Event Order         | Tambah          | Black Box |
|-----|---------------------|-----------------|-----------|
|     | Edutemen            | Detail          | Black Box |
|     |                     | Cetak           | Black Box |
| 10. | Event Order         | Tambah          | Black Box |
|     | Corporate           | Detail          | Black Box |
|     |                     | Cetak           | Black Box |
| 11. | Event Order Meeting | Tambah          | Black Box |
|     |                     | Detail          | Black Box |
|     |                     | Cetak           | Black Box |
| 12. | Form Event Order    | Pilih checkbox  | Black Box |
| 13. | Form <i>Meeting</i> | Pilih checkbox  | Black Box |
| 14. | Rekapitulasi &      | Rekap Per hari  | Black Box |
|     | Luporun             | Cetak laporan   | Black Box |
| 15. | Review              | Review          | Black Box |
| 16. | Informasi Event     | Informasi Event | Black Box |

# 4.4.2 Kasus dan hasil pengujian

Pengujian di bawah ini menggunakan data uji berpa sebuah data masukan . berikut ini adalah beberapa oengujian yang telah dilakukan :

# 1. Pengujian Login

| Kasus dan Hasil Uji ( Data Normal)      |                                        |                                 |              |  |
|-----------------------------------------|----------------------------------------|---------------------------------|--------------|--|
| Data Masukan                            | Data MasukanYangPengamatan             |                                 |              |  |
|                                         | DIharapkan                             |                                 |              |  |
| <i>Username</i> dan                     | Login sukses dan                       | Login sukses dan                | [X] Diterima |  |
| <i>password</i> yang masukin benar      | masuk ke halaman<br>utama sesuai hak   | masuk ke dalam<br>halaman utama | [] Ditolak   |  |
|                                         | akses                                  | sesuai hak akses                |              |  |
|                                         | Kasus dan Hasil                        | Uji (Data Salah                 |              |  |
| Data Masukan                            | Yang                                   | Pengamatan                      | Kesimpulan   |  |
|                                         | diharapkan                             |                                 |              |  |
| Username dane                           | Login gagal serta                      |                                 | [X] Diterima |  |
| <i>password</i> yang<br>dimasukan salah | kembali ke form<br>kosong <i>login</i> |                                 | [] Ditolak   |  |

# 2. Pengujian Data Master

# Tabel 4.13 Pengujian Pengelolaan Data Master

| Kasus dan Hasil Uji ( Data Normal) |                             |                                              |              |  |
|------------------------------------|-----------------------------|----------------------------------------------|--------------|--|
| Data Masukan                       | Yang Diharapkan             | Pengamatan                                   | Kesimpulan   |  |
| Pilih menu data                    | Tampil halaman              | Halaman dan data                             | [X] Diterima |  |
| master                             | data master yang<br>dipilih | yang telah di <i>input</i><br>ditampilkan di | [] Ditolak   |  |

|                                    |                    | halaman utama      |              |  |  |  |
|------------------------------------|--------------------|--------------------|--------------|--|--|--|
|                                    |                    | tiap menu          |              |  |  |  |
| Kasus dan Hasil Uji ( Data Normal) |                    |                    |              |  |  |  |
| Data Masukan                       | Yang Diharapkan    | Pengamatan         | Kesimpulan   |  |  |  |
| Pilih tombol                       | Tampil form        | Dapat              | [X] Diterima |  |  |  |
| tambah data                        | tambah data        | menambahkan ke     | [] Ditolak   |  |  |  |
|                                    | dengan pesan       | dalam database     |              |  |  |  |
|                                    | "Berhasil"         | dengan pesan       |              |  |  |  |
|                                    |                    | "Berhasil"         |              |  |  |  |
| Pilih tombol edit                  | Tampil form edit   | Dapat merubah      | [X] Diterima |  |  |  |
|                                    | data dengan pesan  | dan menyimpan      | [] Ditolak   |  |  |  |
|                                    | "Berhasil"         | ke dalam database  |              |  |  |  |
|                                    |                    | dengan pesan       |              |  |  |  |
|                                    |                    | "Berhasil"         |              |  |  |  |
| Pilih tombol                       | Data terhapus dari | Data terhapus dari | [X] Diterima |  |  |  |
| hapus                              | database dengan    | database dengan    | [] Ditolak   |  |  |  |
|                                    | pesan "Berhasil"   | pesan "Berhasil"   |              |  |  |  |
|                                    | Kasus dan Hasil    | Uji (Data Salah    | I            |  |  |  |
| Doto Masukan                       | Vang diharankan    | Dongomoton         | Kasimpulan   |  |  |  |
| Data Masukan                       | i ang umarapkan    | i engamatan        | Resimputan   |  |  |  |
| Salah satu field                   | Tampil pesan       | Tampil pesan       | [X] Diterima |  |  |  |
| dikosongkan                        | "field berlum      | "field belum       | [] Ditolak   |  |  |  |
|                                    | terisi"            | terisi"            |              |  |  |  |
|                                    |                    |                    |              |  |  |  |

# 3. Pengujian Schedule *Event* Produksi

| Kasus dan Hasil Uji ( Data Normal)              |                                                                                           |                                                                                                    |                             |  |
|-------------------------------------------------|-------------------------------------------------------------------------------------------|----------------------------------------------------------------------------------------------------|-----------------------------|--|
| Data Masukan                                    | Yang Diharapkan                                                                           | Pengamatan                                                                                         | Kesimpulan                  |  |
| Pilih menu<br>Schedule <i>event</i><br>produksi | Tampil halaman<br>schedule <i>event</i><br>produksi dengan<br>data yang telah<br>inputkan | Menampilkan<br>halaman schedule<br><i>event</i> produksi<br>dan data yang<br>telah di <i>input</i> | [X] Diterima<br>[ ] Ditolak |  |
| Pilih tombol<br>tambah data                     | Tampil form<br>tambah data dengan<br>pesan "Berhasil"                                     | ditampilkan<br>Dapat<br>menambahkan ke<br>dalam database<br>dengan pesan<br>"Berhasil"             | [X] Diterima<br>[ ] Ditolak |  |
| Pilih tombol edit                               | Tampil form edit<br>data dengan pesan<br>"Berhasil"                                       | Dapat merubah<br>dan menyimpan<br>ke dalam database<br>dengan pesan<br>"Berhasil"                  | [X] Diterima<br>[ ] Ditolak |  |
| Pilih tombol<br>hapus                           | Data terhapus dari<br>database dengan<br>pesan "Berhasil"                                 | Data terhapus dari<br>database dengan<br>pesan "Berhasil"                                          | [X] Diterima<br>[ ] Ditolak |  |
| Pilih tombol detail                             | Menampilkan data<br>hasil <i>inputan</i> sesuai<br>no <i>event</i> produksi               | Menampilkan<br>data hasil <i>inputan</i>                                                           | [X] Diterima                |  |

# Tabel 4.14 Pengujian Pengelolaan Event Produksi

|                  |                      | sesuai no event  |              |
|------------------|----------------------|------------------|--------------|
|                  |                      | produksi         |              |
|                  |                      | produitsi        |              |
| Menambahkan      | Tampil form          | Menampilkan      | [X] Diterima |
| sponsor pada     | tambah sponsor dan   | form dengan      | [] Ditolak   |
| detail           | memilih data         | pilihan data     | []           |
|                  | sponsor yang telah   | sponsor, dan     |              |
|                  | di inputkan pada     | menyimpan ke     |              |
|                  | data sponsor,        | database dengan  |              |
|                  | menyimpan data       | pesan "Berhasil" |              |
|                  | dengan pesan         |                  |              |
|                  | "Berhasil"           |                  |              |
| Menambahkan      | Tampil form          | Menampilkan      | [X] Diterima |
| Wienambankan     |                      | Wienampiikan     |              |
| fasilitas pada   | tambah fasilitas dan | form dengan      | [] Ditolak   |
| detail           | memilih data         | pilihan data     |              |
|                  | sponsor yang telah   | fasilitas, dan   |              |
|                  | di inputkan pada     | menyimpan ke     |              |
|                  | data master,         | database dengan  |              |
|                  | menyimpan data       | pesan "Berhasil  |              |
|                  | dengan pesan         |                  |              |
|                  | "Berhasil"           |                  |              |
|                  | Kasus dan Hasil      | Uii (Data Salah  |              |
|                  |                      |                  |              |
| Data Masukan     | Yang diharapkan      | Pengamatan       | Kesimpulan   |
| Salah satu field | Tampil pesan "field  | Tampil pesan     | [X] Diterima |
| dikosongkan      | berlum terisi"       | "field belum     | [] Ditolak   |
|                  |                      | terisi"          |              |
|                  |                      |                  |              |

# 4. Pengujian Data Sponsor

# Tabel 4.15 Pengujian Sponsor

| Kasus dan Hasil Uji ( Data Normal) |                                         |                                     |              |  |
|------------------------------------|-----------------------------------------|-------------------------------------|--------------|--|
| Data Masukan                       | Yang Diharapkan                         | Pengamatan                          | Kesimpulan   |  |
| Pilih menu                         | Tampil halaman                          | Tampil halaman                      | [X] Diterima |  |
| sponsor                            | sponsor yang dipilih<br>dan menampilkan | sponsor yang<br>dipilih dan         | [] Ditolak   |  |
|                                    | data yang telah                         | menampilkan data                    |              |  |
|                                    | ditambahkan                             | yang telah                          |              |  |
|                                    |                                         | ditambahkan                         |              |  |
| Pilih tombol                       | Tampil form                             | Dapat                               | [X] Diterima |  |
| tambah data                        | tambah data dengan                      | menambahkan ke                      | [] Ditolak   |  |
|                                    | pesan "Berhasil"                        | dalam database                      |              |  |
|                                    |                                         | "Porhagil"                          |              |  |
|                                    |                                         | Demasn                              |              |  |
| Pilih tombol detail                | Menampilkan                             | Menampilkan                         | [X] Diterima |  |
|                                    | seluruh data yang<br>telah ditambahkan  | data yang telah di<br>tambahkan     | [] Ditolak   |  |
| Pilih tombol edit                  | Tampil form edit                        | Dapat merubah                       | [X] Diterima |  |
|                                    | data dengan pesan<br>"Berhasil"         | dan menyimpan<br>ke dalam database  | [] Ditolak   |  |
|                                    |                                         | dengan pesan                        |              |  |
|                                    |                                         | "Berhasil"                          |              |  |
| Pilih tombol                       | Data terhapus dari                      | Data terhapus dari                  | [X] Diterima |  |
| hapus                              | database dengan<br>pesan "Berhasil"     | database dengan<br>pesan "Berhasil" | [] Ditolak   |  |

| Kasus dan Hasil Uji (Data Salah |                     |                         |              |  |
|---------------------------------|---------------------|-------------------------|--------------|--|
| Data Masukan                    | Yang diharapkan     | Pengamatan              | Kesimpulan   |  |
| Salah satu field                | Tampil pesan "field | Tampil pesan            | [X] Diterima |  |
| dikosongkan                     | berlum terisi"      | "field belum<br>terisi" | [] Ditolak   |  |

# 5. Pengujian Rundown

| Kasus dan Hasil Uji ( Data Normal) |                    |                    |              |  |  |
|------------------------------------|--------------------|--------------------|--------------|--|--|
| Data Magukan                       | Vong Dihoronkon    | Vacimpular         |              |  |  |
| Data Masukan                       | тапу плагаркан     | rengamatan         | Keshipulan   |  |  |
| Pilih rundown                      | Tampil halaman     | Tampil halaman     | [X] Diterima |  |  |
|                                    | rundown dan        | rundown dan        | [] Ditolak   |  |  |
|                                    | menampilkan data   | menampilkan data   |              |  |  |
|                                    | yang telah         | yang telah         |              |  |  |
|                                    | ditambahkan        | ditambahkan        |              |  |  |
|                                    |                    |                    |              |  |  |
| Pilih tombol                       | Tampil form        | Dapat              | [X] Diterima |  |  |
| tambah data                        | tambah data dengan | menambahkan ke     | [] Ditolak   |  |  |
|                                    | pesan "Berhasil"   | dalam database     | [] =         |  |  |
|                                    |                    | dengan pesan       |              |  |  |
|                                    |                    | "Berhasil"         |              |  |  |
|                                    |                    |                    |              |  |  |
| Pilih tombol detail                | Menampilkan        | Menampilkan        | [X] Diterima |  |  |
|                                    | seluruh data yang  | data yang telah di | [] Ditolak   |  |  |
|                                    | telah ditambahkan  | tambahkan          |              |  |  |
|                                    |                    |                    |              |  |  |

# Tabel 4.16 Pengujian Rundown

| Dilih tombol adit | Tompil form adit    | Danat mamphah      | [V] Ditorimo |
|-------------------|---------------------|--------------------|--------------|
| Phili tombol edit | rampii ionii edit   | Dapat meruban      |              |
|                   | data dengan pesan   | dan menyimpan      | [] Ditolak   |
|                   | "Berhasil"          | ke dalam database  |              |
|                   |                     | dengan pesan       |              |
|                   |                     | "Berhasil"         |              |
|                   |                     |                    |              |
| Pilih tombol      | Data terhapus dari  | Data terhapus dari | [X] Diterima |
| hapus             | database dengan     | database dengan    |              |
|                   | pesan "Berhasil"    | pesan "Berhasil"   |              |
|                   | 1                   | 1                  |              |
| Pilih tombol isi  | Menampilan form     | Menampilan form    | [X] Diterima |
| acara             | untuk menambhkan    | untuk              | [] Ditalak   |
|                   | susunan acara       | menambhkan         |              |
|                   | sesuai dengan no    | susunan acara      |              |
|                   | mundavun            | acquei dencen no   |              |
|                   | rundown             | sesual dengan no   |              |
|                   |                     | rundown            |              |
| Simpan Isi Acara  | Susunan acara       | Susunan acara      | [X] Diterima |
|                   | tersimpan ke        | tersimpan ke       | [] Ditolak   |
|                   | database dengan     | database dengan    |              |
|                   | pesan "Berhasil"    | pesan "Berhasil"   |              |
|                   | F                   | r                  |              |
|                   | Kasus dan Hasil     | Uji (Data Salah    |              |
| Data Masukan      | Yang diharapkan     | Pengamatan         | Kesimpulan   |
|                   | _                   |                    | _            |
| Salah satu field  | Tampil pesan "field | Tampil pesan       | [X] Diterima |
| dikosongkan       | berlum terisi"      | "field belum       | [] Ditolak   |
|                   |                     | terisi"            |              |
|                   |                     |                    |              |

### 6. Pengujian Program Promosi Event Produksi

#### Kasus dan Hasil Uji (Data Normal) Data Masukan Yang Diharapkan Pengamatan Kesimpulan Pilih Promosi Tampil halaman Tampil halaman [X] Diterima event produksi Promosi Promosi event event [] Ditolak produksi produksi dan dan menampilkan menampilkan data data yang telah telah yang ditambahkan ditambahkan Pilih tombol Tampil Tampil [X] Diterima form form tambah data tambah data dengan tambah data [] Ditolak memilih field tema dengan memilih sesuai data event field tema sesuai produksi dan dapat data event produksi mengisi seluruh dan field dapat mengisi seluruh field Pilih tombol [X] Diterima Data tersimpan ke Data tersimpan ke simpan database dengan database dengan [] Ditolak pesan "Berhasil" pesan "Berhasil" Pilih tombol edit Tampil form edit merubah [X] Diterima Dapat data dengan pesan dan menyimpan [] Ditolak "Berhasil" ke dalam database dengan pesan "Berhasil"

### Tabel 4.17 Pengujian Promosi Event Produksi

| Pilih tombol                    | Data terhapus dari                     | Data terhapus dari                  | [X] Diterima |  |  |
|---------------------------------|----------------------------------------|-------------------------------------|--------------|--|--|
| hapus                           | database dengan<br>pesan "Berhasil"    | database dengan<br>pesan "Berhasil" | [] Ditolak   |  |  |
| Pilih tombol detail             | Menampilkan                            | Menampilkan                         | [X] Diterima |  |  |
|                                 | seluruh data yang<br>telah ditambahkan | data yang telah di<br>tambahkan     | [] Ditolak   |  |  |
| Kasus dan Hasil Uji (Data Salah |                                        |                                     |              |  |  |
| Data Masukan                    | Yang diharapkan                        | Pengamatan                          | Kesimpulan   |  |  |
|                                 |                                        |                                     | -            |  |  |
| Salah satu field                | Tampil pesan "field                    | Tampil pesan                        | [X] Diterima |  |  |

# 7. Pengujian Program Promosi Bulanan

| <b>Tabel 4.18</b> | Penguijan  | Program    | Promosi    | Bulanan   |
|-------------------|------------|------------|------------|-----------|
| 1 4001 4110       | I engujian | I I USI am | 1 10111051 | Dulallall |

| Kasus dan Hasil Uji ( Data Normal) |                                        |                                  |              |  |  |
|------------------------------------|----------------------------------------|----------------------------------|--------------|--|--|
| Data Masukan                       | Yang Diharapkan                        | Pengamatan                       | Kesimpulan   |  |  |
| Pilih program                      | Tampil halaman                         | Tampil halaman                   | [X] Diterima |  |  |
| promosi bulanan                    | program promosi                        | program promosi                  | [] Ditolak   |  |  |
|                                    | bulanan dan                            | bulanan dan                      |              |  |  |
|                                    | menampilkan data                       | menampilkan data                 |              |  |  |
|                                    | yang telah                             | yang telah                       |              |  |  |
|                                    | ditambahkan                            | ditambahkan ditambahkan          |              |  |  |
| Pilih tombol                       | Tampil form                            | Dapat                            | [X] Diterima |  |  |
| tambah data                        | tambah data dengan<br>pesan "Berhasil" | menambahkan ke<br>dalam database | [] Ditolak   |  |  |

|                                 |                                        | dengan pesan                    |              |  |
|---------------------------------|----------------------------------------|---------------------------------|--------------|--|
|                                 |                                        | "Berhasil"                      |              |  |
| Pilih tombol                    | Data tersimpan ke                      | Data tersimpan ke               | [X] Diterima |  |
| simpan                          | database dengan                        | database dengan                 | [] Ditolak   |  |
|                                 | pesan "Berhasil"                       | pesan "Berhasil"                |              |  |
| Pilih tombol detail             | Menampilkan                            | Menampilkan                     | [X] Diterima |  |
|                                 | seluruh data yang<br>telah ditambahkan | data yang telah di<br>tambahkan | [] Ditolak   |  |
| Pilih tombol edit               | Tampil form edit                       | Dapat merubah                   | [X] Diterima |  |
|                                 | data dengan pesan                      | dan menyimpan                   | [] Ditolak   |  |
|                                 | "Berhasil"                             | ke dalam database               |              |  |
|                                 |                                        | dengan pesan                    |              |  |
|                                 |                                        | "Berhasil"                      |              |  |
| Pilih tombol                    | Data terhapus dari                     | Data terhapus dari              | [X] Diterima |  |
| hapus                           | database dengan                        | database dengan                 | [] Ditolak   |  |
|                                 | pesan "Berhasil"                       | pesan "Berhasil"                |              |  |
| Kasus dan Hasil Uji (Data Salah |                                        |                                 |              |  |
| Data Masukan                    | Yang diharapkan                        | Pengamatan                      | Kesimpulan   |  |
| Salah satu field                | Tampil pesan "field                    | Tampil pesan                    | [X] Diterima |  |
| dikosongkan                     | berlum terisi"                         | "field belum                    | [] Ditolak   |  |
|                                 |                                        | terisi"                         |              |  |
|                                 |                                        |                                 |              |  |

# 8. Pengujian Data Pelanggan

# Tabel 4.19 Pengujian Data Pelanggan

# Kasus dan Hasil Uji ( Data Normal)

| Data Masukan                    | Yang Diharapkan     | Pengamatan        | Kesimpulan   |  |
|---------------------------------|---------------------|-------------------|--------------|--|
| Pilih menu data                 | Tampil halaman      | Tampil halaman    | [X] Diterima |  |
| pelanggan                       | data pelanggan dan  | program promosi   | [] Ditolak   |  |
|                                 | menampilkan data    | bulanan dan       |              |  |
|                                 | yang telah          | menampilkan data  |              |  |
|                                 | ditambahkan         | yang telah        |              |  |
|                                 |                     | ditambahkan       |              |  |
| Pilih tombol                    | Tampil form         | Dapat             | [X] Diterima |  |
| tambah data                     | tambah data dengan  | menambahkan ke    | [] Ditolak   |  |
|                                 | pesan "Berhasil"    | dalam database    |              |  |
|                                 |                     | dengan pesan      |              |  |
|                                 |                     | "Berhasil"        |              |  |
| Pilih tombol edit               | Tampil form edit    | Dapat merubah     | [X] Diterima |  |
|                                 | data dengan pesan   | dan menyimpan     | [] Ditolak   |  |
|                                 | "Berhasil"          | ke dalam database |              |  |
|                                 |                     | dengan pesan      |              |  |
|                                 |                     | "Berhasil"        |              |  |
| Kasus dan Hasil Uji (Data Salah |                     |                   |              |  |
| Data Masukan                    | Yang diharapkan     | Pengamatan        | Kesimpulan   |  |
| Salah satu field                | Tampil pesan "field | Tampil pesan      | [X] Diterima |  |
| dikosongkan                     | berlum terisi"      | "field belum      | [] Ditolak   |  |
|                                 |                     | terisi"           |              |  |
|                                 |                     |                   |              |  |

# 9. Pengujian Event Order Eduitement

# Tabel 4.20 Pengujian Event Order Eduitement

Kasus dan Hasil Uji ( Data Normal)
| Data Masukan                    | Yang Diharapkan                            | Pengamatan                                 | Kesimpulan   |  |
|---------------------------------|--------------------------------------------|--------------------------------------------|--------------|--|
| Pilih menu order                | Tampil halaman                             | Tampil halaman                             | [X] Diterima |  |
| eduitement                      | order <i>eduitement</i><br>dan menampilkan | order <i>eduitement</i><br>dan menampilkan | [] Ditolak   |  |
|                                 | data yang telah                            | data yang telah                            |              |  |
|                                 | ditambahkan                                | ditambahkan                                |              |  |
| Pilih tombol                    | Tampil form                                | Dapat                                      | [X] Diterima |  |
| tambah data                     | tambah data dengan<br>pesan "Berhasil"     | menambahkan ke<br>dalam database           | [] Ditolak   |  |
|                                 | L                                          | dengan pesan                               |              |  |
|                                 |                                            | "Berhasil"                                 |              |  |
| Pilih tombol detail             | Menampilkan                                | Menampilkan                                | [X] Diterima |  |
|                                 | seluruh data yang                          | data yang telah di                         | [] Ditolak   |  |
|                                 | telah ditambahkan                          | tambahkan                                  |              |  |
| Pilih tombol cetak              | Menampilkan data                           | Menampilkan                                | [X] Diterima |  |
|                                 | surat pemesanan                            | data surat                                 | [] Ditolak   |  |
|                                 | dan berhasil di                            | pemesanan dan                              |              |  |
|                                 | download                                   | berhasil di                                |              |  |
|                                 |                                            | download                                   |              |  |
| Kasus dan Hasil Uji (Data Salah |                                            |                                            |              |  |
| Data Masukan                    | Yang diharapkan                            | Pengamatan                                 | Kesimpulan   |  |
| Salah satu field                | Tampil pesan "field                        | Tampil pesan                               | [X] Diterima |  |
| dikosongkan                     | berlum terisi"                             | "field belum                               | [] Ditolak   |  |
|                                 |                                            | terisi"                                    |              |  |
|                                 |                                            |                                            |              |  |

# **10. Pengujian** *Event* **Order** *Corporate*

|                               | Kasus dan Hasii U                                                  | ji ( Data Normal)                                                                             |                             |
|-------------------------------|--------------------------------------------------------------------|-----------------------------------------------------------------------------------------------|-----------------------------|
| Data Masukan                  | Yang Diharapkan                                                    | Pengamatan                                                                                    | Kesimpulan                  |
| Pilih menu order<br>corporate | Tampilhalamanorder corporatedanmenampilkandatayangtelahditambahkan | Tampil halaman<br>order <i>corporate</i><br>dan menampilkan<br>data yang telah<br>ditambahkan | [X] Diterima<br>[ ] Ditolak |
| Pilih tombol<br>tambah data   | Tampil form<br>tambah data dengan<br>pesan "Berhasil"              | Dapat<br>menambahkan ke<br>dalam database<br>dengan pesan<br>"Berhasil"                       | [X] Diterima<br>[ ] Ditolak |
| Pilih tombol detail           | Menampilkan<br>seluruh data yang<br>telah ditambahkan              | Menampilkan<br>data yang telah di<br>tambahkan                                                | [X] Diterima<br>[ ] Ditolak |
| Pilih tombol cetak            | Menampilkan data<br>surat pemesanan<br>dan berhasil di<br>download | Menampilkan<br>data surat<br>pemesanan dan<br>berhasil di<br>download                         | [X] Diterima<br>[ ] Ditolak |
|                               | Kasus dan Hasil                                                    | Uji (Data Salah                                                                               |                             |
| Data Masukan                  | Yang diharapkan                                                    | Pengamatan                                                                                    | Kesimpulan                  |

# Tabel 4.21 Pengujian Event Order Corporate

| Salah  | satu  | field | Tampil pesan "field | Tampil            | pesan | [X] Diterima |
|--------|-------|-------|---------------------|-------------------|-------|--------------|
| dikoso | ngkan |       | berlum terisi"      | "field<br>terisi" | belum | [] Ditolak   |

# 11. Pengujian Order Meeting

# Tabel 4.22 Pengujian *Event* Order Meeting

| Kasus dan Hasil Uji ( Data Normal) |                                                                      |                                    |              |  |
|------------------------------------|----------------------------------------------------------------------|------------------------------------|--------------|--|
| Data Masukan                       | Yang Diharapkan                                                      | Pengamatan                         | Kesimpulan   |  |
| Pilih menu order                   | Tampil halaman                                                       | Tampil halaman                     | [X] Diterima |  |
| meeting                            | order meeting dan menampilkan data                                   | order meeting dan menampilkan data | [] Ditolak   |  |
|                                    | yang telah                                                           | yang telah                         |              |  |
|                                    | ditambahkan                                                          | ditambahkan                        |              |  |
| Pilih tombol                       | Tampil form                                                          | Dapat                              | [X] Diterima |  |
| tambah data                        | tambah data dengan menambahkan ke<br>pesan "Berhasil" dalam database |                                    | [] Ditolak   |  |
|                                    |                                                                      | dengan pesan<br>"Berhasil"         |              |  |
| Pilih tombol detail                | Menampilkan                                                          | Menampilkan                        | [X] Diterima |  |
|                                    | seluruh data yang<br>telah ditambahkan                               | data yang telah di<br>tambahkan    | [] Ditolak   |  |
| Pilih tombol cetak                 | Menampilkan data                                                     | Menampilkan                        | [X] Diterima |  |
|                                    | surat pemesanan<br>dan berhasil di                                   | data surat<br>pemesanan dan        | [] Ditolak   |  |
|                                    | download                                                             | download                           |              |  |

| Kasus dan Hasil Uji (Data Salah |                     |                         |              |  |
|---------------------------------|---------------------|-------------------------|--------------|--|
| Data Masukan                    | Yang diharapkan     | Pengamatan              | Kesimpulan   |  |
| Salah satu field                | Tampil pesan "field | Tampil pesan            | [X] Diterima |  |
| dikosongkan                     | berlum terisi"      | "field belum<br>terisi" | [] Ditolak   |  |

# 12. Pengujian Form *Event* Order

| Kasus dan Hasil Uji ( Data Normal) |                    |                       |              |  |
|------------------------------------|--------------------|-----------------------|--------------|--|
| Data Masukan                       | Yang Diharapkan    | Pengamatan            | Kesimpulan   |  |
| Pilih pembayaran                   | Tampil dna memilih | Tampil form metode    | [X] Diterima |  |
|                                    | metode pembayaran  | pembayaran lalu       | [] Ditolak   |  |
|                                    | lalu menyimpan ke  | menyimpan ke          |              |  |
|                                    | database dengan    | database dengan pesan |              |  |
|                                    | pesan "Berhasil"   | "Berhasil             |              |  |
| Pilih Operation                    | Tampil form        | Tampil form checkbox  | [X] Diterima |  |
|                                    | checkbox data      | data operation dan    | [] Ditolak   |  |
|                                    | operation dan      | menyimpan kebutuhan   |              |  |
|                                    | menyimpan          | yang dipilih dengan   |              |  |
|                                    | kebutuhan yang     | pesan "Berhasil"      |              |  |
|                                    | dipilih dengan     |                       |              |  |
|                                    | pesan "Berhasil"   |                       |              |  |
| Pilih F&B                          | Tampil form        | Tampil form checkbox  | [X] Diterima |  |
|                                    | checkbox data F&B  | data F&B dan          | [] Ditolak   |  |
|                                    | dan menyimpan      | menyimpan kebutuhan   |              |  |
|                                    | kebutuhan yang     |                       |              |  |

# Tabel 4.23 Pengujian Form *Event* Order

|                  | dipilih dengan     | yang dipilih dengan    |              |
|------------------|--------------------|------------------------|--------------|
|                  | pesan "Berhasil"   | pesan "Berhasil"       |              |
| Pilih Equipment  | Tampil form        | Tampil form checkbox   | [X] Diterima |
|                  | checkbox data      | data Equipment         | [] Ditolak   |
|                  | Equipment          | dan menyimpan          |              |
|                  | dan menyimpan      | kebutuhan yang dipilih |              |
|                  | kebutuhan yang     | dengan pesan           |              |
|                  | dipilih dengan     | "Berhasil"             |              |
|                  | pesan "Berhasil"   |                        |              |
| Pilih Security   | Tampil form        | Tampil form checkbox   | [X] Diterima |
|                  | checkbox data      | data Security          | [] Ditolak   |
|                  | Security           | dan menyimpan          |              |
|                  | dan menyimpan      | kebutuhan yang dipilih |              |
|                  | kebutuhan yang     | dengan pesan           |              |
|                  | dipilih dengan     | "Berhasil"             |              |
|                  | pesan "Berhasil"   |                        |              |
| Pilih Life Guard | Tampil form        | Tampil form checkbox   | [X] Diterima |
|                  | checkbox data Life | data Life Guard        | [] Ditolak   |
|                  | Guard              | dan menyimpan          |              |
|                  | dan menyimpan      | kebutuhan yang dipilih |              |
|                  | kebutuhan yang     | dengan pesan           |              |
|                  | dipilih dengan     | "Berhasil"             |              |
|                  | pesan "Berhasil"   |                        |              |
| Pilih Zoo        | Tampil form        | Tampil form checkbox   | [X] Diterima |
|                  | checkbox data Zoo  | data Zoo               | [] Ditolak   |
|                  | dan menyimpan      | dan menyimpan          |              |
|                  | kebutuhan yang     | kebutuhan yang dipilih |              |

|                                    | dipilih dengan                                              | dengan pesan                                                |              |
|------------------------------------|-------------------------------------------------------------|-------------------------------------------------------------|--------------|
|                                    | pesan "Berhasil"                                            | "Berhasil"                                                  |              |
| Pilih Isi                          | Tampil dan mengisi                                          | Tampil dan mengisi                                          | [X] Diterima |
| Kebutuhan                          | form kebutuhan lalu<br>menyimpan dengan<br>pesan "Berhasil" | form kebutuhan lalu<br>menyimpan dengan<br>pesan "Berhasil" | [] Ditolak   |
|                                    | Kasus dan Hasil                                             | Uji (Data Salah)                                            | I            |
|                                    |                                                             |                                                             | 1            |
| Data Masukan                       | Yang diharapkan                                             | Pengamatan                                                  | Kesimpulan   |
| Memilih                            | Isi form order tidak                                        | Isi form order tidak                                        | [X] Diterima |
| checkbox ketika<br>telah di simpan | berubah                                                     | berubah                                                     | [] Ditolak   |

# **13. Pengujian Form Meeting**

| Tabal 4 34  | Damanullan | Farme | Maatima |
|-------------|------------|-------|---------|
| 1 abei 4.24 | Pengujian  | rorm  | wieeung |

| Kasus dan Hasil Uji ( Data Normal) |             |          |           |          |              |
|------------------------------------|-------------|----------|-----------|----------|--------------|
| Data Masukan                       | Yang Diha   | rapkan   | Pengan    | natan    | Kesimpulan   |
| Pilih Facility                     | Tampil      | form     | Tampil    | form     | [X] Diterima |
|                                    | checkbox    | facility | checkbox  | facility | [] Ditolak   |
|                                    | dan mer     | nyimpan  | dan mer   | nyimpan  |              |
|                                    | kebutuhan   | yang     | kebutuhan | yang     |              |
|                                    | dipilih     | dengan   | dipilih   | dengan   |              |
|                                    | pesan "Berh | nasil"   | pesan "Be | rhasil"  |              |
| Pilih HR&GA                        | Tampil      | form     | Tampil    | form     | [X] Diterima |
|                                    | checkbox    | data     | checkbox  | data     | [] Ditolak   |
|                                    | HR&GA       | dan      | HR&GA     | dan      |              |
|                                    | menyimpan   |          | menyimpa  | n        |              |

|                                  | kebutuhan yang      | kebutuhan yang   |              |  |
|----------------------------------|---------------------|------------------|--------------|--|
|                                  | dipilih dengan      | dipilih dengan   |              |  |
|                                  | pesan "Berhasil"    | pesan "Berhasil" |              |  |
| Pilih Operationa;                | Tampil form         | Tampil form      | [X] Diterima |  |
|                                  | checkbox data       | checkbox data    | [] Ditolak   |  |
|                                  | operational dan     | operational dan  |              |  |
|                                  | menyimpan           | menyimpan        |              |  |
|                                  | kebutuhan yang      | kebutuhan yang   |              |  |
|                                  | dipilih dengan      | dipilih dengan   |              |  |
|                                  | pesan "Berhasil"    | pesan "Berhasil" |              |  |
| Pilih Marcomm                    | Tampil form         | Tampil form      | [X] Diterima |  |
|                                  | checkbox data       | checkbox data    | [] Ditolak   |  |
|                                  | marcomm             | marcomm          |              |  |
|                                  | dan menyimpan       | dan menyimpan    |              |  |
|                                  | kebutuhan yang      | kebutuhan yang   |              |  |
|                                  | dipilih dengan      | dipilih dengan   |              |  |
|                                  | nesan "Berhasil"    | pesan "Berhasil" |              |  |
|                                  | pesuir Dernusir     | pesan Demasn     |              |  |
| Pilih Isi                        | Tampil dan mengisi  | Tampil dan       | [X] Diterima |  |
| Kebutuhan                        | form kebutuhan lalu | mengisi form     | [] Ditolak   |  |
|                                  | menyimpan dengan    | kebutuhan lalu   |              |  |
|                                  | pesan "Berhasil"    | menyimpan        |              |  |
|                                  |                     | dengan pesan     |              |  |
|                                  |                     | "Berhasil"       |              |  |
| Kasus dan Hasil Uji (Data Salah) |                     |                  |              |  |
| Data Masukan                     | Yang diharapkan     | Pengamatan       | Kesimpulan   |  |

| Memilih                            | Isi form order tidak | Isi form order | [X] Diterima |
|------------------------------------|----------------------|----------------|--------------|
| checkbox ketika<br>telah di simpan | berubah              | tidak berubah  | [] Ditolak   |

# 14. Pengujian Rekapitulasi dan Laporan

|                   | Kasus dan Hasil U                           | iji ( Data Normal)                        |              |
|-------------------|---------------------------------------------|-------------------------------------------|--------------|
| Data Masukan      | Yang Diharapkan                             | Pengamatan                                | Kesimpulan   |
| Pilih rekap       | Menampilkan rekap                           | Menampilkan                               | X] Diterima  |
|                   | data perhari                                | rekap data per hari                       | [] Ditolak   |
| Pilih tombol cari | Menampilkan rekap                           | Menampilkan                               | [X] Diterima |
| per tanggal       | data <i>event</i> sesuai<br>tanggal yang di | rekap data <i>event</i><br>sesuai tanggal | [] Ditolak   |
|                   | inputkan                                    | yang di inputkan                          |              |
| Pilih cetak       | Menampilkan data                            | Menampilkan                               | [X] Diterima |
|                   | surat pemesanan                             | data surat                                | [] Ditolak   |
|                   | dan berhasil di                             | pemesanan dan                             |              |
|                   | download                                    | berhasil di                               |              |
|                   |                                             | download                                  |              |
|                   | Kasus dan Hasil                             | Uji (Data Salah)                          |              |
| Data Masukan      | Yang diharapkan                             | Pengamatan                                | Kesimpulan   |
| Memilih menu      | Tidak menampilkan                           | Tidak                                     | [X] Diterima |
| cetak             | data rekap dan tidak<br>dapat di download   | menampilkan data<br>rekap dan tidak       | [] Ditolak   |
|                   |                                             | dapat di download                         |              |

# Tabel 4.25 Pengujian Rekapitulasi dan Laporan

# 15. Pengujian Review

# Tabel 4.26 Pengujian Review

| Kasus dan Hasil Uji ( Data Normal) |                                                   |                                          |              |  |  |
|------------------------------------|---------------------------------------------------|------------------------------------------|--------------|--|--|
| Data Masukan                       | Yang Diharapkan                                   | Pengamatan                               | Kesimpulan   |  |  |
| Pilih menu review                  | Menampilkan                                       | Menampilkan                              | X] Diterima  |  |  |
|                                    | seluruh data event                                | seluruh data event                       | [] Ditolak   |  |  |
| Pilih tombol detail                | Menampilkan                                       | Menampilkan                              | [X] Diterima |  |  |
|                                    | informasi data <i>event</i><br>secara ksesluruhan | informasi data<br>event secara           | [] Ditolak   |  |  |
|                                    |                                                   | ksesluruhan                              |              |  |  |
|                                    | Kasus dan Hasil                                   | Uji (Data Salah)                         |              |  |  |
| Data Masukan                       | Yang diharapkan                                   | Pengamatan                               | Kesimpulan   |  |  |
| Memilih menu                       | Tidak menampilkan                                 | Tidak                                    | [X] Diterima |  |  |
| review                             | data seluruh <i>event</i>                         | menampilkan data<br>seluruh <i>event</i> | [] Ditolak   |  |  |

## 16. Informasi Event

| Tabel 4.27 | ' Pengujian | Informasi | Event |
|------------|-------------|-----------|-------|
|------------|-------------|-----------|-------|

|              | Kasus dan Hasil U | ji ( Data Normal) |            |
|--------------|-------------------|-------------------|------------|
| Data Masukan | Yang Diharapkan   | Pengamatan        | Kesimpulan |

| Pilih menu                             | Menampilkan rekap                                              | Menampilkan                                                       | X] Diterima  |
|----------------------------------------|----------------------------------------------------------------|-------------------------------------------------------------------|--------------|
| informasi <i>event</i>                 | <i>event</i> order per hari                                    | rekap <i>event</i> order<br>per hari                              | [] Ditolak   |
|                                        | Kasus dan Hasil                                                | Uii (Data Salah)                                                  |              |
|                                        |                                                                | Cji (Dutu Sului)                                                  |              |
| Data Masukan                           | Yang diharapkan                                                | Pengamatan                                                        | Kesimpulan   |
| Memilih menu<br>infromasi <i>event</i> | Tidak menampilkan<br>data rekap <i>event</i><br>order per hari | Tidak<br>menampilkan data<br>rekap <i>event</i> order<br>per hari | [X] Diterima |

### 4.4.3 Kesimpulan hasil pengujian

Berdasarkan hasil pengujian yang dilakukan, sistem ang diusulkan telah memenuhi standar. Perangkat lunak yang diusulkan telah layak untuk digunakan dan hasil pengujian telah sesuai dengan apa yang diharapkan.

### 4.6 Implementasi

Tahap implementasi merupakan realisasi sistem berdasarkan desain sistem yang telah di buat pada tahap perancangan. Di bawah ini akan dijelaskan implementasi perangkat lunak, implementasi perangkat keras, implemetasi basis data, implementasi antar muka, implementasi instalasi program , dan penggunaan program.

### 4.6.1 Implementasi perangkat lunak

Berikut merupakan implementasi perangkat lunak yang digunakan untuk membangun dan merancang website *E-Scheduling Event* di *Santasea Waterpark* :

| 1. | Sistem Operasi  | : Microsoft Windows 7 64-bit     |
|----|-----------------|----------------------------------|
| 2. | Web Server      | : XAMPP v3.2.2                   |
| 3. | Php Editor      | : Sublime Text 3                 |
| 4. | Database Server | : MySQL                          |
| 5. | Web Browser     | : Mozilla Firefox v60.0.2 64-bit |

### 4.6.2 Implementasi perangkat keras

Dalam membangun website *E-Scheduling Event* perangkat keras yang digunakan untuk mendukung kecepatan dalam menjalankan seluruh proses dan penyimpanan data. Berikut spesifikasi perangkat yang dibutuhkan :

- 1. Processor : Intel Core i3
- 2. Memory : 2 GB
- 3. VGA : Onboard
- 4. Hardisk : 250 GB
- 5. Perangkat keras pendukung : Monitor, Mouse, Keyboard, Printer

### 4.6.3 Implementasi basis data

Implementasi basis data dilakukan menggunakan aplikasi MySQL dengan implementasi basis data dalam bahasa SQL. Berikut implementasi basis data pada *E-Scheduling Event :* 

1) Struktur Tabel admin

CREATE TABLE `dt\_admin` (

`ida` int(5) NOT NULL,

`idpegawai` int(5) NOT NULL,

`username` varchar(15) NOT NULL,

`password` varchar(15) NOT NULL,

'jabatan' varchar(50) NOT NULL,

`date\_create` timestamp NOT NULL DEFAULT CURRENT\_TIMESTAMP

#### ON UPDATE CURRENT\_TIMESTAMP

) ENGINE=InnoDB DEFAULT CHARSET=latin1;

2) Struktur Tabel Pegawai

CREATE TABLE `dt\_pegawai` (

`idpegawai` int(5) NOT NULL,

`nik` int(10) NOT NULL,

`nama` varchar(70) NOT NULL,

`departement` varchar(25) NOT NULL,

`no\_hp` varchar(15) NOT NULL,

`email` varchar(25) NOT NULL

) ENGINE=InnoDB DEFAULT CHARSET=latin1;

3) Struktur Tabel Fasilitas

CREATE TABLE `dt\_fasilitas` (

`idfasilitas` int(5) NOT NULL,

`kd\_fasilitas` varchar(15) NOT NULL,

`nm\_fasilitas` varchar(50) NOT NULL

) ENGINE=InnoDB DEFAULT CHARSET=latin1;

4) Struktur Tabel Sponsor

CREATE TABLE `dt\_sponsor` (

`idsponsor` int(5) NOT NULL,

`nm\_perusahaan` varchar(50) NOT NULL,

`alamat` varchar(255) NOT NULL,

`no\_telp` varchar(15) NOT NULL,

`email` varchar(50) NOT NULL,

`nama\_koor` varchar(75) NOT NULL,

`no\_tlp` varchar(15) NOT NULL

) ENGINE=InnoDB DEFAULT CHARSET=latin1;

5) Struktur Tabel Produksi

CREATE TABLE `dt\_produksi` (

`idproduksi` int(5) NOT NULL,

`no\_ev\_produksi` varchar(25) NOT NULL,

`tanggal` date NOT NULL,

`event\_bulan` varchar(50) NOT NULL,

`tema` varchar(255) NOT NULL,

`kegiatan` varchar(255) NOT NULL,

'deskripsi' varchar(255) NOT NULL,

`target` varchar(150) NOT NULL,

`kebutuhan` varchar(255) NOT NULL,

`evaluasi` varchar(255) NOT NULL

) ENGINE=InnoDB DEFAULT CHARSET=latin1;

6) Struktur Tabel Sponsor Detail

CREATE TABLE `dt\_sponsor\_det` (

`idspondet` int(5) NOT NULL,

`idproduksi` int(5) NOT NULL,

`idsponsor` int(5) NOT NULL

- ) ENGINE=InnoDB DEFAULT CHARSET=latin1;
- 7) Struktur Tabel Fasilitas Detail

CREATE TABLE `dt\_fasilitas\_det` (

`idfasilitasdet` int(5) NOT NULL,

`idproduksi` int(5) NOT NULL,

`idfasilitas` int(5) NOT NULL,

`jumlah` int(5) NOT NULL

) ENGINE=InnoDB DEFAULT CHARSET=latin1;

8) Struktur Tabel Rundown

CREATE TABLE `dt\_rundown` (

`idrun` int(5) NOT NULL,

`idproduksi` int(5) NOT NULL,

`no\_rundown` varchar(12) NOT NULL,

`durasit\_awal` time NOT NULL,

`durasit\_akhir` time NOT NULL,

`lokasi` varchar(70) NOT NULL

) ENGINE=InnoDB DEFAULT CHARSET=latin1;

9) Struktur Tabel Rundown Detail

CREATE TABLE `dt\_rundown\_det` (

`idrundetail` int(10) NOT NULL,

`idrun` int(5) NOT NULL,

`item` varchar(70) NOT NULL,

`cast` varchar(95) NOT NULL,

`durasi\_awal` time NOT NULL,

`durasi\_akhir` time NOT NULL,

`remarks` varchar(255) NOT NULL,

property` varchar(255) NOT NULL,

`lighting` varchar(255) NOT NULL,

`audio` varchar(255) NOT NULL

) ENGINE=InnoDB DEFAULT CHARSET=latin1;

10) Struktur Tabel Promosi Event

CREATE TABLE `dt\_promosi\_event` (

`idpromosiev` int(5) NOT NULL,

`idproduksi` int(5) NOT NULL,

`kd\_promosiev` varchar(15) NOT NULL,

`tgl\_mulai` date NOT NULL,

`tgl\_akhir` date NOT NULL,

`detail` varchar(255) NOT NULL,

`notes` varchar(255) NOT NULL

) ENGINE=InnoDB DEFAULT CHARSET=latin1;

11) Struktur Tabel Promosi Bulanan

CREATE TABLE `dt\_promosi\_bulanan` (

`idpromosibul` int(5) NOT NULL,

`kd\_promosibul` varchar(15) NOT NULL,

`tgl\_mulai` date NOT NULL,

`tgl\_akhir` date NOT NULL,

'jenis' varchar(50) NOT NULL,

`detail` varchar(255) NOT NULL,

`notes` varchar(255) NOT NULL

) ENGINE=InnoDB DEFAULT CHARSET=latin1;

12) Struktur Tabel Pelanggan

CREATE TABLE `dt\_pelanggan` (

`idpelanggan` int(5) NOT NULL,

`nama\_instansi` varchar(50) NOT NULL,

`alamat` varchar(70) NOT NULL,

`email` varchar(55) NOT NULL,

`nama\_koor` varchar(50) NOT NULL,

`no\_hp` varchar(20) NOT NULL

) ENGINE=InnoDB DEFAULT CHARSET=latin1;

13) Struktur Tabel Order Eduitement

CREATE TABLE `dt\_orderedu` (

`idorderedu` int(11) NOT NULL,

`idpelanggan` int(5) NOT NULL,

`idpegawai` int(5) NOT NULL,

`no\_evorder` varchar(15) NOT NULL,

'jenis\_event' varchar(15) NOT NULL,

`nama\_event` date(50) NOT NULL,

`tgl\_event` date NOT NULL,

`waktu\_event` time NOT NULL,

'jumlah\_pax' int(15) NOT NULL,

`m\_sales` varchar(25) NOT NULL,

`m\_facility` varchar(25) NOT NULL,

`m\_marcomm` varchar(25) NOT NULL,

`m\_opt` varchar(25) NOT NULL,

`gm` varchar(25) NOT NULL

) ENGINE=InnoDB DEFAULT CHARSET=latin1;

#### 14) Struktur Tabel Edu Equipment

CREATE TABLE `dt\_edueq` (

`idedueq` int(5) NOT NULL,

`idorderedu` int(5) NOT NULL,

`ban\_small` varchar(50) NOT NULL,

`jumlah\_small` int(5) NOT NULL,

`ban\_big` varchar(50) NOT NULL,

`jumlah\_big` int(5) NOT NULL,

`locker\_small` varchar(50) NOT NULL,

`jumlah\_lockers` int(5) NOT NULL,

`locker\_big` varchar(50) NOT NULL,

`jumlah\_lockerb` int(5) NOT NULL,

`ban\_double` varchar(50) NOT NULL,

`jumlah\_double` int(5) NOT NULL,

`lain\_lain` varchar(50) NOT NULL

) ENGINE=InnoDB DEFAULT CHARSET=latin1;

15) Struktur Tabel eduitement F&B

CREATE TABLE `dt\_edufb` (

`idfb` int(5) NOT NULL,

`idorderedu` int(5) NOT NULL,

`paket\_mini` varchar(50) NOT NULL,

`jumlah\_mini` int(5) NOT NULL,

`paket\_dwarft` varchar(50) NOT NULL,

`jumlah\_dwarft` int(5) NOT NULL,

`paket\_kapten` varchar(50) NOT NULL,

'jumlah\_kapten' int(5) NOT NULL,

`snack` varchar(50) NOT NULL,

`jumlah\_snack` int(5) NOT NULL,

`paket\_kids` varchar(50) NOT NULL,

`jumlah\_kids` int(5) NOT NULL,

`paket\_black` varchar(50) NOT NULL,

'jumlah\_black' int(5) NOT NULL,

`charge\_makan` varchar(50) NOT NULL,

`lain\_lain` varchar(50) NOT NULL

#### ) ENGINE=InnoDB DEFAULT CHARSET=latin1;

16) Struktur Tabel Edutime Lifeguard

CREATE TABLE `dt\_edulife` (

`idedulife` int(5) NOT NULL,

`idorderedu` int(5) NOT NULL,

`guide` varchar(50) NOT NULL,

`manpower` varchar(50) NOT NULL,

`jumlah` int(5) NOT NULL,

`lain\_lain` varchar(50) NOT NULL

) ENGINE=InnoDB DEFAULT CHARSET=latin1;

17) Struktur Tabel Eduitement Operation

CREATE TABLE `dt\_eduoperation` (

`idoperation` int(5) NOT NULL,

`idorderedu` int(5) NOT NULL,

`rombongan` varchar(50) DEFAULT NULL,

`surnavil` varchar(50) DEFAULT NULL,

`3x4` int(25) DEFAULT NULL,

`5x3` int(25) DEFAULT NULL,

`amazing\_ride` varchar(50) DEFAULT NULL,

`jumlah\_ar` int(25) DEFAULT NULL,

`team\_building` varchar(50) DEFAULT NULL,

`waktu\_tb` time DEFAULT NULL,

`jumlah\_tb` int(10) DEFAULT NULL,

`regis\_rombongan` varchar(50) DEFAULT NULL,

`ac\_pb` varchar(50) DEFAULT NULL,

`jumlah\_ac` int(5) DEFAULT NULL,

`signae` varchar(50) DEFAULT NULL,

`jumlah\_signae` int(5) DEFAULT NULL,

`kursi\_vip` varchar(50) DEFAULT NULL,

`jumlah\_kursi` int(5) DEFAULT NULL,

`meja\_skirting` varchar(50) DEFAULT NULL,

'jumlah\_meja' int(5) DEFAULT NULL,

`mystifan` varchar(50) DEFAULT NULL,

`jumlah\_mystifan` int(5) DEFAULT NULL,

`ombak` varchar(50) DEFAULT NULL,

`jam\_ombak` time DEFAULT NULL,

`kursi\_citos` varchar(50) DEFAULT NULL,

`jumlah\_citos` int(5) DEFAULT NULL,

`cleaning` varchar(50) DEFAULT NULL,

`parking` varchar(50) DEFAULT NULL,

`free` varchar(50) DEFAULT NULL,

`pay` varchar(50) DEFAULT NULL

) ENGINE=InnoDB DEFAULT CHARSET=latin1;

18) Struktur Tabel *Eduitement* Pembayaran

CREATE TABLE `dt\_edupembayaran` (

`idpembayaran` int(5) NOT NULL,

`idorderedu` int(11) NOT NULL,

`pembayaran` varchar(15) NOT NULL,

`free\_ticket` int(5) NOT NULL

) ENGINE=InnoDB DEFAULT CHARSET=latin1;

19) Struktur Tabel Security

CREATE TABLE `dt\_edusecurity` (

`idedusecurity` int(5) NOT NULL,

`idorderedu` int(5) NOT NULL,

`pengamanan` varchar(50) NOT NULL,

`loading` varchar(50) NOT NULL,

`lain\_lain` varchar(50) NOT NULL

) ENGINE=InnoDB DEFAULT CHARSET=latin1;

#### 20) Struktur Tabel Eduitement Zoo

CREATE TABLE `dt\_eduzoo` (

`ideduzoo` int(5) NOT NULL,

`idorderedu` int(5) NOT NULL,

`guide` varchar(50) NOT NULL,

`kelinci` varchar(50) NOT NULL,

`makanan\_kelinci` varchar(50) NOT NULL,

`merpati\_liar` varchar(50) NOT NULL,

`makanan\_liar` varchar(50) NOT NULL,

`merpati\_putih` varchar(50) NOT NULL,

`makanan\_putih` varchar(50) NOT NULL,

`lain\_lain` varchar(50) NOT NULL

) ENGINE=InnoDB DEFAULT CHARSET=latin1;

21) Struktur Tabel Order Corporate

CREATE TABLE `dt\_ordercor` (

`idordercor` int(11) NOT NULL,

`idpelanggan` int(5) NOT NULL,

`idpegawai` int(5) NOT NULL,

`no\_evorder` varchar(15) NOT NULL,

'jenis\_event' varchar(15) NOT NULL,

`nama\_event` varchar(50) NOT NULL,

`tgl\_event` date NOT NULL,

`waktu\_event` time NOT NULL,

'jumlah\_pax' int(15) NOT NULL,

`m\_sales` varchar(25) NOT NULL,

`m\_facility` varchar(25) NOT NULL,

`m\_marcomm` varchar(25) NOT NULL,

`m\_opt` varchar(25) NOT NULL,

`gm` varchar(25) NOT NULL

) ENGINE=InnoDB DEFAULT CHARSET=latin1;

22) Struktur Tabel Corporate Equipment

CREATE TABLE `dt\_coreq` (

`idcoreq` int(5) NOT NULL,

`idordercor` int(5) NOT NULL,

`ban\_small` varchar(50) NOT NULL,

'jumlah\_small' int(5) NOT NULL,

`ban\_big` varchar(50) NOT NULL,

`jumlah\_big` int(5) NOT NULL,

`locker\_small` varchar(50) NOT NULL,

`jumlah\_lockers` int(5) NOT NULL,

`locker\_big` varchar(50) NOT NULL,

'jumlah\_lockerb' int(5) NOT NULL,

`ban\_double` varchar(50) NOT NULL,

`jumlah\_double` int(5) NOT NULL,

`lain\_lain` varchar(50) NOT NULL

) ENGINE=InnoDB DEFAULT CHARSET=latin1;

23) Struktur Tabel Corporater F&B

CREATE TABLE `dt\_corfb` (

`idfb` int(5) NOT NULL,

`idordercor` int(5) NOT NULL,

`paket\_mini` varchar(50) NOT NULL,

`jumlah\_mini` int(5) NOT NULL,

`paket\_dwarft` varchar(50) NOT NULL,

`jumlah\_dwarft` int(5) NOT NULL,

`paket\_kapten` varchar(50) NOT NULL,

`jumlah\_kapten` int(5) NOT NULL,

`snack` varchar(50) NOT NULL,

'jumlah\_snack' int(5) NOT NULL,

`paket\_kids` varchar(50) NOT NULL,

`jumlah\_kids` int(5) NOT NULL,

`paket\_black` varchar(50) NOT NULL,

`jumlah\_black` int(5) NOT NULL,

`charge\_makan` varchar(50) NOT NULL,

`lain\_lain` varchar(50) NOT NULL

) ENGINE=InnoDB DEFAULT CHARSET=latin1;

24) Struktur Tabel Corporate LifeGuard

CREATE TABLE `dt\_corlife` (

`idcorlife` int(5) NOT NULL,

`idordercor` int(5) NOT NULL,

`guide` varchar(50) NOT NULL,

`manpower` varchar(50) NOT NULL,

`jumlah` int(5) NOT NULL,

`lain\_lain` varchar(50) NOT NULL

) ENGINE=InnoDB DEFAULT CHARSET=latin1;

25) Struktur Tabel Corporate Operation

CREATE TABLE `dt\_coroperation` (

`idoperation` int(5) NOT NULL,

`idordercor` int(5) NOT NULL,

`rombongan` varchar(50) NOT NULL,

`surnavil` varchar(50) NOT NULL,

`3x4` int(5) NOT NULL,

`5x3` int(5) NOT NULL,

`amazing\_ride` varchar(50) NOT NULL,

`jumlah\_ar` int(5) NOT NULL,

`team\_building` varchar(50) NOT NULL,

`waktu\_tb` time NOT NULL,

`jumlah\_tb` int(5) NOT NULL,

`regis\_rombongan` varchar(50) NOT NULL,

`ac\_pb` varchar(50) NOT NULL,

`jumlah\_ac` int(5) NOT NULL,

`signae` varchar(50) NOT NULL,

'jumlah\_signae' int(5) NOT NULL,

`kursi\_vip` varchar(50) NOT NULL,

`jumlah\_kursi` int(5) NOT NULL,

`meja\_skirting` varchar(50) NOT NULL,

`jumlah\_meja` int(5) NOT NULL,

`mystifan` varchar(50) NOT NULL,

`jumlah\_mystifan` int(5) NOT NULL,

`ombak` varchar(50) NOT NULL,

`jam\_ombak` time NOT NULL,

`kursi\_citos` varchar(50) NOT NULL,

`jumlah\_citos` int(5) NOT NULL,

`cleaning` varchar(50) NOT NULL,

`parking` varchar(50) NOT NULL,

`free` varchar(50) NOT NULL,

`pay` varchar(50) NOT NULL

) ENGINE=InnoDB DEFAULT CHARSET=latin1;

26) Struktur Tabel Corporate Pembayaran

CREATE TABLE `dt\_corpembayaran` (

`idpembayaran` int(5) NOT NULL,

`idordercor` int(11) NOT NULL,

`pembayaran` varchar(15) NOT NULL,

`free\_ticket` int(5) NOT NULL

) ENGINE=InnoDB DEFAULT CHARSET=latin1;

27) Struktur Tabel Corporate Security

CREATE TABLE `dt\_corsecurity` (

`idcorsecurity` int(5) NOT NULL,

`idordercor` int(5) NOT NULL,

`pengamanan` varchar(50) NOT NULL,

`loading` varchar(50) NOT NULL,

`lain\_lain` varchar(50) NOT NULL

) ENGINE=InnoDB DEFAULT CHARSET=latin1;

28) Struktur Tabel Corporate Zoo

CREATE TABLE `dt\_corzoo` (

`idcorzoo` int(5) NOT NULL,

`idordercor` int(5) NOT NULL,

`guide` varchar(50) NOT NULL,

`kelinci` varchar(50) NOT NULL,

`makanan\_kelinci` varchar(50) NOT NULL,

`merpati\_liar` varchar(50) NOT NULL,

`makanan\_liar` varchar(50) NOT NULL,

`merpati\_putih` varchar(50) NOT NULL,

`makanan\_putih` varchar(50) NOT NULL,

`lain\_lain` varchar(50) NOT NULL

) ENGINE=InnoDB DEFAULT CHARSET=latin1;

#### 29) Struktur Tabel Meeting

CREATE TABLE `dt\_meeting` (

`idmeeting` int(5) NOT NULL,

`idpelanggan` int(5) NOT NULL,

`idpegawai` int(5) NOT NULL,

`no\_meeting` varchar(15) NOT NULL,

'jenis\_meeting' varchar(20) NOT NULL,

`tgl\_event` date NOT NULL,

`tempat` varchar(50) NOT NULL,

`waktu` time NOT NULL,

`waktu\_selesai` time NOT NULL,

`pax` int(5) NOT NULL,

`m\_sales` varchar(25) NOT NULL,

`m\_facility` varchar(25) NOT NULL,

`m\_marcomm` varchar(25) NOT NULL,

`m\_opt` varchar(25) NOT NULL,

`gm` varchar(25) NOT NULL

) ENGINE=InnoDB DEFAULT CHARSET=latin1;

30) Struktur Tabel Meeting Fasilitas

CREATE TABLE `dt\_meetingfas` (

`idfas` int(5) NOT NULL,

`idmeeting` int(5) NOT NULL,

`memo` varchar(50) NOT NULL,

`flip` varchar(50) NOT NULL,

`shape` varchar(50) NOT NULL,

`double\_shape` varchar(50) NOT NULL,

`class` varchar(50) NOT NULL,

`theater` varchar(50) NOT NULL,

`buffet` varchar(50) NOT NULL,

`coffebreak` varchar(50) NOT NULL,

`mineral` varchar(50) NOT NULL,

`candies` varchar(50) NOT NULL,

`remark` varchar(255) NOT NULL

) ENGINE=InnoDB DEFAULT CHARSET=latin1;

31) Struktur Tabel Meeting HR&GA

CREATE TABLE `dt\_meetinghr` (

`idhr` int(5) NOT NULL,

`idmeeting` int(5) NOT NULL,

`sound` varchar(50) NOT NULL,

`ac` varchar(50) NOT NULL,

`pointer` varchar(50) NOT NULL,

`infokus` varchar(50) NOT NULL,

`remark` varchar(255) NOT NULL

) ENGINE=InnoDB DEFAULT CHARSET=latin1;

32) Struktur Tabel Meeting Marcomm

CREATE TABLE `dt\_meetingmar` (

`idmarcom` int(5) NOT NULL,

`idmeeting` int(5) NOT NULL,

`photo` varchar(50) NOT NULL,

`video` varchar(50) NOT NULL,

*`event`* varchar(50) NOT NULL,

`remark` varchar(255) NOT NULL

) ENGINE=InnoDB DEFAULT CHARSET=latin1;

33) Struktur Tabel Operational

CREATE TABLE `dt\_meetingop` (

`idoperation` int(5) NOT NULL,

`idmeeting` int(5) NOT NULL,

`cleaning` varchar(50) NOT NULL,

`reception` varchar(50) NOT NULL,

`parking` varchar(50) NOT NULL,

`remark` varchar(255) NOT NULL

) ENGINE=InnoDB DEFAULT CHARSET=latin1;

### 4.6.4 Implementasi antar muka

Implementasi antar muka berguna untuk menjadi media antara pengguna dan sistem

a. Implementasi Halaman Utama

Form halaman utama berisi menu-menu yang berbeda pada setiap hak akses. Menumenu yang menetukan otoritas dan tanggung jawab pekerjaan yang perlu diterima oleh setiap pengguna. Berikut halaman utama E-Sceduling *Event* :

| Menu                 | Deskripsi                                                                       | Nama Menu           |
|----------------------|---------------------------------------------------------------------------------|---------------------|
| Index                | Halaman sebelum sebelum melakukan login                                         | Index.php           |
| Form Login           | form untuk masuk ke dalam<br>sistem sesuai dengan hak<br>akses masing-masing    | Login.php           |
| Event Produksi       | Untuk melakukan<br>penjadwalan <i>event</i> produksi                            | e_produksi/home.php |
| <i>Event</i> Promosi | Halaman untuk melakukan<br>penjadwalan promosi                                  | e_promosi/home.php  |
| Event_Order          | Halaman untuk melakukan<br>rekapitulasi dan cetak laporan<br><i>event</i> order | e_order/home.php    |
| Form Event Order     | Halaman untuk melakukan<br>input data pemesanan ke<br>dalam form order          | e_sales/home.php    |
| Informasi Event      | Halaman untuk melihat data<br>rekap <i>event</i>                                | divisi/home.php     |

### 4.6.5 Implementasi instalasi program

Implementasi Instalasi Program merupakan cara penggunaan pada perangkat lunak *E-Scheduling Event* di *Santasea Waterpark* Sukabumi

Langkah-langkahnya adalah sebagai berikut:

a) Download aplikasi XAMPP terlebih dahulu, kemudian double klik file XAMPP selanjutkan akan muncul tampilkan seperti di bawah ini :

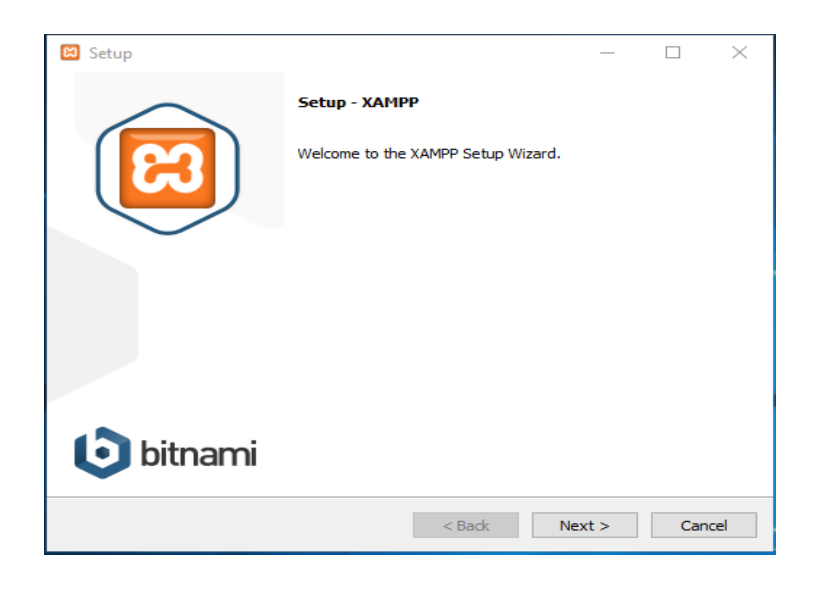

b. Setelah tampil xampp tersebut klik next hingga muncul tampilkan seperti di bawah ini :

| 🖾 Setup                                  |           | _      |    | ×     |
|------------------------------------------|-----------|--------|----|-------|
| Installation folder                      |           |        |    | 83    |
| Please, choose a folder to install XAMPP |           |        |    |       |
| Select a folder E:\xampp                 | <b>12</b> |        |    |       |
|                                          |           |        |    |       |
|                                          |           |        |    |       |
|                                          |           |        |    |       |
|                                          |           |        |    |       |
|                                          |           |        |    |       |
|                                          |           |        |    |       |
| XAMPP Installer                          | < Back    | Next > | Ca | incel |

c. Setelah selesai menginstall xampp, double klik ikon xampp, kemudian klik tombol start pada kolom action. Klik start pada modul Apache dan Mysql untuk menjalankan dapar menjalankan program di web browser.

| ខា                                                                                           | XAI                                                                     | MPP Cont                                                                                  | ol Panel v3                                                                                                    | .2.2                                         |                                        |        |      | Je Config |
|----------------------------------------------------------------------------------------------|-------------------------------------------------------------------------|-------------------------------------------------------------------------------------------|----------------------------------------------------------------------------------------------------|----------------------------------------------|----------------------------------------|--------|------|-----------|
| Modules<br>Service                                                                           | Module                                                                  | PID(s)                                                                                    | Port(s)                                                                                                    | Actions                                      |                                        |        |      | Netstat   |
|                                                                                              | Apache                                                                  | 3508<br>15576                                                                             | 80, 443                                                                                                    | Stop                                         | Admin                                  | Config | Logs | Shell     |
|                                                                                              | MySQL                                                                   | 17616                                                                                     | 3306                                                                                                    | Stop                                         | Admin                                  | Config | Logs | Explorer  |
|                                                                                              | FileZilla                                                               |                                                                                           |                                                                                                    | Start                                        | Admin                                  | Config | Logs | Services  |
|                                                                                              | Mercury                                                                 |                                                                                           |                                                                                                    | Start                                        | Admin                                  | Config | Logs | 😡 Help    |
|                                                                                              | Tomcat                                                                  |                                                                                           |                                                                                                    | Start                                        | Admin                                  | Config | Logs | Quit      |
| 10:37:29<br>10:37:29<br>10:37:29<br>10:37:29<br>10:37:29<br>10:37:29<br>10:37:29<br>10:37:29 | [main]<br>[main]<br>[Apache]<br>[Apache]<br>[mysql]<br>[main]<br>[main] | Checking<br>All prerequ<br>Initializing<br>XAMPP A<br>XAMPP M<br>Starting C<br>Control Pa | for prerequisites<br>uisites found<br>Modules<br>pache is already<br>pache is already<br>ySQL is already<br>heck-Timer<br>anel Ready | r running oi<br>r running oi<br>r running oi | n port 80<br>n port 443<br>n port 3306 |        |      |           |

### 4.6.6 Penggunaan program

Penggunaan program bertujuan unruk memberikan informasi tentang bagaimana tata cara dalam mengelola *E-Scheduling Event*. berikut adalah petunjuk penggunaan untuk melakukan proses *event order*:

#### 1. Halaman login

Untuk masuk ke dalam website perlu melakukan login terlebih dahulu dengan menginput username dan password sesuai hak aksesnya. Login ke <u>schedulesantasea.com</u> dengan *username* dan *password* yang telah disediakan oleh admin.

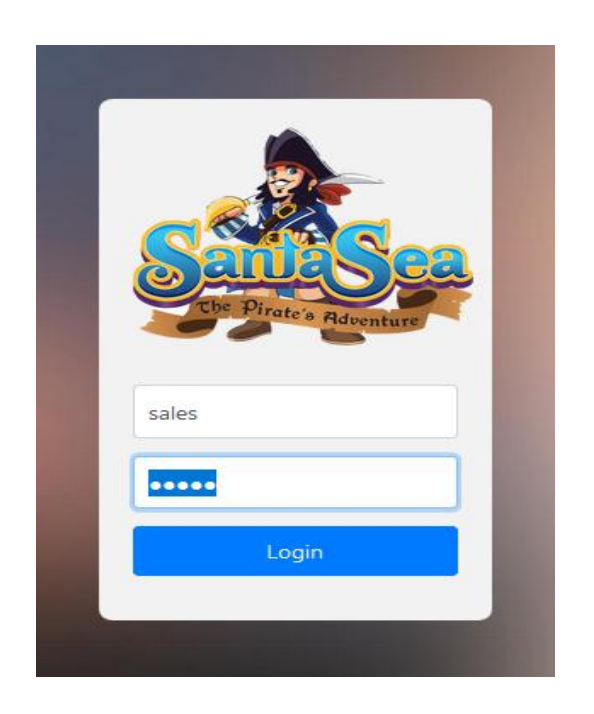

### Gambar 4.65 Halaman Login

2. Halaman Sales group

Untuk melakukan proses *event* order . sales pertama-tama memilih menu data pelanggan untuk menambah data pelanggan.

| and Plants Doe, Schuls |       | Coloring (CCF)                          |                                                                       |                           |               |                 |                   |
|------------------------|-------|-----------------------------------------|-----------------------------------------------------------------------|---------------------------|---------------|-----------------|-------------------|
| Data Pelanggan         | Data  | Pelanggan                               |                                                                       |                           |               |                 |                   |
| Event Order            | * Tan | bah Data                                |                                                                       |                           | Nama          |                 |                   |
| Pengumuman             | 1     | Family Fun PT<br>AFIXKDGYO<br>INDONESIA | Ji Tenjoayu 47 RT 004/01<br>Cicurug Jawa Barat                        | manufakturindo@gmail.com  | Handi         | 0266731244      | CZCon<br>BDelete  |
|                        | 2     | Komunitas<br>FOTOKAMI<br>SUKABUMI       |                                                                       | fotokamismi@gmail.com     | Rendi Setiadi | 08190973363308  | G/Cdir<br>@Delete |
|                        | 3     | TK DEWI SARTIKA                         | Jl. Pelda Suryanta No. 8<br>Nanggeleng                                | tkdewisartika@gmail.com   | Titin         | 081323712712    | G/Edii<br>Delete  |
|                        | 4     | TK KEMALA<br>BHAYANGKARI 6              | Kh. Ahmad Sanusi No 11                                                | tkkemalaya6@gmail.com     | Tuti Setiani  | 081323986400    | G/Edit<br>@Delete |
|                        | 4 S   | TK Satu Atap<br>Benteng 3               | Jalan Benteng Kidul No.<br>72                                         | tksatuatap3@gmail.com     | Seni Septian  | 081323753659    | GCCdir<br>BDelete |
|                        | 6     | PAUD FATIMAH<br>AZMA                    | JI. R.H. Didi Sukardi Kp.<br>Sawah Lega Citamiang                     | paudfatimah@gmail.com     | Susi Rifa     | 085223902333    | Cattolu<br>Delete |
|                        | 7     | TK NEGERI<br>PEMBINA<br>CIBEUREUM       | jalan Pembangunan<br>No.1 Kelurahan<br>Babakan Kecamatan<br>Cibeureum | tknegeripembina@gmail.com | Bu Reni       | 081 323 749 555 | G/Edit<br>ODelete |
|                        | S & B | TK AISYIYAH 6<br>BUSTANUL ATFAL         | JL Pernuda 2 No 14                                                    | tkaisyiyah6@gmail.com     | Arul R        | 085223009029    | CCCdil<br>@Delete |
|                        | 9     | R TK Islam Teratai                      | PERUM SURYA INDAH IL<br>KARANGTENGAH, Kec.<br>Cibadak, Kab. Sukabumi  | tkislamteratai@gmail.com  | Dewi Rahayu   | 08523009029     | Delete            |
|                        |       |                                         |                                                                       |                           |               |                 |                   |

Gambar 4.66 Halaman Data Pelanggan

3. Halaman Form Tambah Data Pelanggan

Setalah menampilkan halaman data pelanggan, klik tombol tambah data untuk masuk ke dalam form tambah data pelanggan, lalu inputkan sesuai data pelanggan yang dating.

| Sch    | eduling Event SantaSea W               | /aterpark            |                  | - <del>-</del> |
|--------|----------------------------------------|----------------------|------------------|----------------|
| Che la | Ø. Hr K. Ø.                            | A K OF K             | など常で、やいなど事で、ない   | ₩<br>AFK<br>Ø  |
| 2      | Data Pelanggan                         | Tambah Data Pelangga | n                |                |
| 8      | Event Order 🗸 🗸                        | Nama Instansi        | Nama Perusahaan  |                |
|        | Pengumuman 👻                           | Alamat               | Alamat           | シ<br>え。        |
|        |                                        | Email                | name@example.com |                |
|        |                                        | Nama Koordinator     | Nama Koordinator |                |
|        |                                        | No. Hp               | No. Handphone    |                |
|        |                                        |                      |                  | Batal Simpan   |
| No.    |                                        |                      |                  |                |
| © 20   | 18 SantaSea Waterpark Sukabumi All rig | hts reserved.        |                  |                |

Gambar 4.67 Halaman Form Tambah Data Pelanggan

4. Halaman event order eduitement

Setelah menginputkan data pelanggan, kemudia pilih jenis order yang di inginkan oleh pelanggan, pada gambar di bawah ini dikondisikan bahwa pelanggan memilih jenis *event eduitement* 

| 🏺 Data Pelanggan                            |            | Event O | rder Edutem | ent           |               |                              |               |
|---------------------------------------------|------------|---------|-------------|---------------|---------------|------------------------------|---------------|
| Event Order                                 |            | Tamba   | h Data      |               |               |                              |               |
|                                             | <b>~</b> ~ | No.     | No. Event   | Tanggal Pesan | Tanggal Event | Nama Instansi                | Aksi          |
| Form Order Edutement                        |            | 1       | EDU005      | 2018-07-15    | 2018-07-18    | TK KEMALA BHAYANGKARI 6      | Detail Delete |
| Form Order Corporate     Form Order Meeting |            | 2       | EDU004      | 2018-07-15    | 2018-07-18    | PAUD FATIMAH AZMA            | Detail Delete |
| 🖌 Pengumuman 🔹                              |            | 3       | EDU003      | 2018-07-15    | 2018-07-18    | TK NEGERI PEMBINA CIBEUREUM  | Detail Delete |
| \$\$ · 2~ \$ \$                             | **         | 4       | EDU002      | 2018-07-15    | 2018-07-18    | TK AISYIYAH 6 BUSTANUL ATFAL | Detail Delete |
|                                             |            | 5       | EDU001      | 2018-07-15    | 2018-07-17    | R TK Islam Teratai           | Detail Delete |

© 2018 SantaSea Waterpark Sukabumi All rights reserved.

Gambar 4.68 Halaman Event Order Eduitement

#### 5. Halaman tambah order eduitement

Setelah memilih menu order *eduitement*, kemudian klik tombol tambah data untuk membuat data order *eduitement* sesuai dengan pelanggan butuhkan kemudian simpan.

| 🛃 Data Pelanggan | Tambah Order Edute | ment                                   |       |
|------------------|--------------------|----------------------------------------|-------|
| Event Order      | ← Kode Event Order | EDU005                                 |       |
| Pengumuman       | Yilih Pelanggan    | TK KEMALA BHAYANGKARI 6 - Tuti Setiani | ~     |
|                  | Jenis Event        | Edutement                              |       |
|                  | Jenis Edutement    | Senam Pagi                             | ~     |
|                  | Area Edutement     | Niagara Falls                          |       |
|                  | Tanggal Pesan      | 07 / 15 / 2018                         | ٥     |
|                  | Tanggal Event      | 07 / 18 / 2018                         | ٥     |
|                  | Waktu Event        | 10:00 AM                               | ٥     |
|                  | Jumlah Pax         | 50                                     |       |
|                  |                    |                                        | Retal |

2018 SantaSea Waterpark Sukabumi All rights reserved.

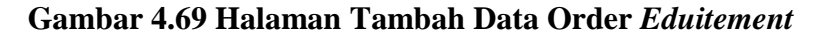

6. Halaman detail order eduitement

setelah data tersimpan, klik menu detail pada kode *event* sesuai data pelanggan, pada halaman detail akan menampilkan informasi mengenai data pelanggan dan jenis *event eduitement* yang dipilih. Pada halaman detail, juga akan menampilkan form kebutuhan yang dapat di pilih sesuai keinginan pelanggan.

| Scheduling Event SantaSea | Naterpark             |      |                                     |                 |             |                                               |  |
|---------------------------|-----------------------|------|-------------------------------------|-----------------|-------------|-----------------------------------------------|--|
| ふ<br>ゆ。                   |                       | Vier | $\phi$                              | JE KUL ØJE K    | Jars .      | $\Diamond_{\mathbf{x}}  \{ \in \mathbb{N} \}$ |  |
| 🏘 Data Pelanggan          | Detail Order Edutemen | t    |                                     |                 |             |                                               |  |
| 📮 Event Order 🗸 👻         |                       |      |                                     |                 |             | Print Kembali                                 |  |
| -                         | No. Event Order       |      | EDU006                              | Tanggal Event   |             | 2018-07-18                                    |  |
| 🧳 Pengumuman 🛛 👻          | Tanggal Pesan         |      | 2018-07-16                          | Waktu Event     |             | 10:00:00                                      |  |
|                           | Jenis Event           |      | Edutement                           | Jumlah Pax      |             | 60                                            |  |
|                           | Jenis Edutement       |      | Feeding Animals                     | Sales           |             | Tiarida Simbolon                              |  |
|                           | Area Edutement        |      | Forest Jungle                       | Ρ               | Persetujuan |                                               |  |
|                           | * Nama Instansi       |      | TK DEWI SARTIKA                     | Manager Marcomm |             | Belum Disetujui                               |  |
|                           | Alamat Instansi       |      | Jl. Pelda Suryanta No. 8 Nanggeleng |                 |             |                                               |  |
|                           | Nama Koordinator      |      | Titin                               |                 |             |                                               |  |
|                           | No. Hp Koordinator    |      | 081323712712                        |                 |             |                                               |  |
|                           |                       |      |                                     |                 |             |                                               |  |

Gambar 4.70 Halaman Detail Order Eduitement
7. Halaman Pembayaran

Form pembayaran berfungsi untuk memilih jenis pembayaran yang akan dilakukan.

| Sch    | eduling Event SantaSea | Wate | erpark                  |                                             |    |
|--------|------------------------|------|-------------------------|---------------------------------------------|----|
| V      | Ø. HEK Ø.              | ->   | ずで、谷林で、                 | は、常気は、素肉、、素肉、、、、、、、、、、、、、、、、、、、、、、、、、、、、、、、 | Ø  |
|        | Data Pelanggan         | Æ    | Tambah Isi Acara Rundow | wn                                          | ۰, |
| 8      | Event Order 🔹 👻        |      | No. Event Order         | EDU006                                      |    |
| 1      | Pengumuman 👻           | -F   | Pilih Pembayaran        | Pilih Pembayaran 🗸                          | Z  |
| ₩<br>* |                        | *    | Free Ticket             | Jumlah Tiket                                |    |
|        |                        |      |                         | Batal Simpan                                |    |
|        |                        |      |                         |                                             | Q  |

Gambar 4.71 Form Pembayaran

8. Halaman Operation

Form *Operation* berisi fasilitas dari divisi *operation* yang disediakan diaman pelanggan dapat memilih fasilitas yang diinginkan.

| eduling Event Santas | Sea Waterpa | rk                      |         |                                         |                        |        | *            |  |  |  |
|----------------------|-------------|-------------------------|---------|-----------------------------------------|------------------------|--------|--------------|--|--|--|
|                      |             | ~요~ (C) · (O) ~ (C)     | Ø*.     | >,,,,,,,,,,,,,,,,,,,,,,,,,,,,,,,,,,,,,, | では、は、                  | で改革    | \$ \$\$ ~ \$ |  |  |  |
| Com Penningan        | *           |                         |         |                                         |                        |        |              |  |  |  |
| Event Order          | • No.       | Event Order             | EDU006  | DU006                                   |                        |        |              |  |  |  |
| Pengumuman           | × V [       | Pengarahan Romongan     |         |                                         |                        |        |              |  |  |  |
|                      |             | Sarvanil                |         | Game                                    | e Fasilitas            |        |              |  |  |  |
|                      | **          | Tenda Sarvanil 3x4 Unit |         |                                         | Amazing Ride           | Рак    |              |  |  |  |
|                      | 2           | Tenda Sarvanii 503 Unit |         |                                         | Team Building          |        | -:           |  |  |  |
|                      | . # E       | Registrasi Rombongan    |         |                                         |                        | Unit W | laktu        |  |  |  |
|                      | the L       | AC Portable             |         |                                         | Signae                 | Unit   |              |  |  |  |
|                      | ± ± □       | Kursi VIP               | Unit    |                                         | Meja Skirting          | Pes    |              |  |  |  |
|                      |             | Mysti Fan               | Pes     |                                         | Ombak                  | -:     | Jam          |  |  |  |
|                      | \$ * □      | Kursi Chitose           | Pcs     |                                         | Cleaning Service Vanue |        |              |  |  |  |
|                      | ~~~~~       | Gazebo                  | Pilh Ga | zeb 🔍                                   | /                      |        |              |  |  |  |
|                      |             | Parking                 |         |                                         |                        |        |              |  |  |  |
|                      | t *         | Free                    |         |                                         |                        |        |              |  |  |  |
|                      |             | Pay                     |         |                                         |                        |        |              |  |  |  |
|                      | J ×         |                         |         |                                         |                        |        | Batal Simpan |  |  |  |

**Gambar 4.72 Form Operation** 

## 9. Halaman *F&B*

Form *F&B* berisi berbagai paket makanan yang disediakan oleh divisi *facility* yang dapat di pesan untuk hari H *event* yang dilaksanakan.

| Data Pelanggan | Tamt  | oah F&B                                                                                                  |                    |                                                                                                    |                    |
|----------------|-------|----------------------------------------------------------------------------------------------------|--------------------|----------------------------------------------------------------------------------------------------|--------------------|
| Event Order    | Vo.   | Event Order                                                                                              | EDU006             |                                                                                                    |                    |
| ' Pengumuman   | •     | Paket Mini                                                                                               | Pax                | Snack                                                                                              | Pcs                |
|                |       | Paket Dwarft                                                                                             | Pcs                | Paket Kids Meal                                                                                    | Pcs                |
|                |       | Isi Menu Paket<br>A Nasi<br>B Fried Chicken<br>C Mineral Water 300ML                                     |                    | Isi Menu Paket<br>A Nasi<br>B Fried Chicken<br>C Happy Jus                                         |                    |
|                | I 🖗 🗆 | Paket Kapten Bart                                                                                        | Pcs                | Paket Black Ship                                                                                   | Pcs                |
|                |       | Isi Menu Paket<br>A Nasi tutug oncom<br>B Ayam<br>C Tahu/tempe + Lalapan<br>D Ikan Asin E Pudding Susu + | Mineral Water200ml | lsi Menu Paket<br>A Nasi m<br>B Ayam Kremes<br>C Capcay + Bihun Goreng<br>D Buah Potong E Kerupuk+ | Mineral Water200ml |
|                |       | Lain-Lain                                                                                                |                    | Charge Makan                                                                                       |                    |

Gambar 4.73 Form F&B

## 10. Halaman equipment

Form *equipment* merupakan fasilitas yang disediakan oleh divisi *facility* untuk melengkapi kebutuhan saat bermain di *Santasea Waterpark*.

| Scheduling Event Sant | aSea Wat | erpar | k                           |        |     |           |               |              |
|-----------------------|----------|-------|-----------------------------|--------|-----|-----------|---------------|--------------|
| またな、社                 | K K      | ्रो≮  | ふ 谷 並 ふ                     | ĨØ~≯⊒€ | Kin | Ø K       | <u>ᠵ</u> ᢩᢙ᠍ᡷ |              |
| 🔮 Data Pelanggan      | <b>*</b> | Tamb  | ah Equipment                |        |     |           |               |              |
| 📕 Event Order         | × .      | No.   | Event Order                 | EDU006 |     |           |               |              |
| 🥖 Pengumuman          | • J      |       | Ban Pelampung Single (Mini) | Pcs    |     | Locker (S | mall)         | Pcs          |
|                       |          |       | Ban Pelampung Single (Big)  | Pcs    |     | Locker (B | lig)          | Pcs          |
|                       | ₩        |       | Ban Double                  | Pcs    |     | Lain-Lain |               |              |
|                       |          |       |                             |        | XIX |           | XIX           | Batal Simpan |

Gambar 4.74 Form Equipment

# 11. Halaman security

Form *security* merupakan fasilitas yang disediakan oleh divisi *facility* untuk memilih jenis pengamanan yang dibutuhkan

| Scheduling Event Sa | ntaSea Wate       | erpark | ¢                |                                    |     |           | -            |    |
|---------------------|-------------------|--------|------------------|------------------------------------|-----|-----------|--------------|----|
| 学では、                |                   | ्रो्≓् | 気は、前方            | $\dot{\mathbf{Q}} \sim \mathbf{A}$ | K   | なずでは、     | 並れないが        | ]< |
| 🔮 Data Pelanggan    | <del>\&amp;</del> | Tamba  | h Equipment      |                                    |     |           |              |    |
| Event Order         | •                 | No. Ev | vent Order       | EDU                                | 006 |           |              |    |
| 🧳 Pengumuman        | - • J             |        | Pengamanan       |                                    |     | Lain-Lain |              |    |
| H VAN I             | E V               |        | Loading          |                                    |     |           |              |    |
|                     |                   |        |                  |                                    |     |           | Batal Simpan |    |
|                     |                   |        | 19 · 20 · T - 19 | 20.0                               | X34 |           | 0            | 1  |

Gambar 4.75 Form Security

## 12. Halaman *lifeguard*

Form *lifeguard* meruapakan fasilitas yang disediakan oleh divisi *facility* yang berfungsi untuk memberikan keamanan saat bermain di lingkungan wahana bermain *Santasea Waterpark* 

| Scheduling Event SantaSea | Waterp | ark                                                                  |               |
|---------------------------|--------|----------------------------------------------------------------------|---------------|
| 美では、並で                    | ्रं को | $\in \mathbb{N}^{\mathcal{L}} \dot{Q}_{n} \stackrel{>}{\rightarrow}$ | 単成な、単成な、単成な、単 |
| 🧁 Data Pelanggan          | Tar    | nbah Equipment                                                       |               |
| 📑 Event Order 🗸 👻         | N      | o. Event Order                                                       | EDU006        |
| 🧪 Pengumuman 👻            |        | Guide                                                                | Lain-Lain     |
|                           | *      | Manpower                                                             | Org           |
|                           |        | ······································                               |               |

Gambar 4.76 Form LifeGuard

# 13. Halaman Zoo

Form *zoo* merupakan fasilitas yang diberikan oleh divisi marcomm dimana pelanggan dapat memilih jenis sesuai yang diingikan, fasilitas ini biasanya hanya digunakan untuk jenis *event eduitement*.

| 学でない           |             | ञ्रेहे       | ふる。並れな               | $\dot{Q}$ |              | 每米不,每、米不,每、米          |
|----------------|-------------|--------------|----------------------|-----------|--------------|-----------------------|
| Data Pelanggan | <b>*</b>    | Tamba        | ah Equipment         |           |              |                       |
| Event Order    | •           | No. E        | vent Order           | EDU       | 1006         |                       |
| Pengumuman     | <b>~</b> [1 |              | Guide                |           | $\checkmark$ | Makanan Kelinci       |
|                | H V         | $\checkmark$ | Kelinci              |           |              | Makanan Merpati Liar  |
|                |             |              | Burung Merpati Liar  |           |              | Makanan Merpati Putih |
|                |             |              | Burung Merpati Putih |           |              | Lain-Lain             |

Gambar 4.77 Form Zoo

### 14. Halaman Kebutuhan

Form kebutuhan berfungsi membrikan catatan yang sekiranya tidak terdapat dalam form yang telah disediakan, dan merupakan permintaan lain dari pelanggan untuk disediakan oleh divisi marcomm.

| s      | cheduling Event SantaSe | a Wat                            | erpark           |              |              |   |
|--------|-------------------------|----------------------------------|------------------|--------------|--------------|---|
| 1      | 筆作な。並                   |                                  | ¢i}< K, Q,       | 等でやど満などずでやしば |              | 6 |
| 2      | 🏺 Data Pelanggan        | ₽<br>*                           | Tamban Kebutunan |              |              |   |
|        | Event Order             | <b>*</b>                         | No. Event Order  | EDU006       |              |   |
| J. MAY | Pengumuman              | ·<br>》·<br>我<br>"<br>我<br>"<br>我 | Kebutuhan        | Kebutuhan    | Batal Simpan |   |

Gambar 4.78 Form Kebutuhan

15. Cetak surat pemesanan

Setelah seluruh data telah diisi sesuai keinginan pelanggan, sales akan mencetak surat pemesanan dengan klik tombol print pada form detail order, yang kemudian data akan di print dan diberikan pada pelanggan.

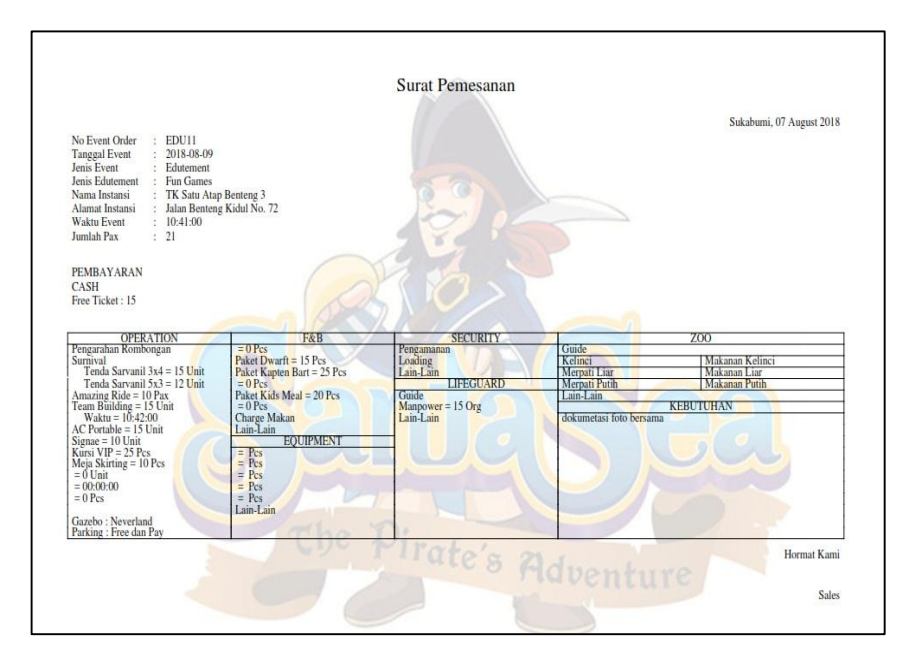

Gambar 4.79 Surat Pemesanan

#### 16. Halaman manager marcomm

Setelah sales melakukan input data pelanggan, manager marcomm bertugas untuk menyetujui setiap data yang ada yang berguna untuk memberikan konfirmasi pada seluruh manager dan koor *event* marcomm bahwa data tersebut sudah diketahui dan dapat dilakukan rekapitulasi data dan menyipakan kebutuhan sesuai form yang terisi.

|    | Scheduling Event SantaSea V | Nate | rpark     |                  |               |               |                              | - 🐣    |
|----|-----------------------------|------|-----------|------------------|---------------|---------------|------------------------------|--------|
| 82 | 単気や、単す                      | 2    | X¥€ F     | <sup>۳</sup> ۵ ″ | 並まで           | ゆ。            | 每本K. & 和 K.                  |        |
|    | 🔏 Form Persetujuan 🔷        | æ    | Data Orde | er Edutemen      | t             |               |                              |        |
|    | 🐣 Data Order Educatement    |      | No.       | No. Event        | Tanggal Pesan | Tanggal Event | Nama Pelanggan               | Aksi   |
|    | Data Order Corporate        |      | 1         | EDU006           | 2018-07-16    | 2018-07-18    | TK DEWI SARTIKA              | Detail |
|    | 🤌 Data Order Meeting        |      | 2         | EDU005           | 2018-07-15    | 2018-07-18    | TK KEMALA BHAYANGKARI 6      | Detail |
|    | 📷 Review Event              |      | 3         | EDU004           | 2018-07-15    | 2018-07-18    | PAUD FATIMAH AZMA            | Detail |
|    |                             |      | 4         | EDU003           | 2018-07-15    | 2018-07-18    | TK NEGERI PEMBINA CIBEUREUM  | Detail |
|    |                             |      | 5         | EDU002           | 2018-07-15    | 2018-07-18    | TK AISYIYAH 6 BUSTANUL ATFAL | Detail |
|    |                             |      | 6         | EDU001           | 2018-07-15    | 2018-07-17    | R TK Islam Teratai           | Detail |
|    |                             |      |           |                  |               |               |                              |        |

Gambar 4.80 Halaman Manager Marcomm

17. Halaman Persetujuan event order

Manager memilih data *event* order untuk disetujui dengan memilik tombol detail, setelah menampilkan data detail, manager marcomm memilih tombol disetujui dimana status persetujuan akan berubah dan terintegrasi dengan seluruh manager dan koor *event* order.

| Scheduling Event SantaSea Wate | erpark                |    |                                     |                 |         |                  |
|--------------------------------|-----------------------|----|-------------------------------------|-----------------|---------|------------------|
| 、並ればや、並れな、                     | ØF K Ø,               |    | ポネッシャズ                              | 、母素で、母、         | >       |                  |
| 🦼 Form Persetujuan 🔹 🍝         | Detail Order Edutemen | It |                                     |                 |         |                  |
| . 📷 Review Event               |                       |    |                                     |                 |         | Kembali          |
| N~~ O'N~                       | No. Event Order       |    | EDU006                              | Tanggal Event   |         | 2018-07-18       |
|                                | Tanggal Pesan         |    | 2018-07-16                          | Waktu Event     |         | 10:00:00         |
|                                | Jenis Event           |    | Edutement                           | Jumlah Pax      |         | 60               |
| \* * \$ * \* * \$ <sup>*</sup> | Jenis Edutement       |    | Feeding Animals                     | Sales           |         | Tiarida Simbolon |
|                                | Area Edutement        |    | Forest Jungle                       | Pe              | ersetuj | uan              |
|                                | Nama Instansi         |    | TK DEWI SARTIKA                     | Manager Marcomm |         | Disetujui        |
|                                | Alamat Instansi       | :  | Jl. Pelda Suryanta No. 8 Nanggeleng |                 |         |                  |
|                                | Nama Koordinator      |    | Titin                               |                 |         |                  |
|                                | No. Hp Koordinator    |    | 081323712712                        |                 |         | xtx              |
|                                | Disetujui             |    |                                     |                 |         |                  |

Gambar 4.81 Halaman Persetujuan Event Order

## 18. Halaman Koor Event Order

Koor *event* order bertugas untuk melakukan rekapitulasi data per hari dan menyiapkan kebutuhan sesuai dengan apa yang diisikan pada form *event* order. Rekapitulasi dilakukan dengan mencari tanggal yang akan di rekap kemudian memilih tombol cari.

| eduling Event Sa | ntaSea Wate  | rpar  | k                               |                     |                                    |                    |             |                  |               | - 🐣        |
|------------------|--------------|-------|---------------------------------|---------------------|------------------------------------|--------------------|-------------|------------------|---------------|------------|
| F & A            |              | xj<   |                                 | A Q a               | -> <b>_</b> <                      | St QF              | ÷ Kur Ø     | <u>,</u> ≯⊒€     | No            | ঢ়৾৾৾ৼ     |
| Event Order      | ★            | Masu  | kkan Tanggal Pencarian          |                     |                                    |                    |             |                  |               |            |
| Review Event     |              | Pilih | Bulan dan Tanggal Print         | Juli                | <ul> <li>✓</li> <li>201</li> </ul> | 8                  | Print       |                  |               |            |
|                  |              | Pilih | Tanggal/Bulan/Tahun             | 07/16/2018          |                                    | 0                  | Cari        |                  |               |            |
|                  | ₩<br>*↓<br>* | Rekap | Edutement                       |                     |                                    |                    |             |                  |               |            |
|                  |              | No.   | Nama Instansi                   | Sales               | Gazebo                             | Jenis Edu          | Kebutuhan   | Area Edu         | Jumlah<br>PAX | Kedatangan |
|                  |              | 1     | TK AISYIYAH 6 BUSTANUL<br>ATFAL | Tiarida<br>Simbolon |                                    | Senam Pagi         |             | Niagara<br>Falls | 45            | 10:00:00   |
|                  |              | 2     | TK DEWI SARTIKA                 | Tiarida<br>Simbolon | Jepang                             | Feeding<br>Animals | Dokumentasi | Forest<br>Jungle | 60            | 10:00:00   |
|                  |              | 3     | TK NEGERI PEMBINA<br>CIBEUREUM  | Tiarida<br>Simbolon |                                    | Edu Fisika         |             | Kantor Atas      | 60            | 10:00:00   |
|                  |              | 4     | TK KEMALA BHAYANGKARI 6         | Tiarida<br>Simbolon |                                    | Senam Pagi         |             | Niagara<br>Falls | 50            | 10:00:00   |
|                  | N~& I        |       |                                 |                     |                                    |                    |             | Jumlah           | 215           |            |
|                  |              |       |                                 |                     |                                    |                    |             | OP               | EN GATE       | 09:00:00   |

Gambar 4.82 Rekap *Event* Order

## 19. Cetak laporan

Setiap akhir bulan koor *event* order akan mencetak laporan untuk memberikan informasi mengenai jumlah kunjungan pada setiap bulannya. Koor *event* order hanya perlu memilih bulan kemudian memilih tombol cetak. Setelah laporan dicetak, laporan akan menampilkan jumlah kunjungan pada bulan tersebut dengan memberikan informasi total pengunjung pada bulan tersebut.

| 10 | Tanggal      | Nama Instansi                | Sales            | Jumlah Pax |
|----|--------------|------------------------------|------------------|------------|
| 1  | 17 Juli 2018 | R TK Islam Teratai           | Tiarida Simbolon | 50         |
| 2  | 18 Juli 2018 | TK AISYIYAH 6 BUSTANUL ATFAL | Turida Simbolon  | 45         |
| 3  | 18 Juli 2018 | TK DEWI SARTIKA              | Tiarida Simbolon | 60         |
| 4  | 18 Juli 2018 | TK NEGERI PEMBINA CIBEUREUM  | Tiarida Simbolon | 60         |
| 5  | 18 Juli 2018 | TK KEMALA BHAYANGKARI 6      | Tiarida Simbolon | 50         |
|    |              |                              |                  |            |

Gambar 4.83 Cetak Laporan